Geocodificação de endereços, roteamento e geotagging

Vitor Vieira Vasconcelos Carolina Moutinho Duque de Pinho Flávia da Fonseca Feitosa Roberta G. Rosemback

Disciplina BH1408 Cartografia e Geoprocessamento para o Planejamento Territorial Abril de 2025

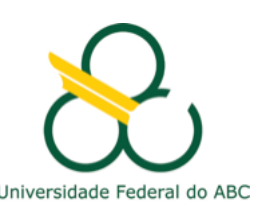

### Geocodificação de endereços

É uma ferramenta utilizada quando dados pontuais precisam ser tratados espacialmente, suas coordenadas geográficas não estão disponíveis, mas são conhecidos os seus endereços.

O objetivo da geocodificação de endereços é determinar, por estimativa, a posição geográfica correspondente a cada endereço.

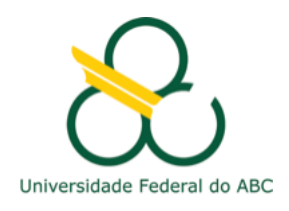

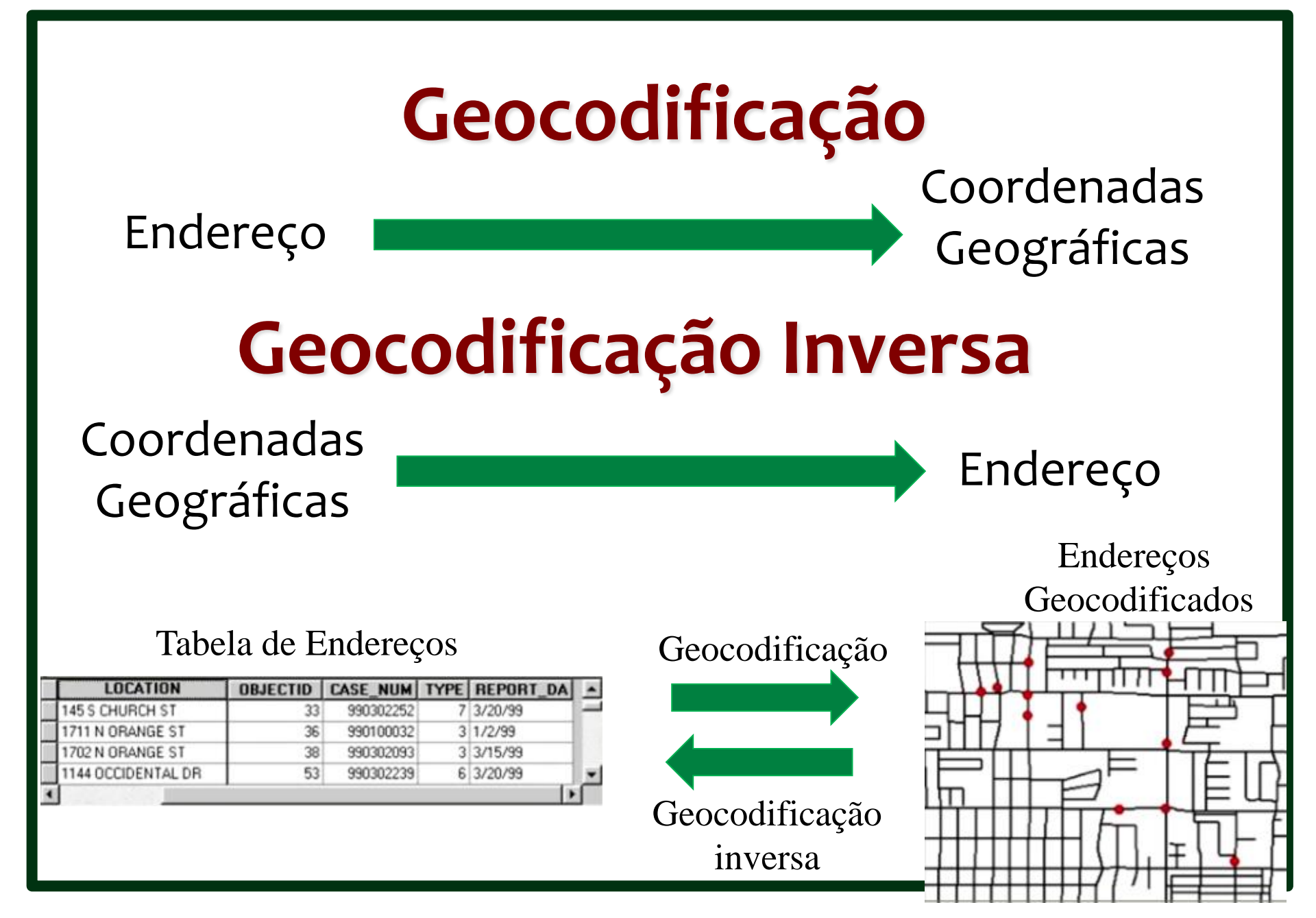

## Como funciona a Geocodificação de endereços

- uma lista de endereços de pontos de interesse
- um plano de informação com segmentos de ruas, e associado a eles: o nome da rua, a numeração inicial e final no lado direito e esquerdo (referência ou base)
- o programa vai localizar o segmento da rua cujo nome é igual (ou semelhante) ao nome que consta no endereço, e cuja faixa de numeração contenha o número do endereço
  - Determinístico: retorna o endereço mais provável
  - Probabilístico: retorna uma lista de endereços prováveis (ranqueados)

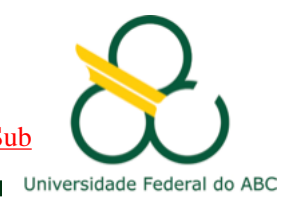

SINHA, N. 2013. The World of Geocoding and Challenges in India https://www.slideshare.net/NishantSinha3/the-world-of-geocoding-and-challenges-in-india/46-Features to address challenges Sub

### Como funciona a Geocodificação de endereços

- através de interpolação linear, calcular a posição geográfica com base no comprimento do segmento encontrado, na faixa de numeração daquele segmento e no número do endereço
- o resultado é uma camada vetorial de pontos, que é adicionado ao mapa

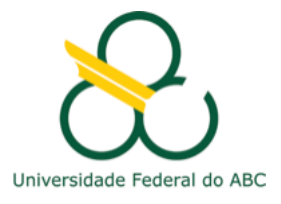

# Como são definidos os números das casas numa rua?

 Começa pela extremidade da rua mais próxima ao centro da cidade.

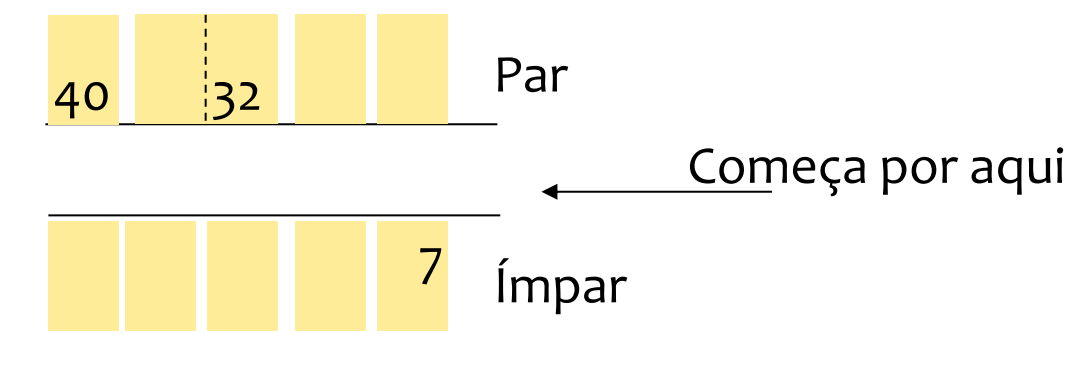

- Lado esquerdo: ímpar
- Lado direito: par

Centro da cidade

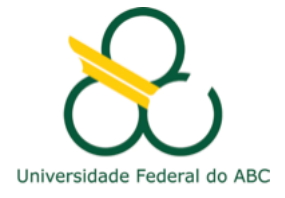

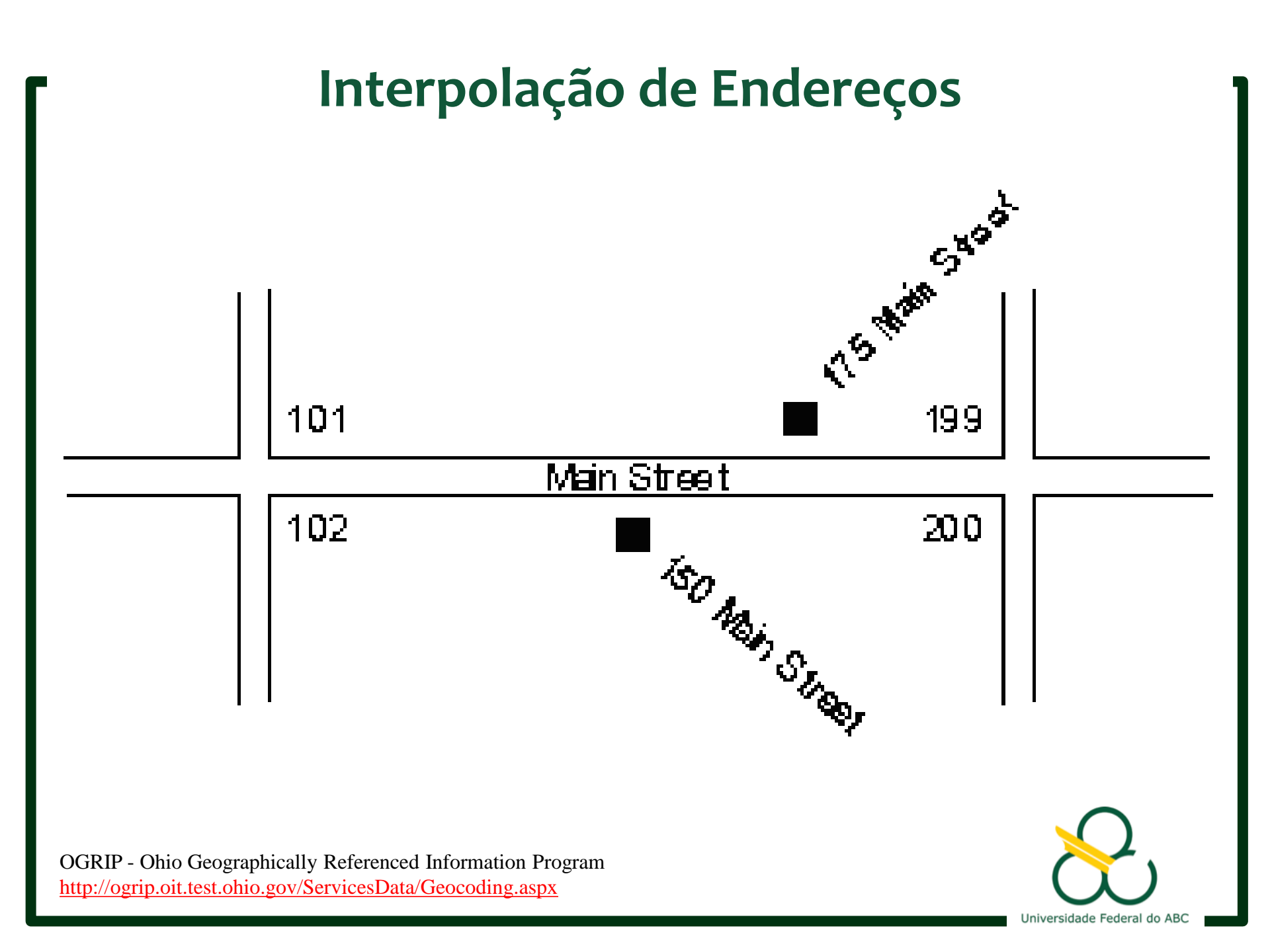

### Interpolação de Endereços

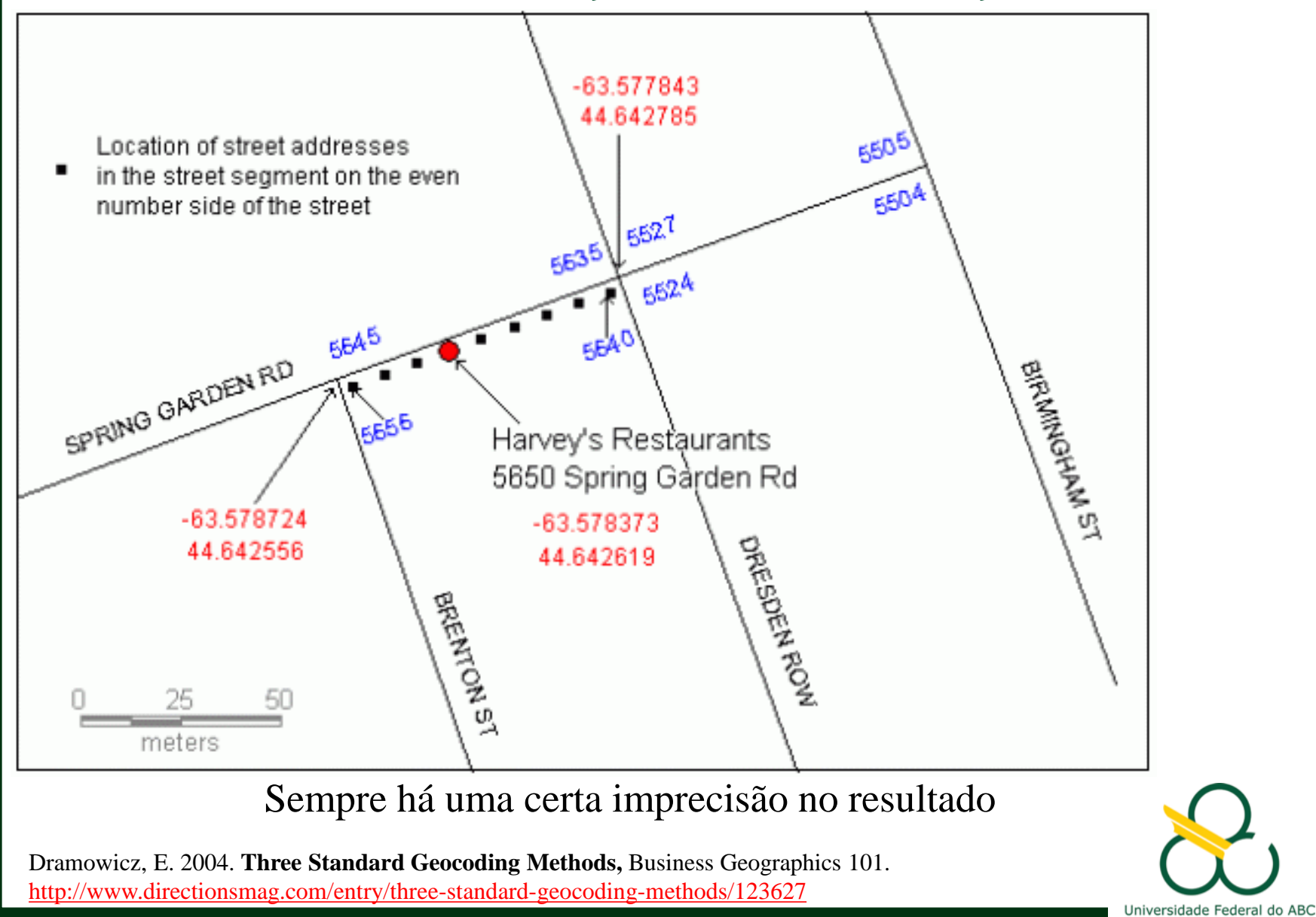

### Interpolação de Endereços

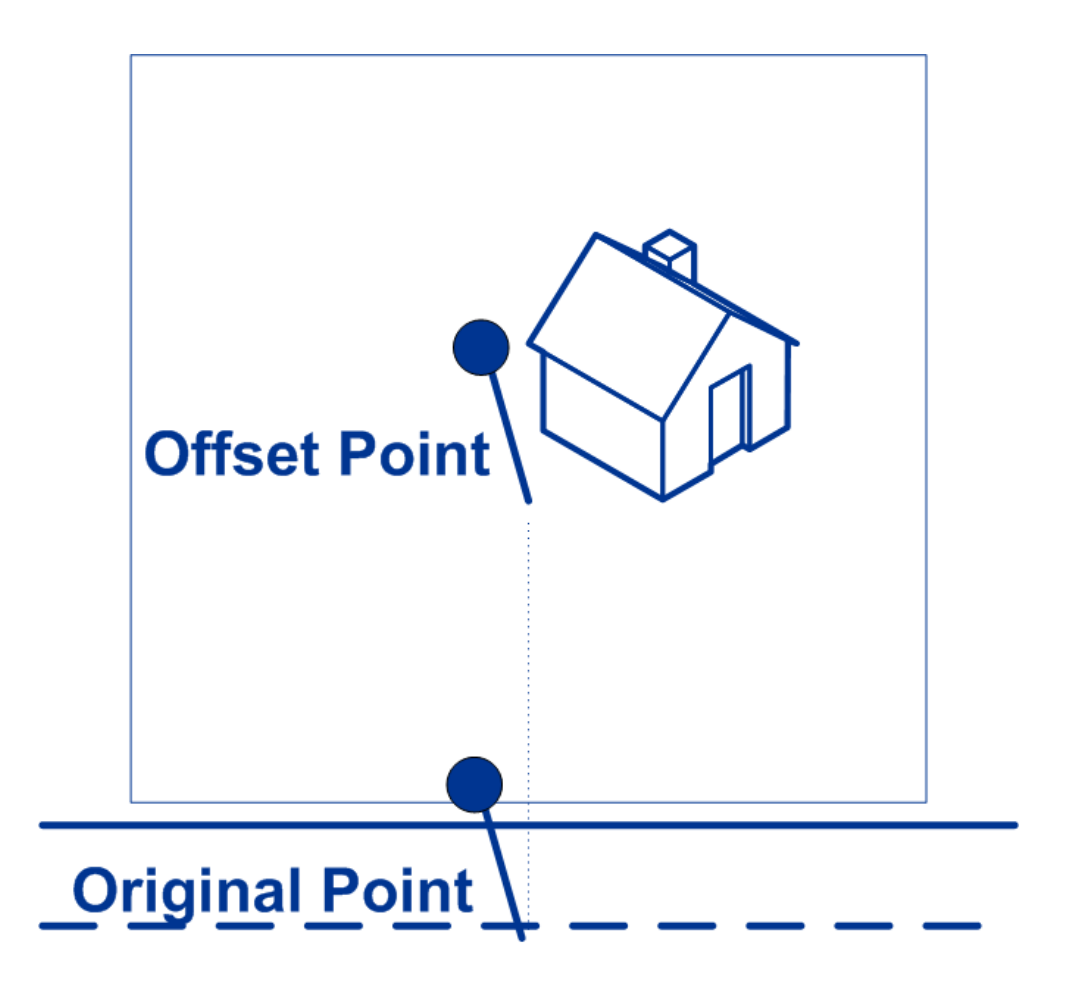

MapInfo Spatial Server User Guide. 2011 http://reference1.mapinfo.com/software/spatial\_server/english/1\_0/onprem/userguide/KGL/GeocodeUSAddress/GeocodeUSAddress\_Options\_Geocoding.html

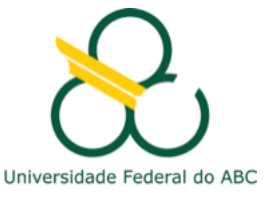

### O que pode dar errado

- Quando nenhum lugar com o nome do endereço for encontrado (p.ex. devido a erro de grafia)
- Quando vários lugares forem encontrados
  - devido a mais de um lugar (ex: ruas) com o mesmo nome
  - Faixas de numeração repetidas em diferentes segmentos da rua, contendo o mesmo número do endereço
- Lugares que possuem mais de um nome
  - Nomes que mudaram no decorrer do tempo
  - Variações de grafia (Juqueí e Juquehy)

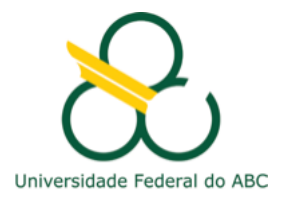

### O que pode dar errado:

Endereços não consistentes

Rua Primeiro de Maio

≠

R. 1 de maio

Avenida General Sidônio Dias Corrêa

≠ Av. Gen. Sidônio D. Corrêa

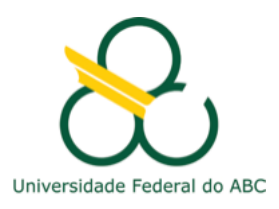

## Gazetteers

- Bases de dados que ligam um nome a uma localização
- Formas de armazenamento da localização
  - Ponto
  - Retângulo ou círculo envolvente (localização e área)
  - Linha (ex: ruas)
  - Polígono
- Nem todo nome possui uma extensão geográfica precisa (bordas fuzzy)

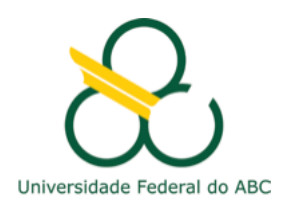

#### Dados: exemplo de tabela de endereços

| <del>ا ال</del> |                                        |                  | MCMV_R                                                                             |                        |              |                    | Entrar 🗗 —                   | o ×                         |
|-----------------|----------------------------------------|------------------|------------------------------------------------------------------------------------|------------------------|--------------|--------------------|------------------------------|-----------------------------|
| Arquivo         | Página Inicial Inserir Layout da Págin | a Fórmulas       | Dados Revisão Exibir Q Diga-me o que você des                                      | eja fazer              |              |                    | ႙ Compa                      | tilhar 🙂                    |
|                 | Calibri • 12 • A A                     | ≡ = *            | Quebrar Texto Automaticamente  Geral                                               |                        |              |                    |                              |                             |
| Colar 🔸         | N I <u>S</u> ▼                         | ≡ = =   ₫        | ■ A Mesclar e Centralizar * S 000 5%                                               | Condicional ▼ Tabela ▼ | Célula *     | Inserir Excluir Fo | • Classificar<br>• • Filtrar | Localizar e<br>Selecionar * |
| Area de Trans   |                                        |                  |                                                                                    |                        |              |                    |                              |                             |
| D25             | ▼ : × ✓ f <sub>x</sub> Rua João        | Carlos Balio, 28 |                                                                                    |                        |              |                    |                              | ~                           |
| A               | В                                      | с                | D                                                                                  | E F                    | G            | н і                | J                            | <b>^</b>                    |
| 1               | Empreendimento                         | Cidade           | Endereço                                                                           | Quantidade Construtora | Fase MCI Dat | ta Contrato Faixa  | ren Regime/tipologia         | Situação                    |
| 2 1             | Res. Mata Atlântica I                  | Cruzeiro         | Av. Rotary, 2767 Jardim America                                                    | 177 Total              | Fase 1       | out/09             | 1 Condomínio / 04 Pavtos.    | Entregue                    |
| 3 2             | Res. Mata Atlântica II                 | Cruzeiro         | Rua Floriano Antico, 778                                                           | 177 Total              | Fase 1       | out/09             | 1 Condomínio / 04 Pavtos.    | Entregue                    |
| 4 3             | Residencial Colinas dos Resedás        | Guaratinguetá    | Rua dos Comerciários, 15                                                           | 139 Canuanã            | Fase 1       | dez/09             | 1 Condomínio / Casas         | Entregue                    |
| 5 4             | Residencial Bosque das Quaresmeiras    | Guaratinguetá    | Estr. Vicinal Plínio Galvão César, 2574                                            | 130 Canuanã            | Fase 1       | dez/09             | 1 Condomínio / Casas         | Entregue                    |
| 6 5             | Residencial Vista das Araucárias       | Jacareí          | Rua dos Narcisos, 2, Jardim Santo Antonio da Boa Vista, Jacareí                    | 168 Canuanã            | Fase 1       | dez/09             | 1 Condomínio / Casas         | Entregue                    |
| 7 6             | Residencial das Acácias                | Jacareí          | R. dos Ciprestes, 20, Jardim Santo Antonio da Boa Vista                            | 240 Silva e Leão       | Fase 1       | jun/10             | 1 Condomínio / 04 Pavtos.    | Entregue                    |
| 8 7             | Residencial Planalto                   | Jacareí          | R. das Samambaias, 95, Jardim Santo Antonio da Boa Vista                           | 198 Silva e Leão       | Fase 1       | dez/09             | 1 Condomínio / 04 Pavtos.    | Entregue                    |
| 9 8             | Residencial Santa Isaura               | Jacareí          | Av. José Teodoro de Siqueira, 1173, Jardim Maria Amelia                            | 144 JNZ                | Fase 1       | set/10             | 1 Condomínio / 04 Pavtos.    | Entregue                    |
| 10 9            | Residencial Santa Isabel               | Jacareí          | Av. José Teodoro de Siqueira, 1131, Jardim Maria Amelia                            | 162 JNZ                | Fase 1       | dez/11             | 1 Condomínio / 04 Pavtos.    | Entregue                    |
| 11 10           | Condominio Residencial Brisas do Campo | Lorena           | Av. Oziro Dias                                                                     | 175 Total              | Fase 1       | jul/10             | 1 Condomínio / Sobrados      | Entregue                    |
| 12 11           | Residencial Campos dos Ipês            | Lorena           | R. Jovino Benedito Pereira                                                         | 200 Canuanã            | Fase 1       | mar/10             | 1 Condomínio / Casas         | Entregue                    |
| 13 12           | Res. Pinus do Iriguassu I              | Caçapava         | Rodovia Prefeito Osório da Cunha Lara Neto, 534                                    | 400 MM                 | Fase 1       | fev/10             | 1 Loteamento / Casas         | Entregue                    |
| 14 13           | Res. Pinus do Iriguassu II             | Caçapava         | Rodovia Prefeito Osório da Cunha Lara Neto, 821                                    | 642 MM                 | Fase 1       |                    | 1 Loteamento / Casas         | Entregue                    |
| 15 14           | Residencial Liberdade III              | a                | Av. Joaquim Garcia de Paula, 75                                                    | 580 Suzanense          | Fase 1       | mar/10             | 1 Loteamento / Casas         | Entreque                    |
| 16 15           | Residencial Ecovale                    | Cruzeiro         | Rodovia Dr. Avelino Junior, 1723                                                   | 200 Total              | Fase 1       | iu//12             | 1 Condomínio / 04 Pavtos.    | Entreque                    |
| 17 16           | Residencial Santa Terezinha 1          | Jacareí          | B. Julieta de Mancilha Passos 1. Jardim Novo Amanhecer                             | 160 Faleiros           | Fase 1       | mar/13             | 1 Condomínio / 04 Paytos     | Entreque                    |
| 18 17           | Residencial Santa Terezinha 2          | Jacareí          | R. Julieta de Mancilha Passos, 31. Jardim Novo Amanhecer                           | 176 Faleiros           | Fase 1       | mar/13             | 1 Condomínio / 04 Pavtos     | Entreque                    |
| 19 18           | Residencial Santa Mônica               | Guaratinguetá    | Av. Nossa Sra, de Fátima, 204, Vila Guara                                          | 500 Apolinário Neto    | 0            | dez/10             | 1 Sobrenostas                | Torres                      |
| 20 19           | Residencial Flambovant 1               | Guaratinguetá    | P. Argentina, 512 Vila Bracil                                                      | 192 Laufe              | ů ·          | dez/10             | 1 Sobrepostas                | Empreendiment               |
| 20 10           | Residencial Flamboyant 2               | Guaratinguetá    | P. Argentina, 512, Vila Brasil                                                     | 160 Laufe              | ° · ·        | dez/11             | 1 Sobrepostas                | Empreendiment               |
| 22 20           | Residencial Flamboyant 3               | Guaratinguetá    | P. Argentina, 512, Vila Bracil                                                     | 176 Laufe              |              | dez/11             | 1 Sobrepostas                | Empreendiment               |
| 22 21           | Condomínio Residencial Getuba          | Caraquatatube    | P. Cabriel Fagundes Da Posa, 105                                                   | 500 MM                 | Fase 2       | fev/13             | 1 Condomínio / Casae         | Entreque                    |
| 24 22           | Residencial Nova Caraque I             | Caraquatatuba    | R. Gabrier aguilles Da Rosa, 100<br>P. José Caraldo da Silva Filho, 620, Travessão | 720 MM                 | Fase 2       | 161113             | 1 Condomínio / Casas         | Entreque                    |
| 24 23           | Residencial Nova Caragua II            | Caraguatatuba    | R. José Geraldo da Silva Filito, 650, Travessao                                    | 720 MM                 | Face 2       | 900/13             | 1                            | Liniegue                    |
| 25 24           | Residencial nova caragua li            | Caraguatatuba    |                                                                                    | 730 mm                 | 1 436 2      | agoris             | 1                            | L                           |
| 20              |                                        |                  |                                                                                    |                        |              |                    |                              |                             |
|                 |                                        | -                |                                                                                    |                        | <u> </u>     |                    |                              |                             |
|                 | Planilha1 Planilha2 (+)                |                  |                                                                                    | •                      |              |                    |                              | Þ                           |
| Pronto          |                                        |                  |                                                                                    |                        |              | <b>H</b> H         |                              | + 80%                       |
|                 |                                        |                  |                                                                                    |                        |              |                    |                              | . 0070                      |
|                 |                                        |                  |                                                                                    |                        |              |                    |                              |                             |
|                 |                                        |                  |                                                                                    |                        |              |                    |                              |                             |
|                 |                                        |                  |                                                                                    |                        |              |                    |                              |                             |
|                 |                                        |                  |                                                                                    |                        |              |                    |                              |                             |
|                 |                                        |                  |                                                                                    |                        |              |                    |                              |                             |
|                 |                                        |                  |                                                                                    |                        |              |                    |                              |                             |

### Dados: exemplo de base de endereços Centro de Estudos da Metrópole (shp)

|                                                  | Table<br>□ •   昏 •                                            | 📲 🔂 🗹 🐙 🗙                     |           | - 20100 |      |           |   |
|--------------------------------------------------|---------------------------------------------------------------|-------------------------------|-----------|---------|------|-----------|---|
| A LANDER TO BERE                                 | Log2016_CEM_RMSP                                              |                               |           |         |      |           |   |
|                                                  | NOMEPREP NAME START_LEFT END_LEFT START_RIGH END_RIGHT PARITY |                               |           |         |      | PARITY    |   |
| Terrestored & LAN AS A ARTICLE                   |                                                               | SEM NOME                      | 0         | 0       | 0    | 0         | 0 |
|                                                  |                                                               | PIERRE GIOVANNI               | 395       | 427     | 394  | 428       | 0 |
|                                                  |                                                               | PIERRE GIOVANNI               | 429       | 551     | 430  | 552       | 0 |
| ALLANDER AND AND AND AND AND AND AND AND AND AND |                                                               | HIPOLITA DE MORAIS MAGALHAES  | 0         | 0       | 0    | 0         | 0 |
|                                                  |                                                               | HIPPOLITA DE MORAIS MAGALHAES | 2109      | 2245    | 2108 | 2244      | 0 |
|                                                  |                                                               | HIPPOLITA DE MORAIS MAGALHAES | 1939      | 2107    | 1940 | 2106      | 0 |
|                                                  |                                                               | HIPOLITA DE MORAIS MAGALHAES  | 0         | 0       | 0    | 0         | 0 |
|                                                  |                                                               | SEM NOME                      | 0         | 0       | 0    | 0         | 0 |
|                                                  |                                                               | HIPOLITA DE MORAIS MAGALHAES  | 0         | 0       | 0    | 0         | 0 |
|                                                  |                                                               | SHIGUESHI TAKAHASHI           | 1         | 931     | 2    | 930       | 0 |
|                                                  |                                                               | PIERRE GIOVANNI               | 553       | 807     | 554  | 808       | 0 |
|                                                  |                                                               | CILESA FERRAZ DA SILVA        | 1         | 263     | 2    | 264       | 0 |
|                                                  |                                                               | PIERRE GIOVANNI               | 1273      | 1397    | 1274 | 1398      | 0 |
|                                                  |                                                               | LEAO BECKMAN                  | 595       | 1053    | 594  | 1052      | 0 |
|                                                  |                                                               | PIERRE GIOVANNI               | 809       | 1271    | 810  | 1272      | 0 |
|                                                  |                                                               | EMILIA CANDIDA BARBOSA        | 1         | 1281    | 2    | 1282      | 0 |
|                                                  |                                                               | HARA                          | 251       | 449     | 252  | 450       | 0 |
|                                                  |                                                               | MUNICIPAL                     | 0         | 0       | 0    | 0         | 0 |
|                                                  |                                                               | MUNICIPAL                     | 0         | 0       | 0    | 0         | 0 |
|                                                  |                                                               | MUNICIPAL                     |           | •       | 0    | 0         | • |
|                                                  | 14.4                                                          | 1 • • • 🗐 🔲 (0 out of 326912  | Selected) | 1       |      |           | , |
|                                                  | Log2016 CEM                                                   |                               | ,         |         |      |           |   |
|                                                  | cogeoio_ceiii                                                 |                               |           |         |      |           |   |
|                                                  |                                                               |                               |           | _       |      |           |   |
|                                                  |                                                               |                               |           |         |      |           |   |
|                                                  | 朝服委                                                           |                               |           |         |      |           |   |
|                                                  |                                                               |                               |           |         |      |           |   |
|                                                  |                                                               |                               |           |         |      |           |   |
|                                                  |                                                               |                               |           |         |      |           |   |
|                                                  |                                                               |                               |           |         |      | $\square$ |   |

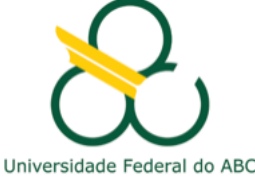

### Dados: exemplo de base de endereços Open Street Map

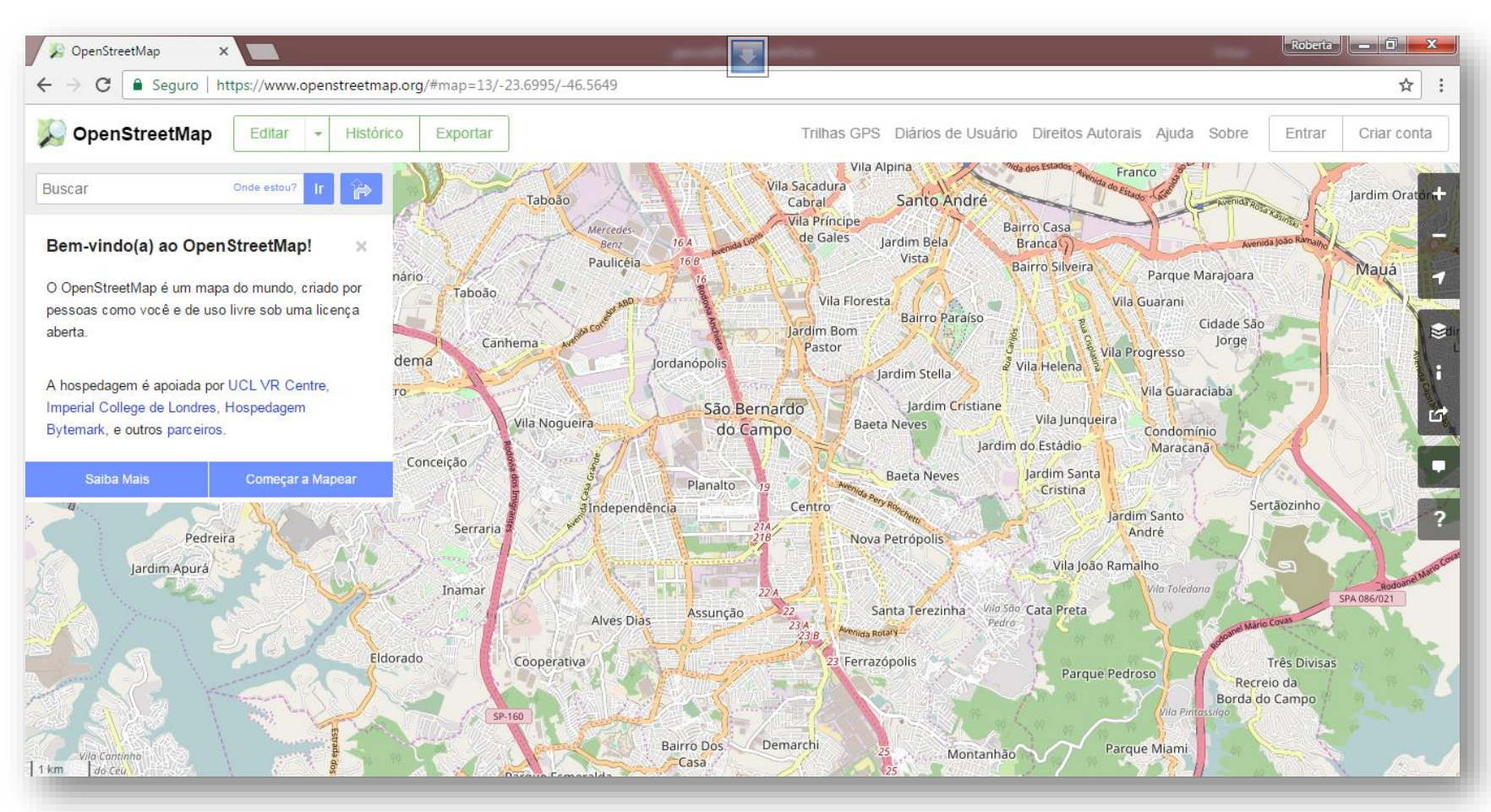

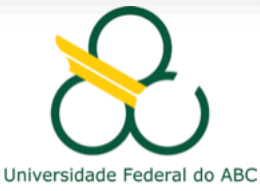

# Dados: exemplo de base de endereços (shp) Google Maps

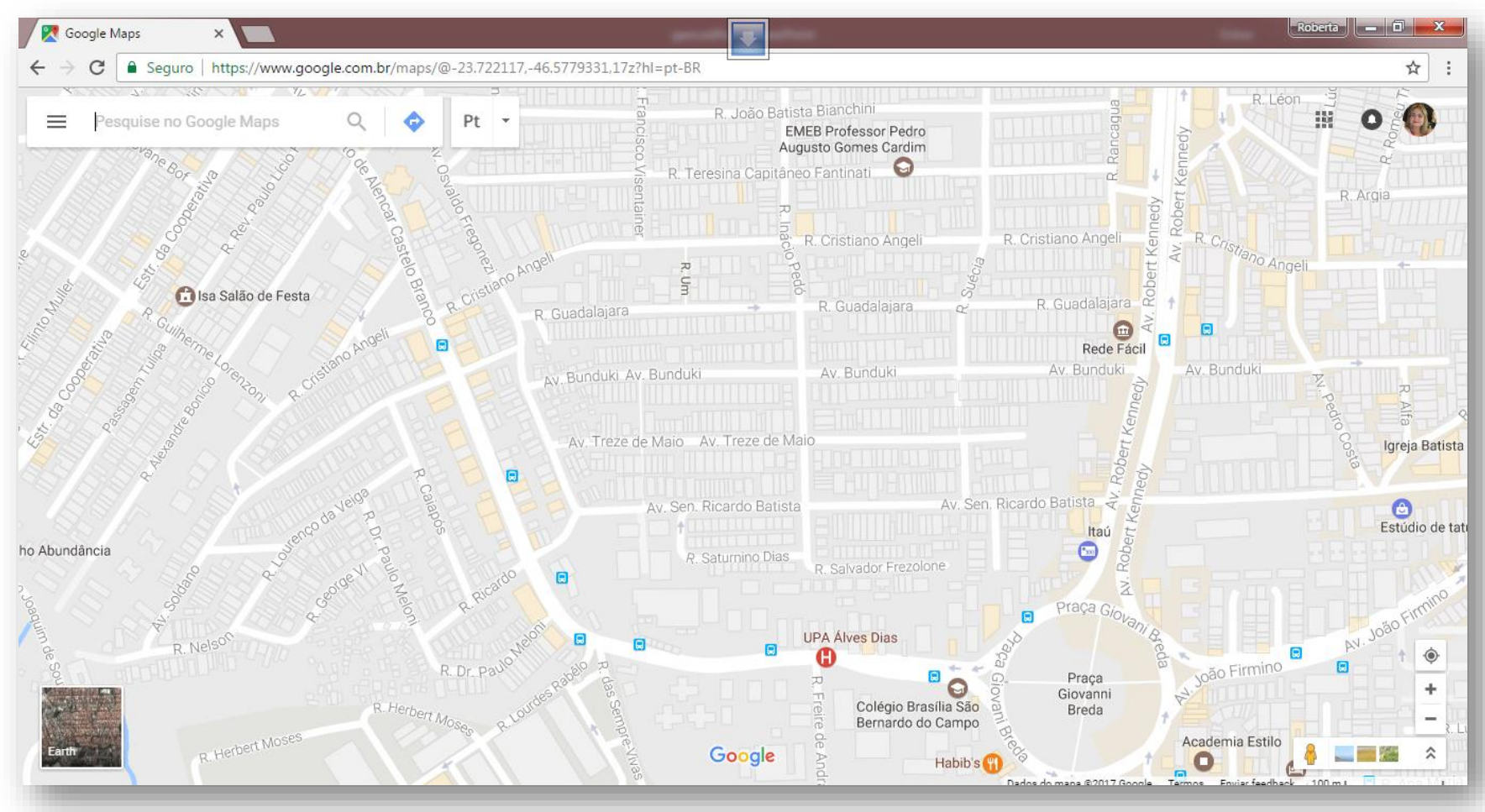

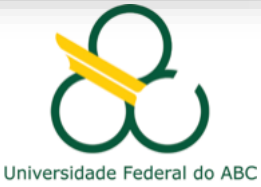

### Dados: exemplo de base de localização

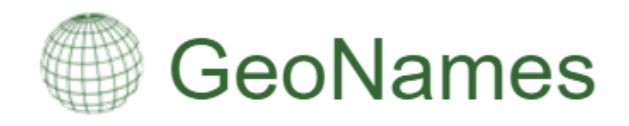

The GeoNames geographical database covers all countries and contains over eleven million placenames that are available for download free of charge.

| São Bernardo do Ca | mpo    |             | Brazil            | • |
|--------------------|--------|-------------|-------------------|---|
|                    | search | show on map | [advanced search] |   |

enter a location name, ex: "Paris", "Mount Everest", "New York"

search show on map [advanced search]

|                                                                                                    |                                                    | 100 recor                                                  | rds found for "São B | ernardo do Campo" |
|----------------------------------------------------------------------------------------------------|----------------------------------------------------|------------------------------------------------------------|----------------------|-------------------|
|                                                                                                    | Country                                            | Feature class                                              | Latitude             | Longitude         |
| rnardo do Campo ()<br>C,SBCampo,San-Bernardo-du-Kampu,Sao Bernardo,Sao Bernardo do Campo,São Bernardo,São Bernardo d | <u>Brazil</u> , São Paulo<br>São Bernardo do Campo | populated place<br>population 743,372                      | S 23º 41' 38"        | W 46° 33' 54"     |
| <u>rnardo do Campo</u> 🧐<br>xo,Sao Bernardo,São Bernardo                                                             | <u>Brazil</u> , São Paulo<br>São Bernardo do Campo | second-order administrative division<br>population 765,203 | S 23º 48' 36''       | W 46° 32' 38"     |
| ABC <sup>(1)</sup><br>C Paulista,ABCD                                                                                | <u>Brazil</u> , São Paulo<br>São Bernardo do Campo | populated place                                            | S 23º 40' 16"        | W 46° 34' 46"     |
| <u>šo Pedro</u><br>o Pedro, Sítio São Pedro                                                                          | <u>Brazil</u> , São Paulo<br>São Bernardo do Campo | populated place                                            | S 23º 50' 57"        | W 46° 35' 54"     |

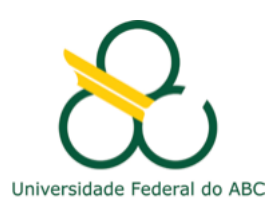

#### http://www.geonames.org/

# 

# The free and open global address collection

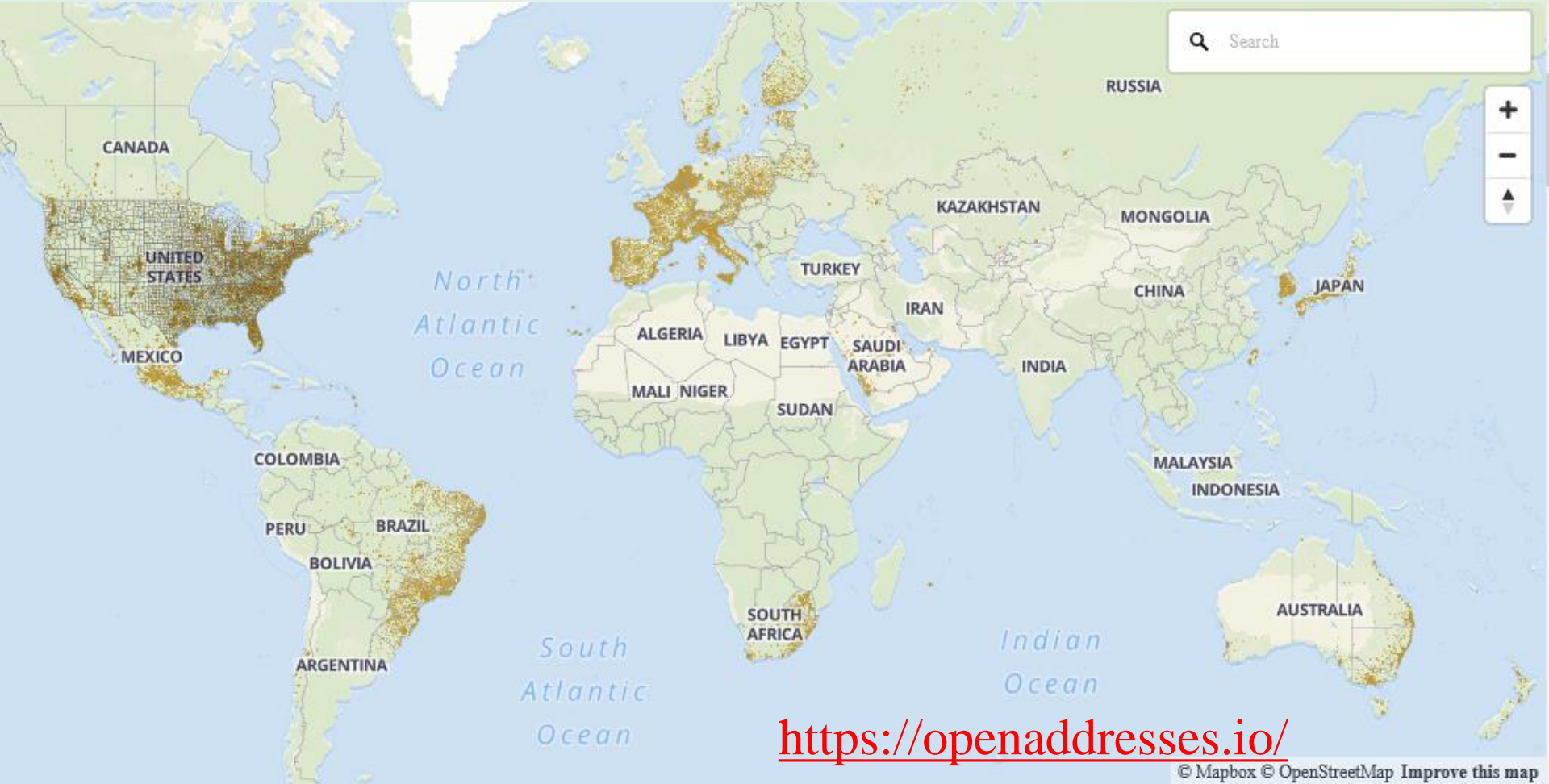

#### 一 「 OpenAddresses

https://openaddresses.io/

# Geocodificação no Google Planilhas

• Entre em:

https://docs.google.com/spreadsheets/

- Faça login com sua conta pessoal
  - A conta instituicional da UFABC não permite instalação de complementos

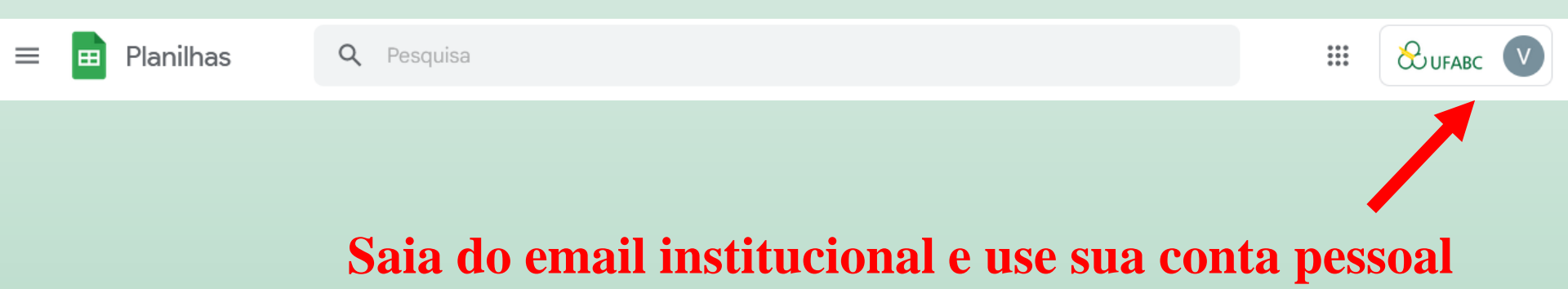

# Iniciar uma nova planilha

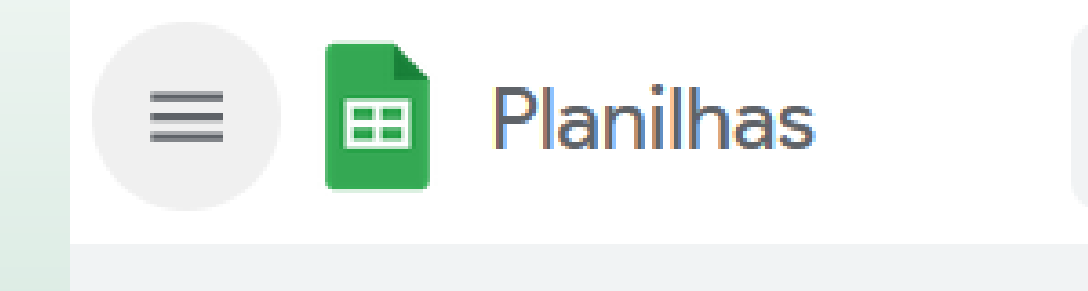

#### Iniciar uma nova planilha

Pesq

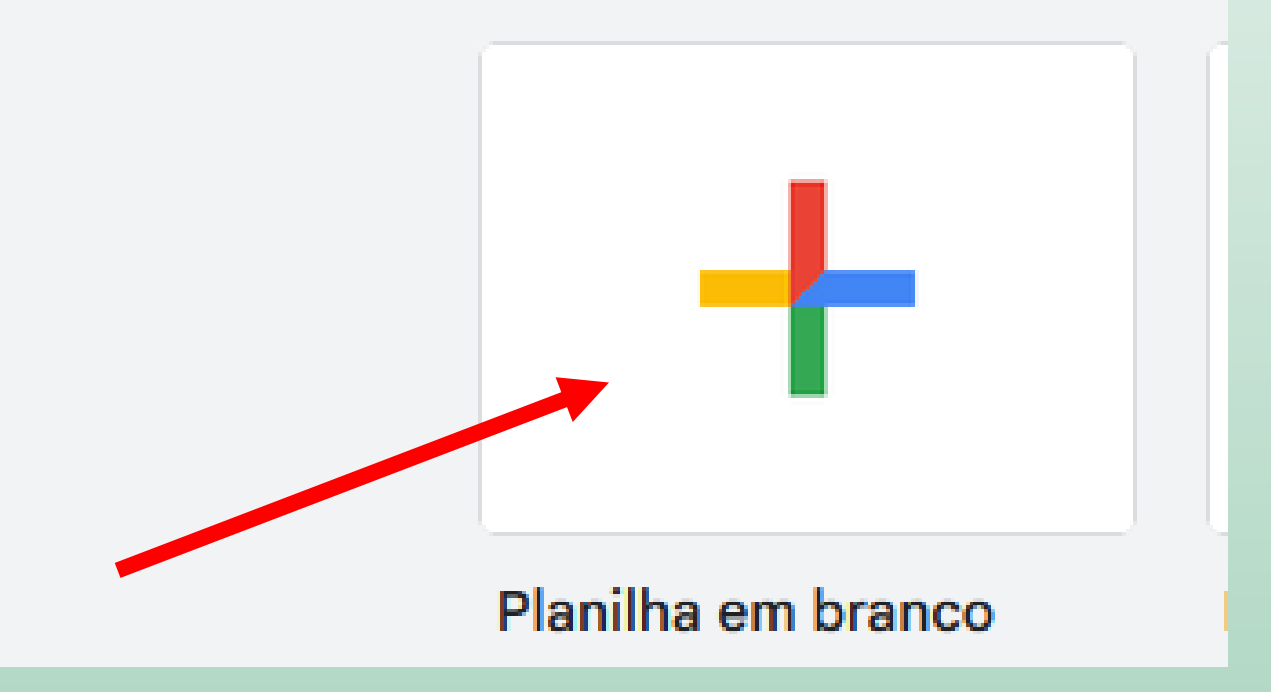

# Abrir a planilha

Menu "Arquivo" -> Abrir

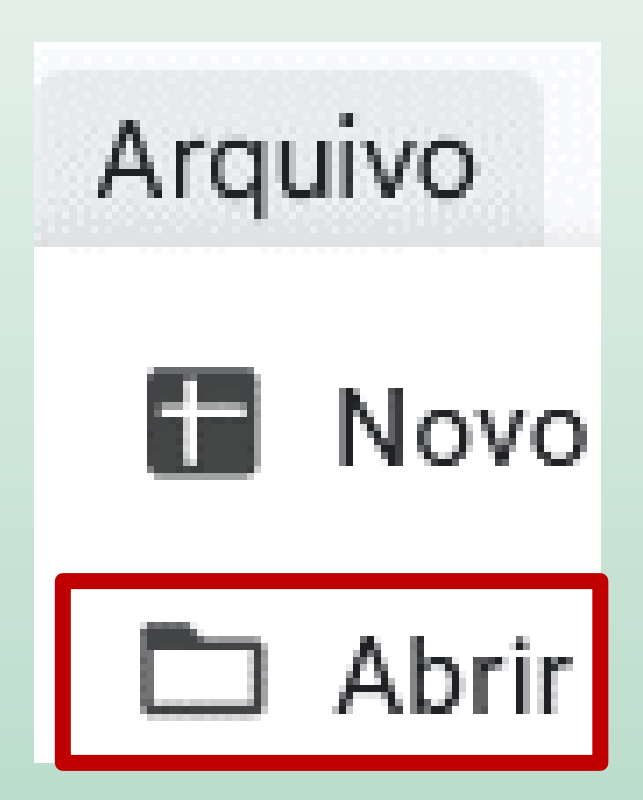

- Aba "Upload" -> Procurar
- Abra o arquivo "Ex\_1\_autoescola\_RMSP.xls"

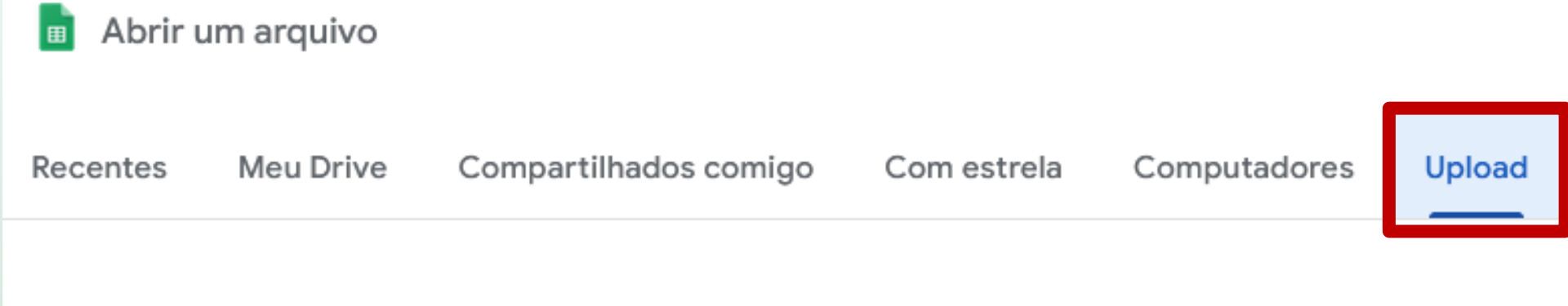

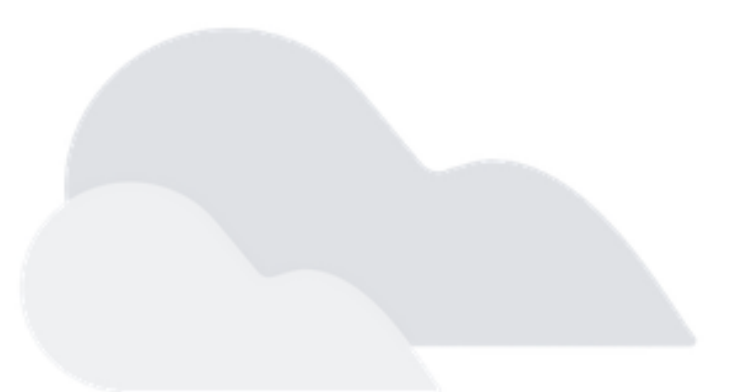

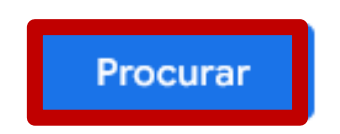

ou arraste um arquivo até aqui

| ⊞ | ٢ |  |
|---|---|--|
|   |   |  |
|   |   |  |

#### Ex\_1\_autoescola\_RMSP ☆ 🗈 ⊘

Arquivo Editar Ver Inserir Formatar Dados Ferramentas Extensões Ajuda

< 5 순 급 등 100% ▼ R\$ % ·0 ·0 123 Arial ▼ - 8 + B</p>

A1 - fx NOME

|    | А                                  | В                            | С                      | D         | Е         | F      |
|----|------------------------------------|------------------------------|------------------------|-----------|-----------|--------|
| 1  | NOME                               | END                          | MUN                    | UF        | CEP       | PAIS   |
| 2  | Auto Escola Verão                  | Av. Pedro Bueno, 885         | Jabaquara              | São Paulo | 04342-010 | Brasil |
| 3  | Auto Escola Excelsior              | Av. Mateo Bei, 2492          | São Mateus             | São Paulo | 03949-010 | Brasil |
| 4  | Auto Escola Guarani                | Av. Diederichsen, 1415       | Vila Guarani           | São Paulo | 04310-060 | Brasil |
| 5  | Auto Escola Nascimento             | Rua Evangelista de Sousa, 6  | Santo André            | São Paulo | 09260-410 | Brasil |
| 6  | Centro Formação Condutores Fórmula | Rua Carijós, 600             | Santo André            | São Paulo | 09180-000 | Brasil |
| 7  | Auto Escola Despachante Rodrigues  | Av. Guaianazes, 871          | Santo André            | São Paulo | 09111-110 | Brasil |
| 8  | Vip Auto Escola                    | Rua Tiradentes, 1337         | São Bernardo do Campo  | São Paulo | 09780-001 | Brasil |
| 9  | Auto Moto Escola Vila Mascote      | Av. Mascote, 27              | Jabaquara              | São Paulo | 04363-000 | Brasil |
| 10 | Centro Formação Condutores Direção | Av. Ns. dos Navegantes, 1191 | Diadema                | São Paulo | 09972-260 | Brasil |
| 11 | Auto Escola Tota                   | Rua Ns. das Mercês, 534      | Vila das Mercês        | São Paulo | 04165-010 | Brasil |
| 12 | Auto Escola Araripe                | Rua Alencar Araripe, 1661    | Sacomã                 | São Paulo | 04253-000 | Brasil |
| 13 | Auto Moto Escola Três Irmãos       | Rua Venceslau Brás, 359      | São Caetano do Sul     | São Paulo | 09541-200 | Brasil |
| 14 | Auto Escola Bahia                  | Av. Vital Brasil Filho, 404  | São Caetano do Sul     | São Paulo | 09541-130 | Brasil |
| 15 | Auto Moto Escola Barcelona         | Rua Maceió, 743              | São Caetano do Sul     | São Paulo | 09551-030 | Brasil |
| 16 | Auto Moto Escola Nova Renascer     | Av. dos Latinos, 589         | Jardim Santa Terezinha | São Paulo | 03572-000 | Brasil |

# Configurar local para Estados Unidos

- É preciso mudar a configuração de local para Estados Unidos, para o complemento não fazer confusão com vírgulas e pontos
- Menu "Arquivo" -> Configurações

| Arquivo  | Editar           | Ver    | Inserir | Formata |  |  |  |
|----------|------------------|--------|---------|---------|--|--|--|
| 🖿 Nov    | 0                |        |         |         |  |  |  |
| 🗅 Abr    | ir               |        |         | Ct      |  |  |  |
| →] Imp   | ortar            |        |         |         |  |  |  |
| 🗋 Faz    | er uma c         | ópia   |         |         |  |  |  |
| 음+ Con   | 음+ Compartilhar  |        |         |         |  |  |  |
| 🖂 E-m    | 🖂 E-mail         |        |         |         |  |  |  |
| 🕹 Faz    | 🗄 Fazer download |        |         |         |  |  |  |
| 🔏 Ren    | omear            |        |         |         |  |  |  |
| 🗍 Mov    | /er para a       | lixeir | а       |         |  |  |  |
| • 🕚 Hist | tórico de        | versõ  | es      |         |  |  |  |
| i Deta   | alhes            |        |         |         |  |  |  |
| හි Con   | figuraçõ         | es     |         |         |  |  |  |

#### Configurações desta planilha

| Geral                                     | Cálculo                                                                                                    |
|-------------------------------------------|----------------------------------------------------------------------------------------------------|
| Localidade<br>Estados Unidos ▼            | Isto afeta os detalhes de formatação, como funções, datas e<br>moeda.                                                |
| Fuso horário<br>(GMT-03:00) Sao Paulo ▼   | O histórico da sua planilha será gravado neste fuso horário. Este<br>procedimento afetará todas as funções de tempo. |
| Idioma de exibição: Português<br>(Brasil) | 5                                                                                                    |
| 🗸 Sempre usar os nomes de                 |                                                                                                    |

funções em inglês

#### Cancelar

Salvar e atualizar

 $\times$ 

# Instalar o complemento "Geocode by Awesome Table"

- Limite de 1000 geocodificações por dia (na versão gratuita)
- Menu "Extensões" -> Complementos -> Instalar complementos

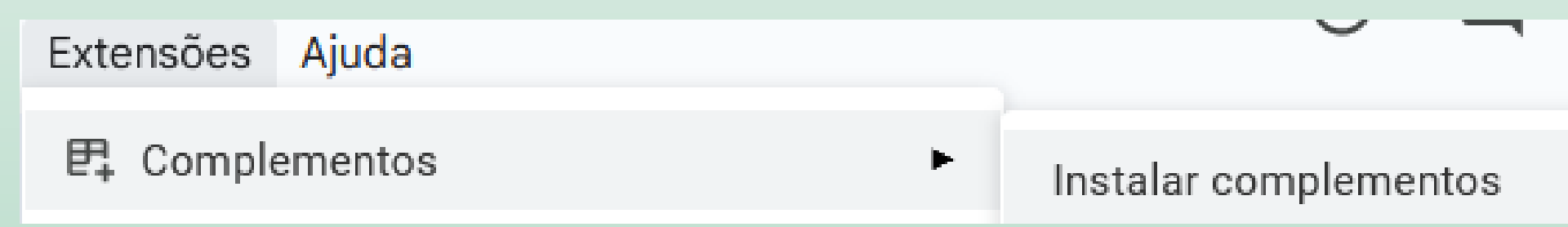

 Procure por "Geocode" e selecione para instalar o complemento "Geocode by Awesome Table"

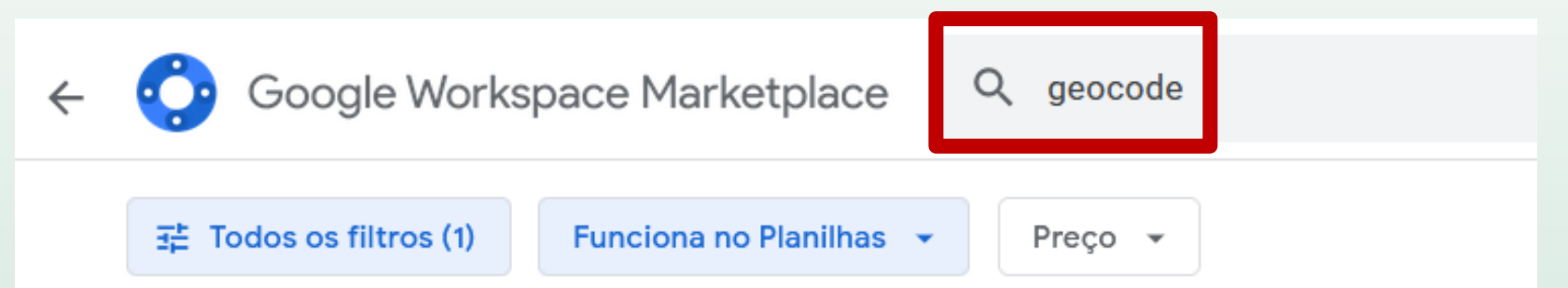

#### Resultados da pesquisa para geocode

O Google não verifica avaliações nem classificações. Saiba mais sobre resultados e avaliações 🗹

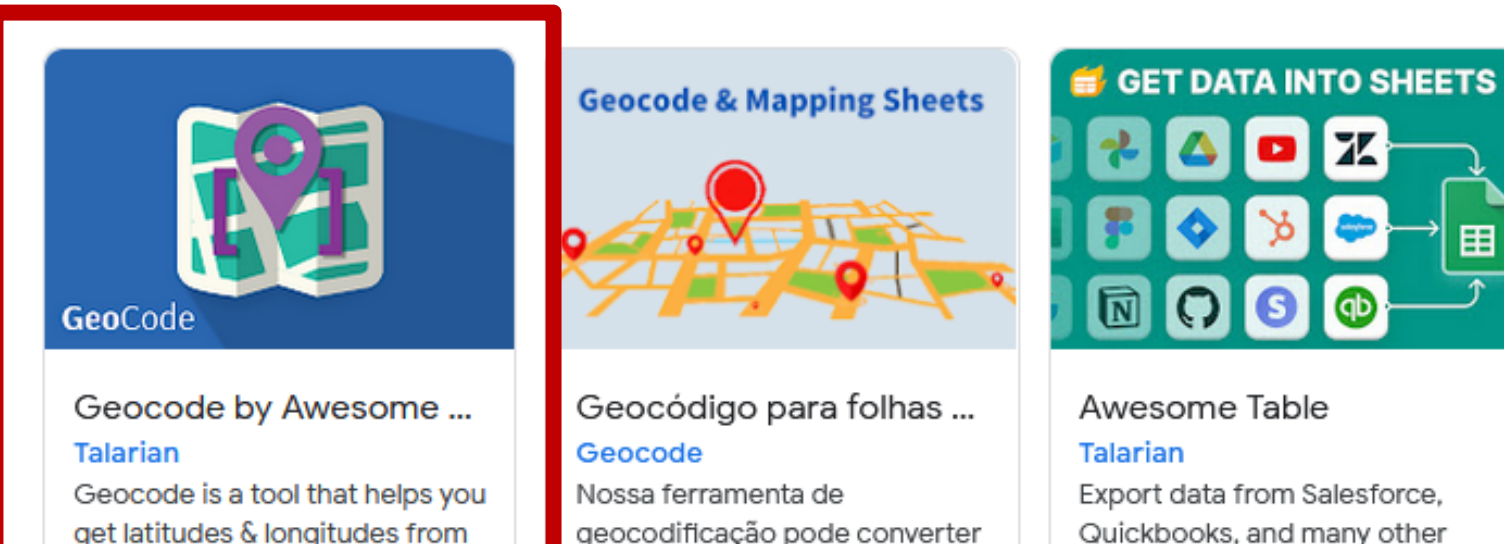

get latitudes & longitudes from addresses in a Google Sheet t...

#### geocodificação pode converter em lote endereços ou locais e...

sources to Google Sheets<sup>™</sup>. N...

Google Workspace Marketplace

#### **Q** Pesquisar aplicativos

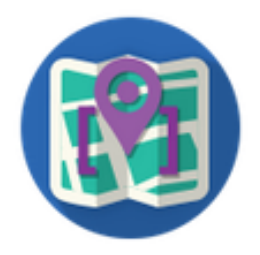

#### Geocode by Aweso...

Geocode is a tool that helps you get latitudes & longitudes from addresses in a Google Sheet to display them on a map you can share. Instalar

X

 $\bigcirc$ 

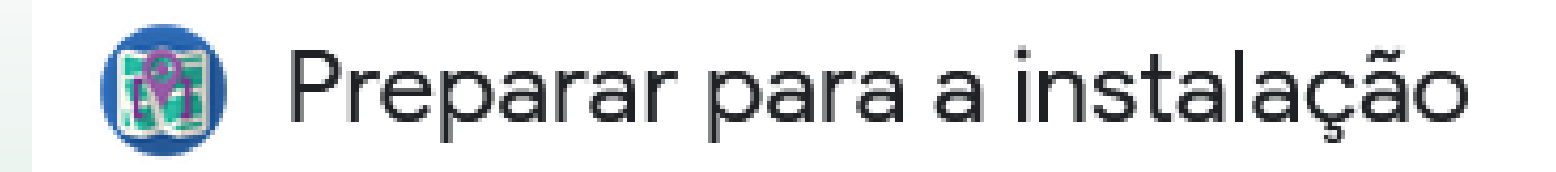

### Geocode by Awesome Table precisa da sua permissão para iniciar a instalação.

Ao clicar em "Continuar", você autoriza o uso das suas informações de acordo com os **Termos de Serviço** e a **política de privacidade** deste aplicativo.

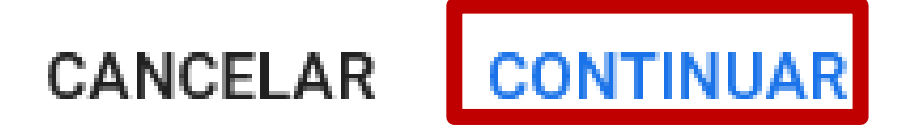

- Escolha a sua conta
- Autorize a extensão a acessar a sua conta

#### G Fazer login com o Google

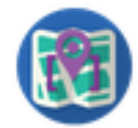

# Fazer login no serviço Geocode

Ao continuar, o Google vai compartilhar seu nome, endereço de e-mail, preferência de idioma e foto do perfil com Geocode. Consulte a Política de Privacidade e os Termos de Serviço de Geocode.

Você pode gerenciar o recurso "Fazer login com o Google" na sua conta.

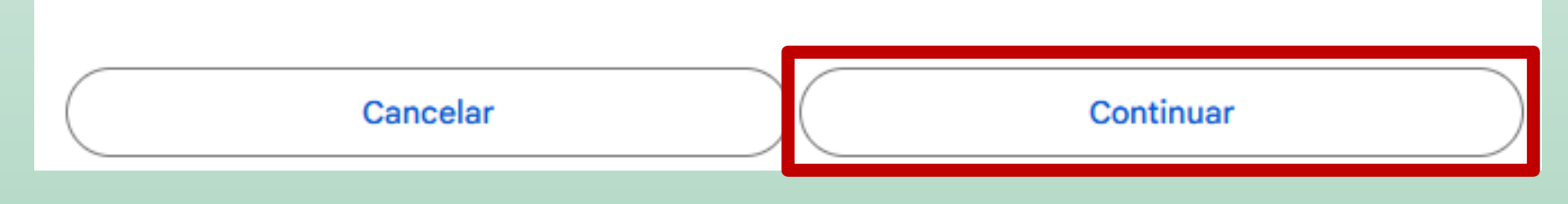

# Escolha a opção "Permitir"

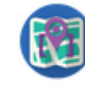

#### O app <mark>Geocode</mark> quer acessar sua Conta do Google

vitor.v.v@gmail.com

Isso permitirá ao app Geocode as seguintes ações:

- Ver, editar, criar e excluir todos (i) os seus arquivos do Planilhas Google
- , Conectar a um serviço externo 🛭 👔
- Permitir que este aplicativo seja (i) executado quando você não estiver presente
- Exiba e execute conteúdo da (i)
  Web de terceiros em prompts e barras laterais dentro dos aplicativos do Google

#### Confirme se o app Geocode é confiável

Você pode estar compartilhando informações confidenciais com esse site ou app. Para saber como o app Geocode lidará com seus dados, revise os Termos de Serviço e as Políticas de Privacidade dele. Você pode ver ou remover o acesso a qualquer momento na sua Conta do Google.

Saiba quais são os riscos

Permitir

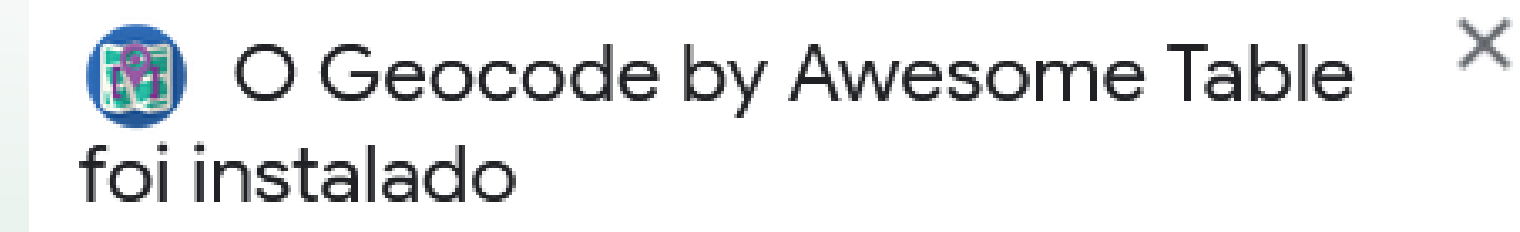

#### Onde encontrar o Geocode by Awesome Table

Você pode encontrar o Geocode by Awes... como complemento do Planilhas Google:

|   | Untitled  | spreads | sheet  | ☆      |      | 1   |                 |
|---|-----------|---------|--------|--------|------|-----|-----------------|
| - | File Edit | View    | Insert | Format | Data | Тос | Extensions Help |
| ٩ | Menus     | ia   5  | 2      | 85     | 100% | -   | .00 123         |

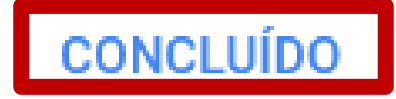

 Menu "Extensões" -> Geocode by Awesome Table -> Start Geocoding

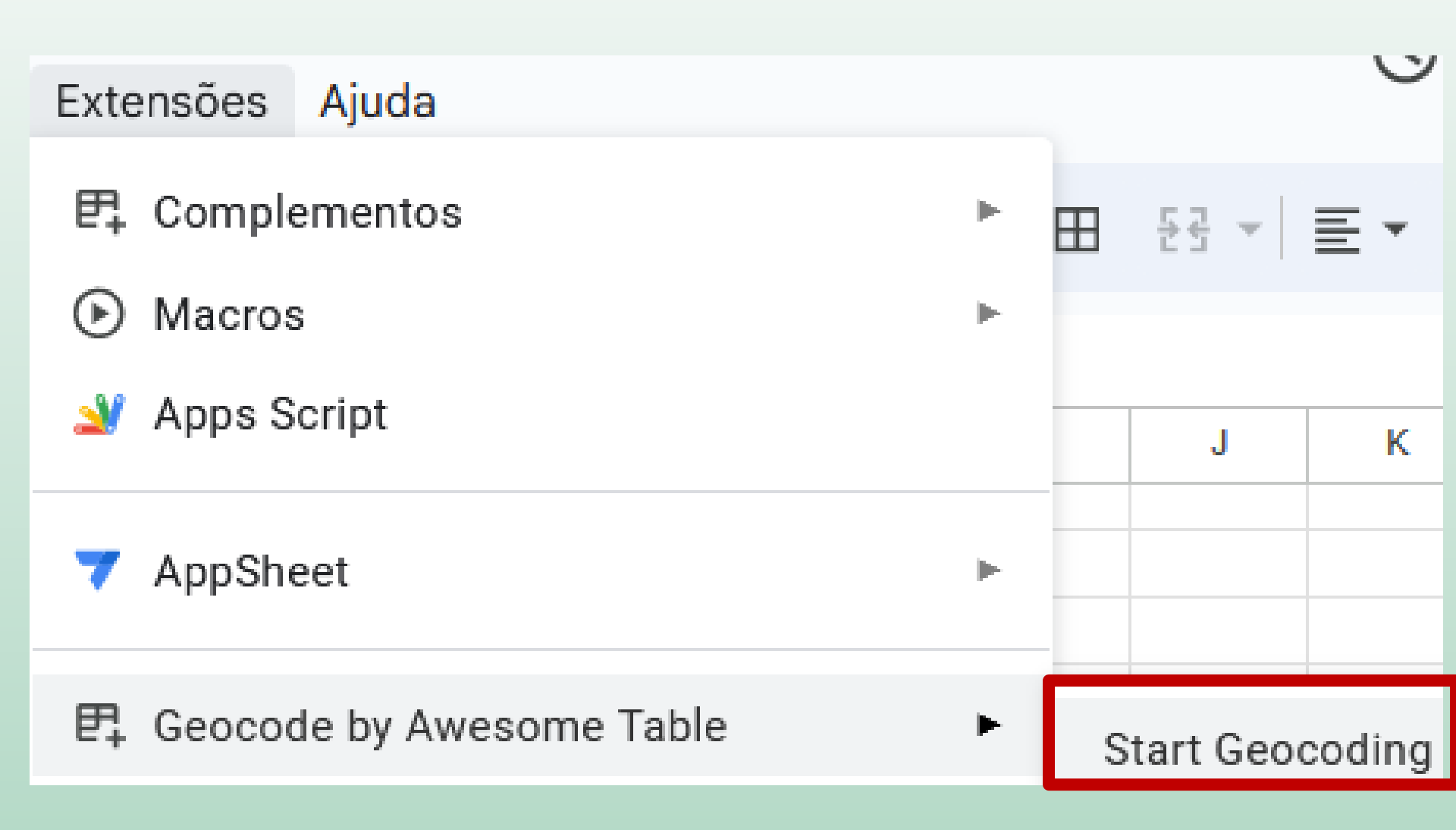

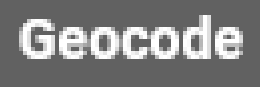

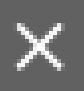

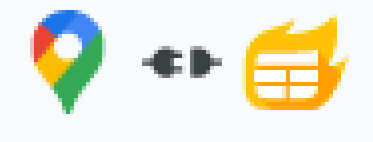

Try new and improved Geocode in Awesome Table Connectors

# Geocode gets latitudes and longitudes from full addresses and creates a customizable map.

Current sheet

SP\_Enderecos

#### Address column

NOME

Are your addresses in multiple columns?

#### Marque as colunas END, MUM, UF, CEP e PAIS

#### Multiple Columns

Geocode needs to find addresses in only one column. This window helps you concatenate your addresses.

 $\times$ 

| Column | Part of the address |
|--------|---------------------|
| END    | ✓ ^                 |
| MUN    |                     |
| UF     |                     |
| CEP    |                     |
|        | ~                   |

The concatenated addresses will look like :

Av. Mateo Bei, 2492 São Mateus São Paulo 03949-010 Brasil

This will insert a column with full addresses

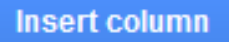
- Marque as colunas END, MUM, UF, CEP e PAIS
- Confira se o endereço completo está com todas as informações
- Aperte o botão "Insert column"

### Multiple Columns

Geocode needs to find addresses in only one column. This window helps you concatenate your addresses.

X

| Column | Part of the address |
|--------|---------------------|
| MUN    | ✓                   |
| UF     |                     |
| CEP    |                     |
| PAIS   |                     |

The concatenated addresses will look like :

Av. Mateo Bei, 2492 São Mateus São Paulo 03949-010 Brasil

This will insert a column with full addresses

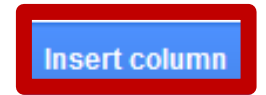

## Confira se foi criada a coluna "Full Address"

| END                          | MUN                    | UF        | CEP       | PA IS | Full Address                                                              |
|------------------------------|------------------------|-----------|-----------|-------|---------------------------------------------------------------------------|
| Av. Pedro Bueno, 885         | Jabaquara              | São Paulo | 04342-010 | Bras  | Av. Pedro Bueno, 885 Jabaquara São Paulo 04342-010 Brasil                 |
| Av. Mateo Bei, 2492          | São Mateus             | São Paulo | 03949-010 | Bras  | Av. Mateo Bei, 2492 São Mateus São Paulo 03949-010 Brasil                 |
| Av. Diederichsen, 1415       | Vila Guarani           | São Paulo | 04310-060 | Bras  | Av. Diederichsen, 1415 Vila Guarani São Paulo 04310-060 Brasil            |
| Rua Evangelista de Sousa, 6  | Santo André            | São Paulo | 09260-410 | Bras  | Rua Evangelista de Sousa, 6 Santo André São Paulo 09260-410 Brasil        |
| Rua Carijós, 600             | Santo André            | São Paulo | 09180-000 | Bras  | Rua Carijós, 600 Santo André São Paulo 09180-000 Brasil                   |
| Av. Guaianazes, 871          | Santo André            | São Paulo | 09111-110 | Bras  | Av. Guaianazes, 871 Santo André São Paulo 09111-110 Brasil                |
| Rua Tiradentes, 1337         | São Bernardo do Campo  | São Paulo | 09780-001 | Bras  | Rua Tiradentes, 1337 São Bernardo do Campo São Paulo 09780-001 Bras       |
| Av. Mascote, 27              | Jabaquara              | São Paulo | 04363-000 | Bras  | Av. Mascote, 27 Jabaquara São Paulo 04363-000 Brasil                      |
| Av. Ns. dos Navegantes, 1191 | Diadema                | São Paulo | 09972-260 | Bras  | Av. Ns. dos Navegantes, 1191 Diadema São Paulo 09972-260 Brasil           |
| Rua Ns. das Mercês, 534      | Vila das Mercês        | São Paulo | 04165-010 | Bras  | Rua Ns. das Mercês, 534 Vila das Mercês São Paulo 04165-010 Brasil        |
| Rua Alencar Araripe, 1661    | Sacomã                 | São Paulo | 04253-000 | Bras  | Rua Alencar Araripe, 1661 Sacomã São Paulo 04253-000 Brasil               |
| Rua Venceslau Brás, 359      | São Caetano do Sul     | São Paulo | 09541-200 | Bras  | Rua Venceslau Brás, 359 São Caetano do Sul São Paulo 09541-200 Bras       |
| Av. Vital Brasil Filho, 404  | São Caetano do Sul     | São Paulo | 09541-130 | Bras  | Av. Vital Brasil Filho, 404 São Caetano do Sul São Paulo 09541-130 Brasil |
| Rua Maceió, 743              | São Caetano do Sul     | São Paulo | 09551-030 | Bras  | Rua Maceió, 743 São Caetano do Sul São Paulo 09551-030 Brasil             |
| Av. dos Latinos, 589         | Jardim Santa Terezinha | São Paulo | 03572-000 | Bras  | Av. dos Latinos, 589 Jardim Santa Terezinha São Paulo 03572-000 Brasil    |
| Av. Oliveira Freire, 1103    | Parque Paulistano      | São Paulo | 08080-570 | Bras  | Av. Oliveira Freire, 1103 Parque Paulistano São Paulo 08080-570 Brasil    |
| Estrada do Sacramento, 6     | Guarulhos              | São Paulo | 07263-000 | Bras  | Estrada do Sacramento, 6 Guarulhos São Paulo 07263-000 Brasil             |
| Av. Jurema, 1022             | Guarulhos              | São Paulo | 07244-000 | Bras  | Av. Jurema, 1022 Guarulhos São Paulo 07244-000 Brasil                     |
| Av. Avestruzes, 572          | Diadema                | São Paulo | 09972-000 | Bras  | Av. Avestruzes, 572 Diadema São Paulo 09972-000 Brasil                    |

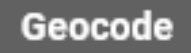

Try new and improved Geocode
 in Awesome Table Connectors

Geocode gets latitudes and longitudes from full addresses and creates a customizable map.

#### **Current sheet**

| SP | Ende | erec | OS |
|----|------|------|----|
| _  |      |      |    |

#### Address column

Full Address

Are your addresses in multiple columns?

\$

| I       | <del>;</del> <u>A</u> : |             | ~ |   | Geocode      |                                                  | × |
|---------|-------------------------|-------------|---|---|--------------|--------------------------------------------------|---|
|         | '                       |             |   |   | 💡 🔹 🚭        | Try new and improved<br>Geocode in Awesome Table | , |
| G       | H                       | 1           |   |   |              | Connectors                                       |   |
| Full Ac | Latitude                | Longitude   |   |   |              |                                                  |   |
| Av. Pe  | -23.6368099             | -46.651329  |   |   | Current she  | et                                               |   |
| Av. Ma  | -23.6035938             | -46.4818555 |   |   | ourrent she  | ei                                               |   |
| Av. Di  | -23.6339502             | -46.6360829 |   |   | SP_Endere    | ecos                                             |   |
| Rua E   | -23.625964              | -46.4975592 |   |   |              |                                                  |   |
| Rua C   | -23.675781              | -46.5203409 |   |   | Address col  | umn                                              |   |
| Av. Gi  | -23.6703029             | -46.5037229 |   |   |              | Full Address                                     | 4 |
| Rua Ti  | -23.7218693             | -46.5378862 |   |   | Are your add | resses in multiple columns?                      |   |
| Av. Ma  | -23.6472427             | -46.6629716 |   |   |              |                                                  |   |
| Av. Ns  | -23.7223772             | -46.6168498 |   |   | Мар          |                                                  |   |
| Rua N   | -23.6223306             | -46.6079107 |   |   | Now that     | vour addresses have been                         |   |
| Rua A   | -23.6221649             | -46.5960536 |   |   | geocode      | d, you can easily create an                      |   |
| Rua V   | -23.6214594             | -46.5622857 |   |   | -            | Awesome map.                                     |   |
| Av. Vi  | -23.6256693             | -46.5643265 |   |   |              |                                                  |   |
| Rua M   | -23.627152              | -46.5530479 |   |   |              | CREATE MAP                                       |   |
| Av. do  | -23.5723756             | -46.5001506 |   |   |              |                                                  |   |
| Av. Ol  | -23.4841901             | -46.4249081 |   |   |              | Geocoded                                         |   |
| Estrad  | -23.463257              | -46.4149222 |   |   |              | 0000000                                          |   |
|         |                         |             | > | ~ | 19 out       | of 19 addresses                                  |   |
|         |                         |             |   |   |              |                                                  |   |

Contagem: 20 <

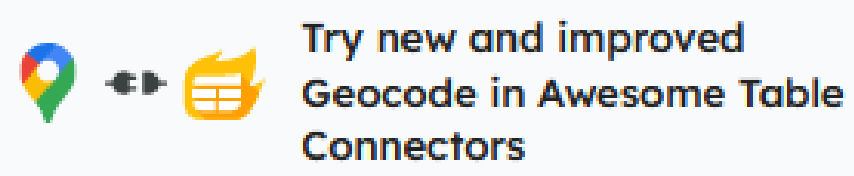

### Current sheet

SP Enderecos

### Address column

Full Address

Are your addresses in multiple columns?

### Map

Now that your addresses have been geocoded, you can easily create an Awesome map.

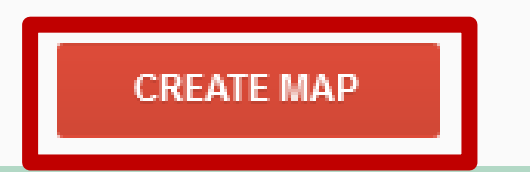

#### Geocode

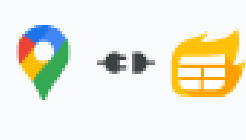

Try new and improved 📀 🐢 🚔 Geocode in Awesome Table Connectors

#### Current sheet

SP Enderecos

#### Address column

Full Address

Are your addresses in multiple columns?

#### Map

The map has been created. If you click on a marker in the map, the tooltip will simply display the address. But you can do much better and display any info you want in this tooltip.

Customize Tooltip

Open map

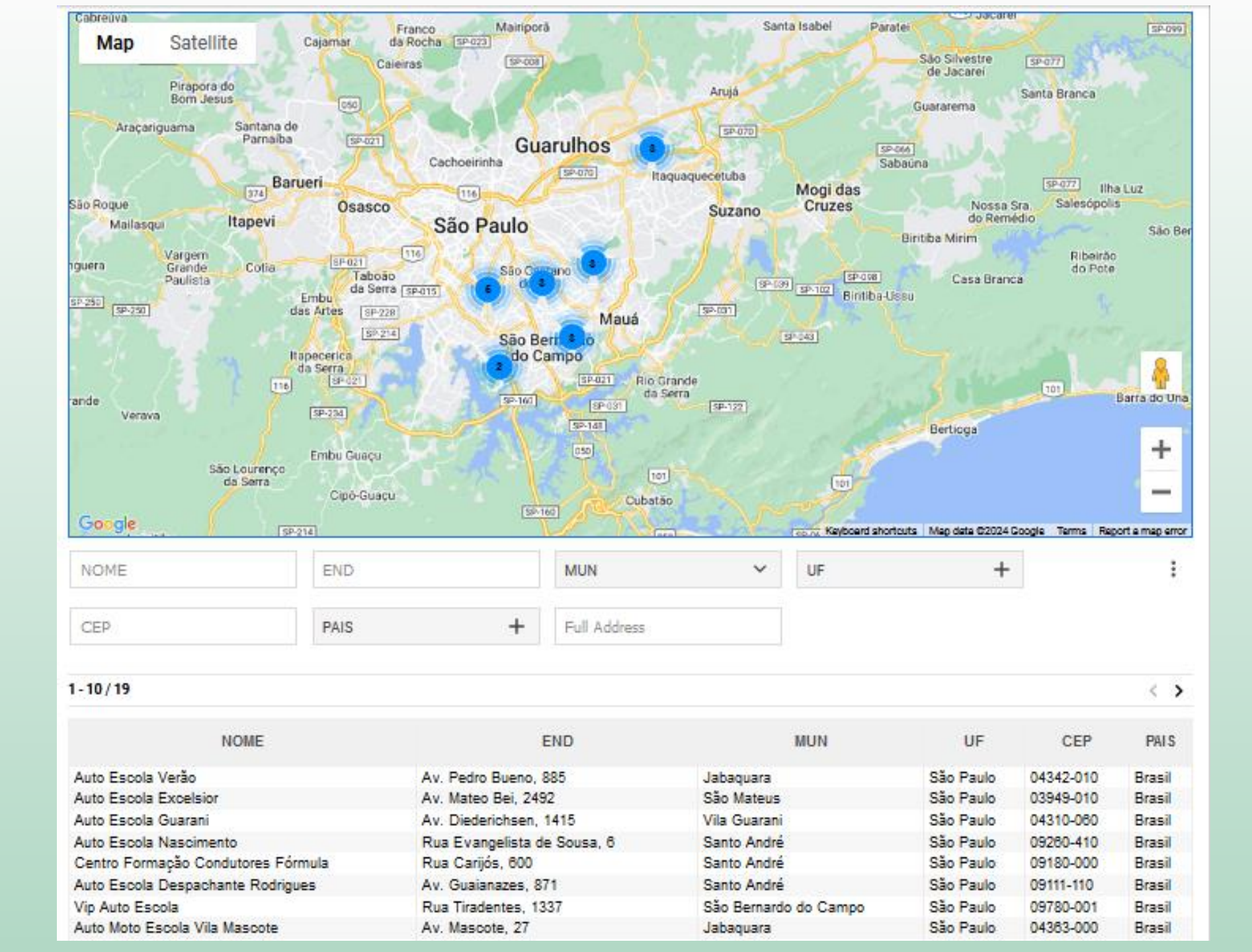

Menu "Arquivo" -> Fazer download -> Valores separados por vírgulas (.csv)

| Ex_1_a       | utoescola      | a_RMSP      | ☆ ⊡ ⊘    | 5  |              |                   |       |            |       |
|--------------|----------------|-------------|----------|----|--------------|-------------------|-------|------------|-------|
| Arquivo      | Editar V       | er Inserir  | Formatar | Da | dos          | Ferramentas       | Ext   | ensões     | Ajud  |
| 🖬 No         | vo             |             | ►        | ^  | .00.         | 123 Arial         | -     | - [        | 8     |
| Abrir Ctrl+C |                |             |          |    |              |                   |       |            |       |
| →] Importar  |                |             |          |    |              | С                 |       | D          | E     |
| 🗋 Faz        | er uma cópi    | ia          |          |    |              | MUN               |       | UF         | CEP   |
|              |                |             |          |    |              | Jabaquara         |       | São Paulo  | 04342 |
|              | nnartilhar     |             | •        |    |              | São Mateus        |       | São Paulo  | 03949 |
|              | npartiniai     |             | ·        |    |              | Vila Guarani      |       | São Paulo  | 04310 |
| 🗹 E-m        | nail           |             | ►        |    | ı <u>, 6</u> | Santo André       |       | São Paulo  | 09260 |
| ± Faz        | er download    | d           | •        |    | Mic          | rosoft Excel (.xl | sx)   |            |       |
| 🔏 Rer        | nomear         |             |          |    | Оре          | nDocument (.oo    | ds)   |            |       |
| 🗊 Mo         | ver            |             |          |    | PDF          | (.pdf)            |       |            |       |
| 🖧 Adi        | cionar atalh   | o ao Google | Drive    |    | Pág          | ina da Web (.htı  | ml)   |            |       |
| 🗓 Mo         | ver para a li: | xeira       |          | L  | Valo         | ores separados    | por v | írgulas (. | csv)  |

## Abra o QGis e inicie um novo projeto

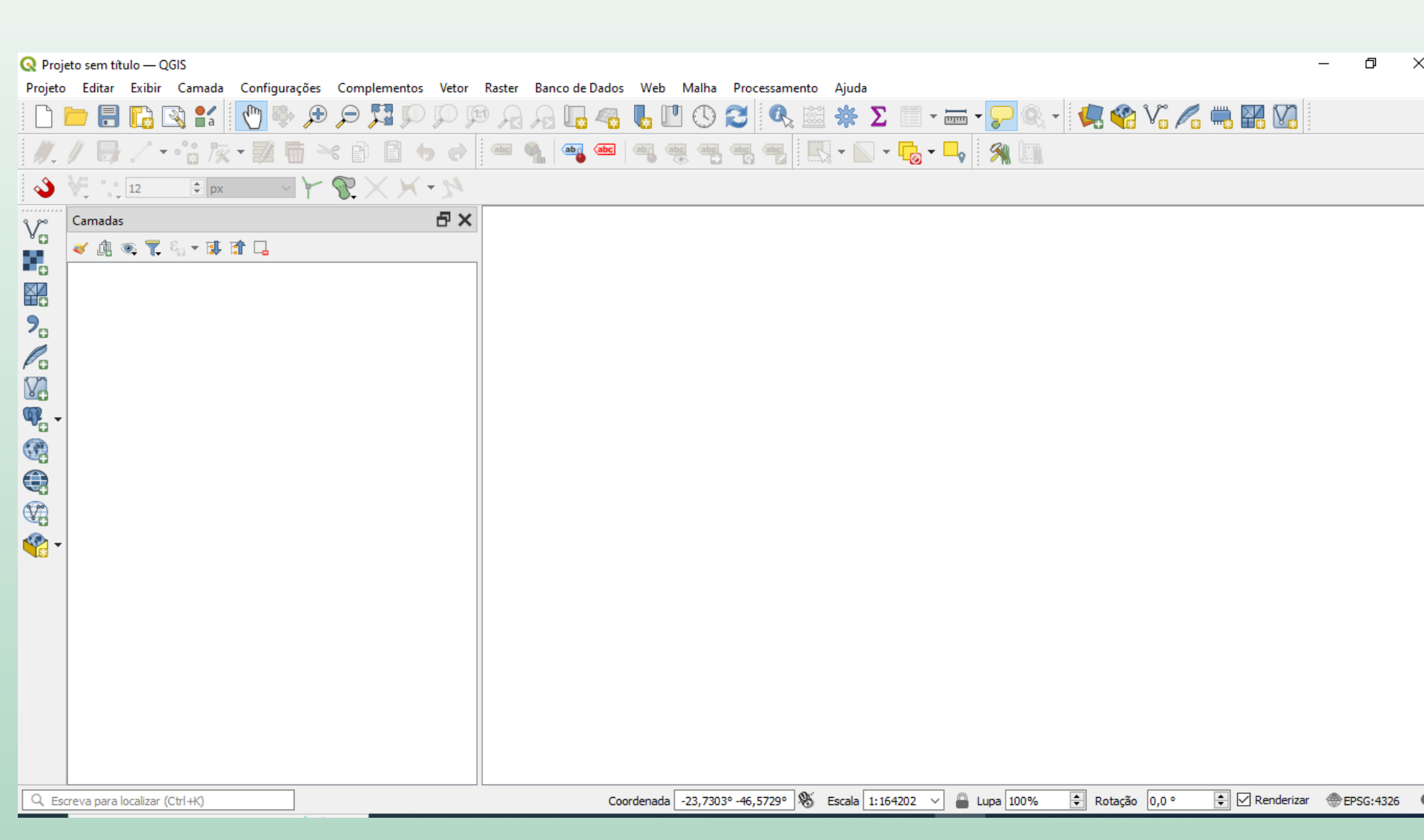

# Instalar plugin "QuickMapServices"

### Disponibiliza mapas de referência (OpenStreetMaps, GoogleMaps, etc.) Complementos > Gerenciar e instalar complementos

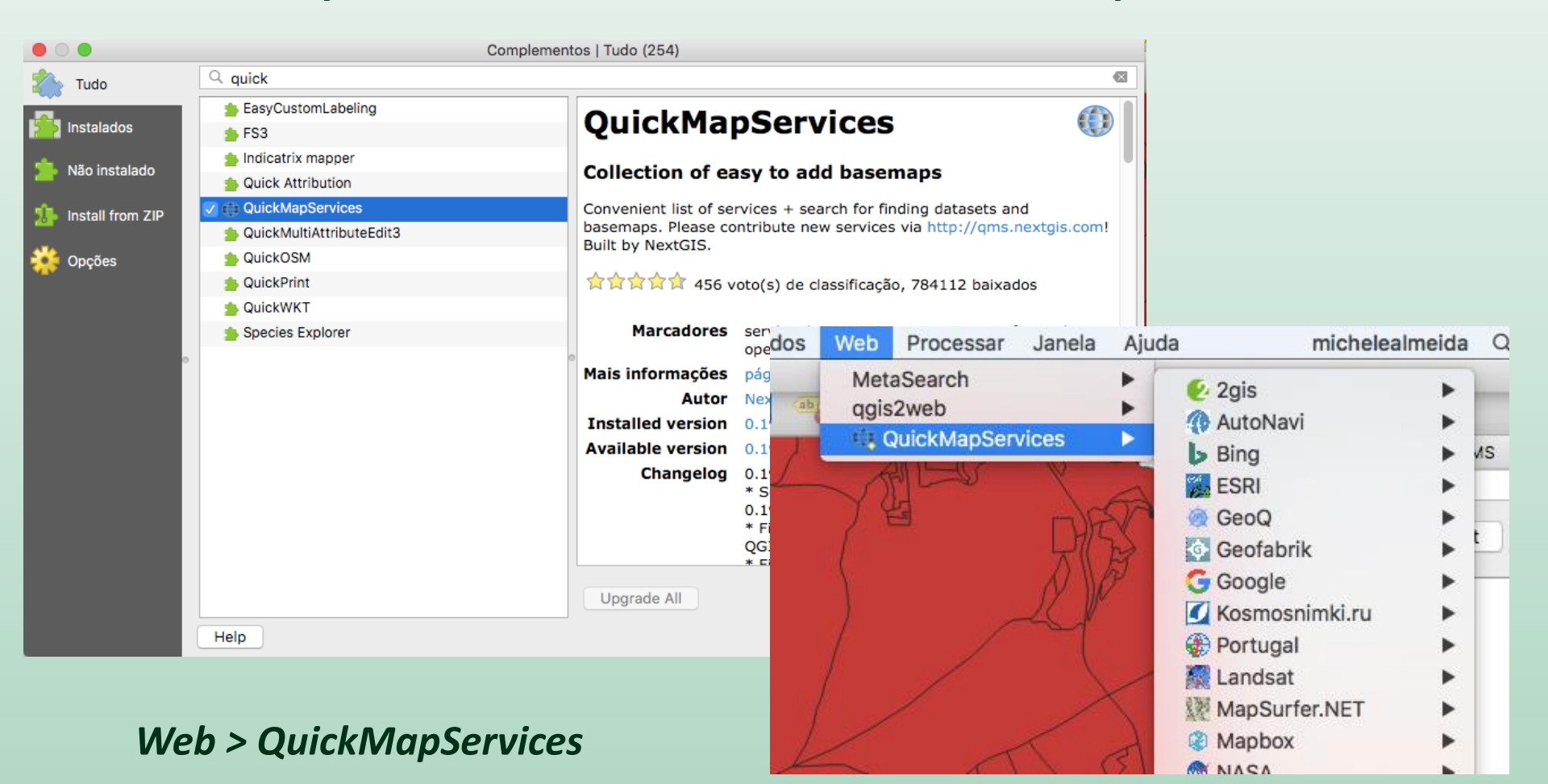

# Plugin "QuickMapServices"

## WEB > QuickMapServices > Settings > More services > Get contributed pack

| • |                                               |                                                       | QuickMapS                                                                        | ervices Setti                                     | ngs                                                                      |                                         |  |  |
|---|-----------------------------------------------|-------------------------------------------------------|----------------------------------------------------------------------------------|---------------------------------------------------|--------------------------------------------------------------------------|-----------------------------------------|--|--|
| [ | General                                       | eneral Tiles Add\Edit\Remove Visibility More services |                                                                                  |                                                   |                                                                          |                                         |  |  |
|   |                                               |                                                       | Att                                                                              | ention!                                           |                                                                          |                                         |  |  |
|   | Contribute<br>authors. T<br><u>nextgis/qu</u> | ed servic<br>hese are<br>lickmaps                     | es definitions are prov<br>proof-of-concept and<br><u>ervices_contrib</u> to add | vided 'as is' a<br>d for testing<br>d new service | and are not validat<br>only. Visit <u>https://</u><br>es. Use at your ow | ed by plugin<br>github.com/<br>/n risk! |  |  |
|   | _                                             |                                                       |                                                                                  |                                                   |                                                                          |                                         |  |  |
|   | Get contributed pack                          |                                                       |                                                                                  |                                                   |                                                                          |                                         |  |  |
|   |                                               |                                                       |                                                                                  |                                                   | Cancel                                                                   | Save                                    |  |  |

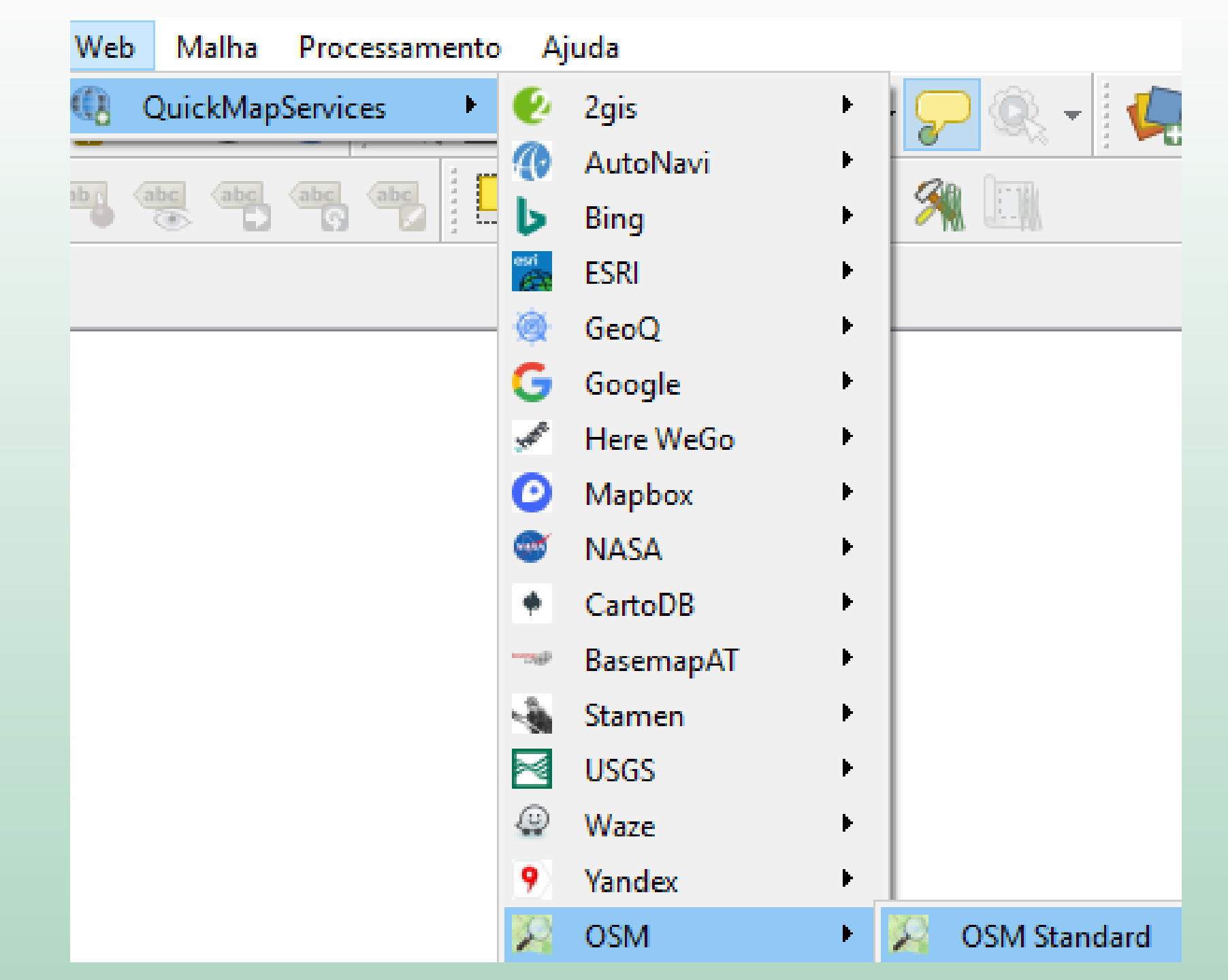

## Camada do OpenStreetMap no QGis

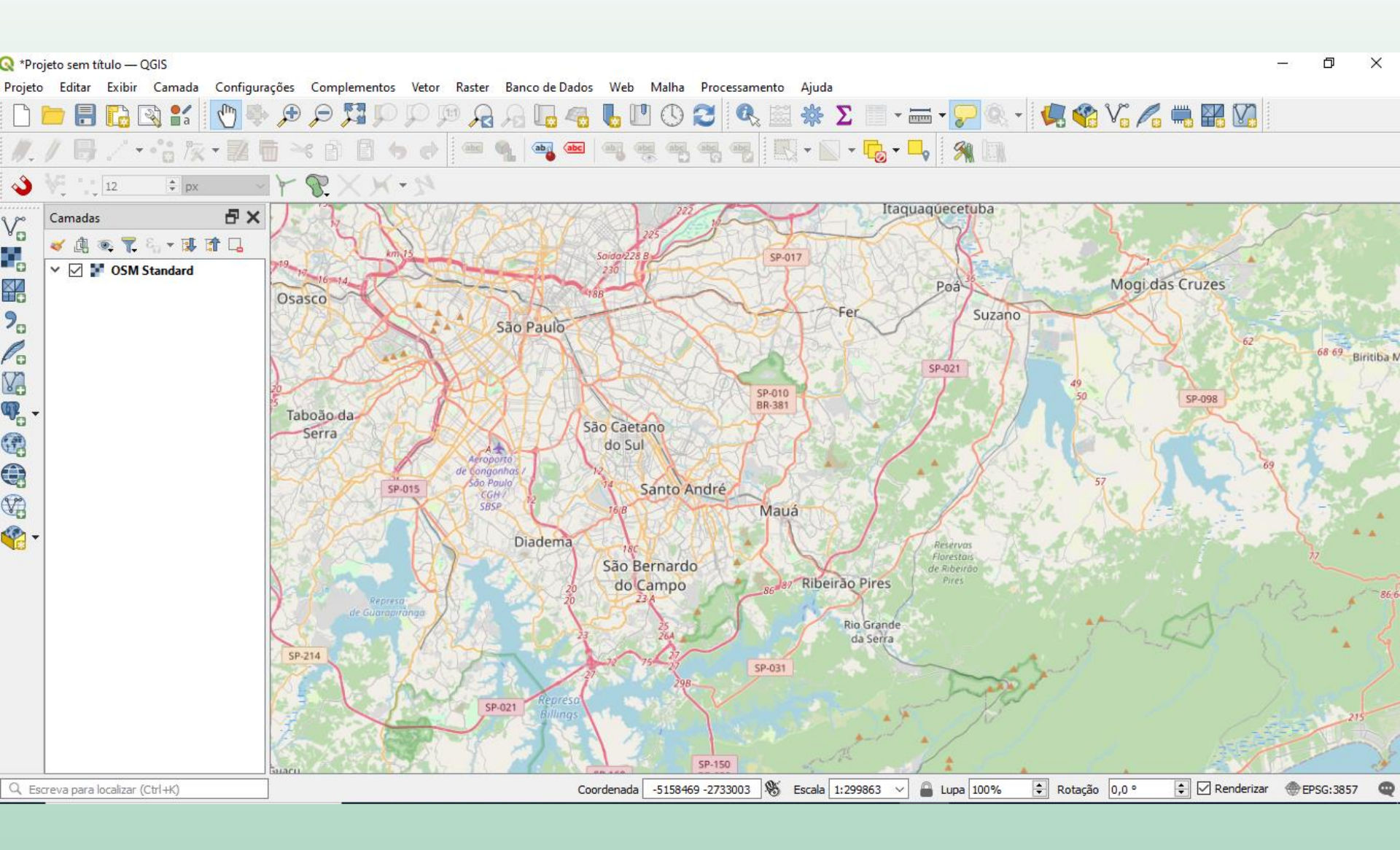

# OpenStreetMap https://www.openstreetmap.org/

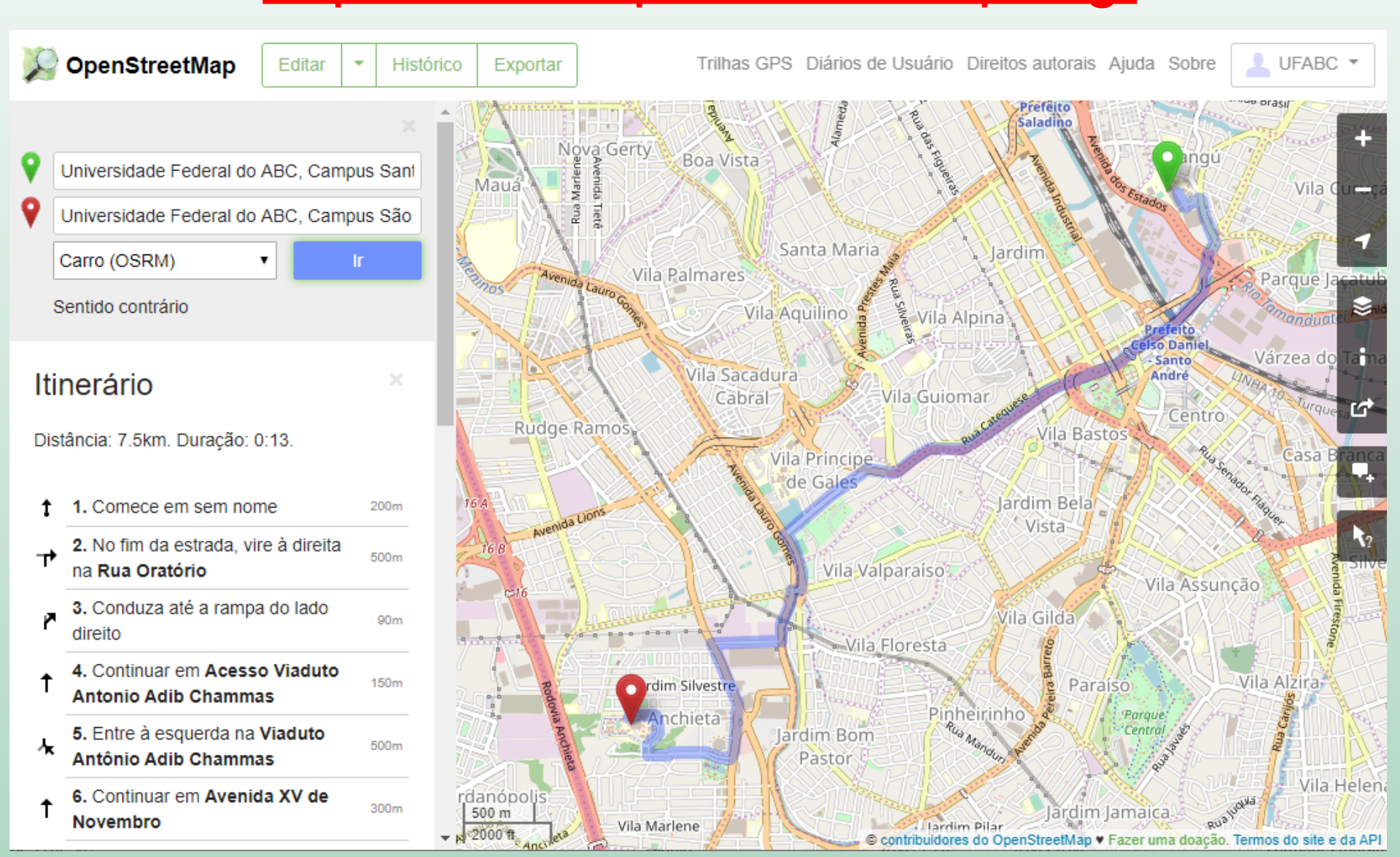

# Editando o OpenStreetMap

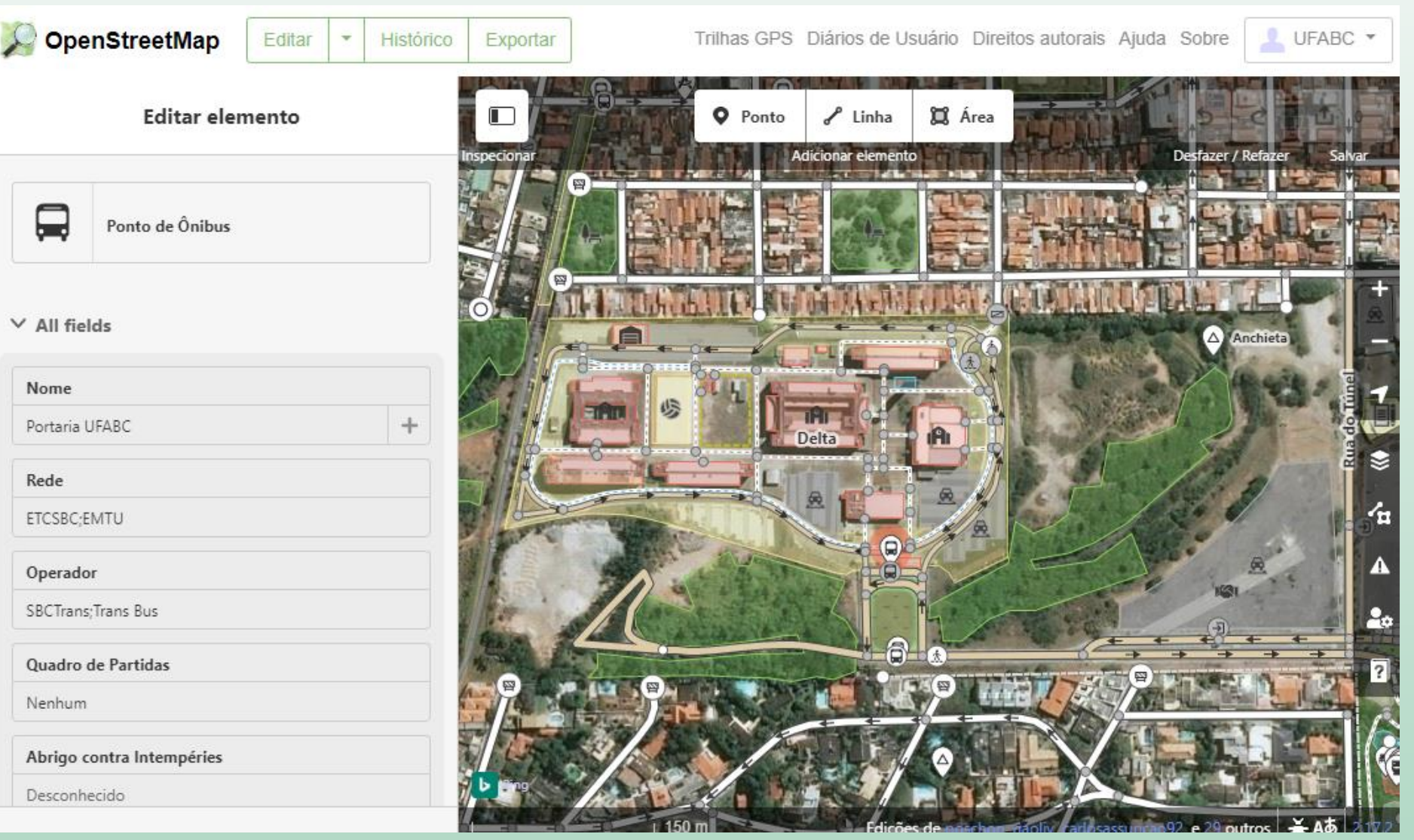

https://www.openstreetmap.org/

## Download das bases do OpenStreetMaps

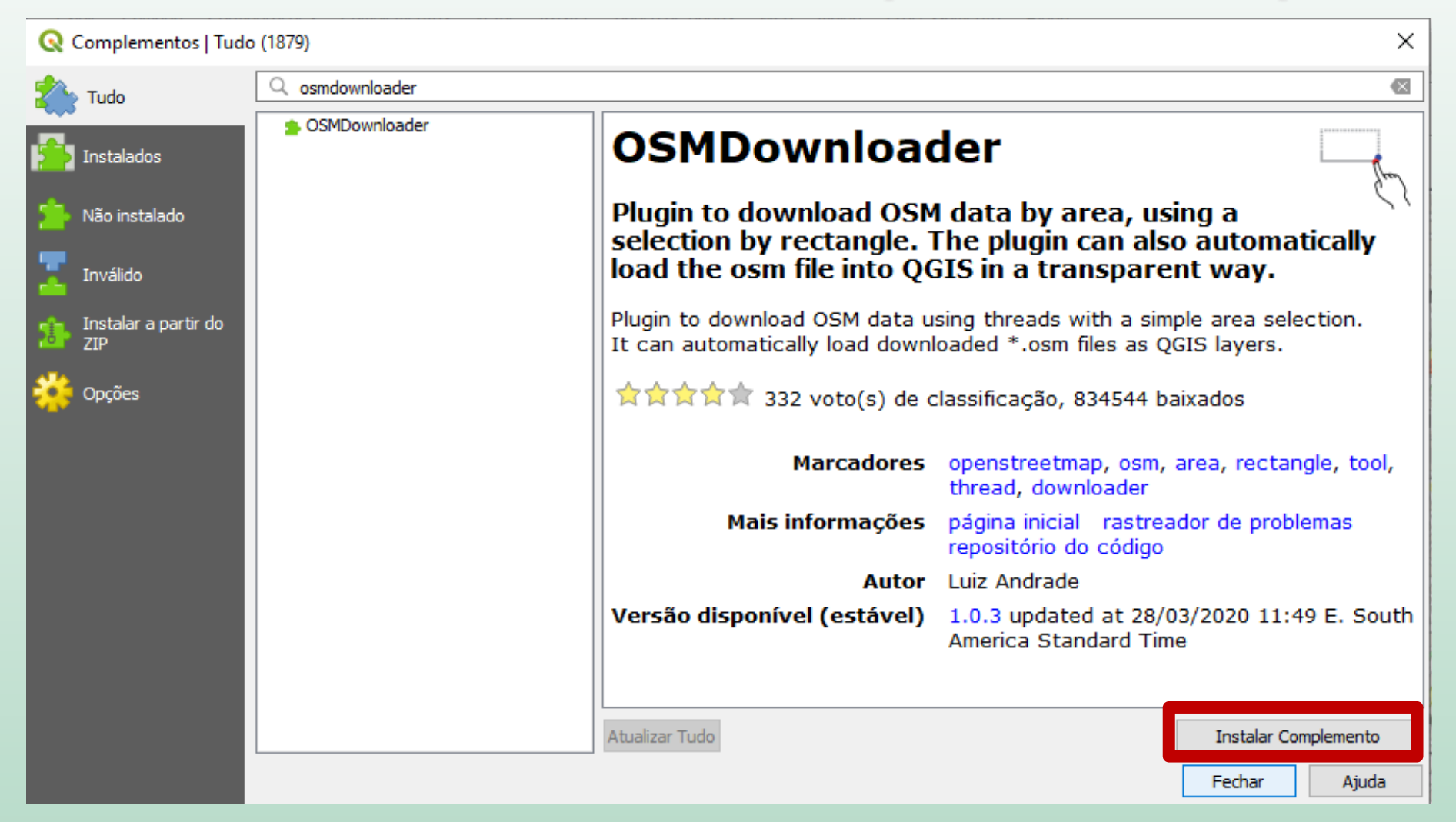

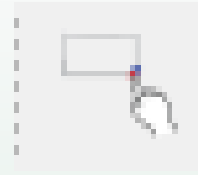

- Clique no ícone
   "Download OSN
  - "Download OSM data by rectangule selection
- Clique em dois pontos do mapa para formar o retângulo

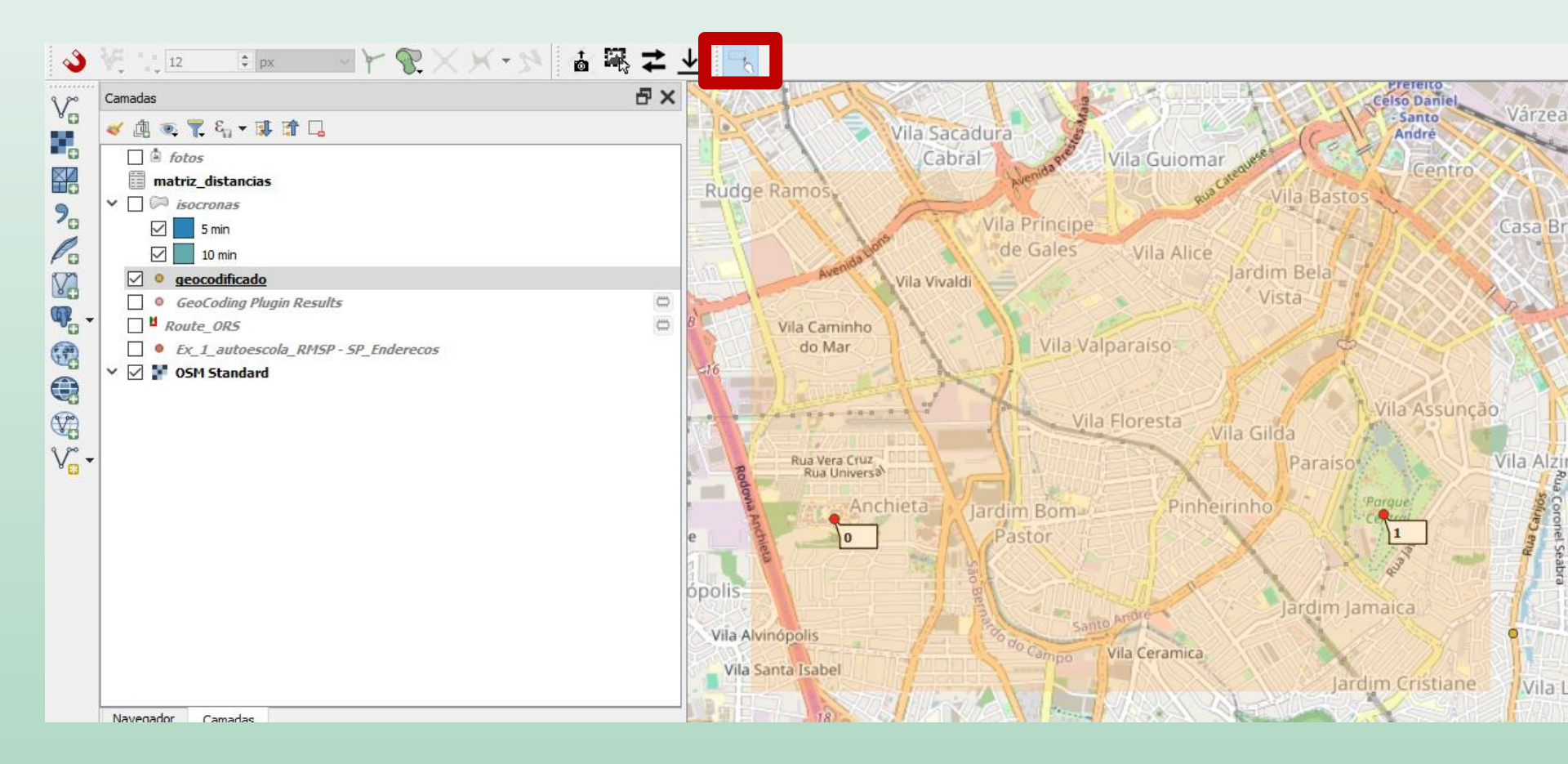

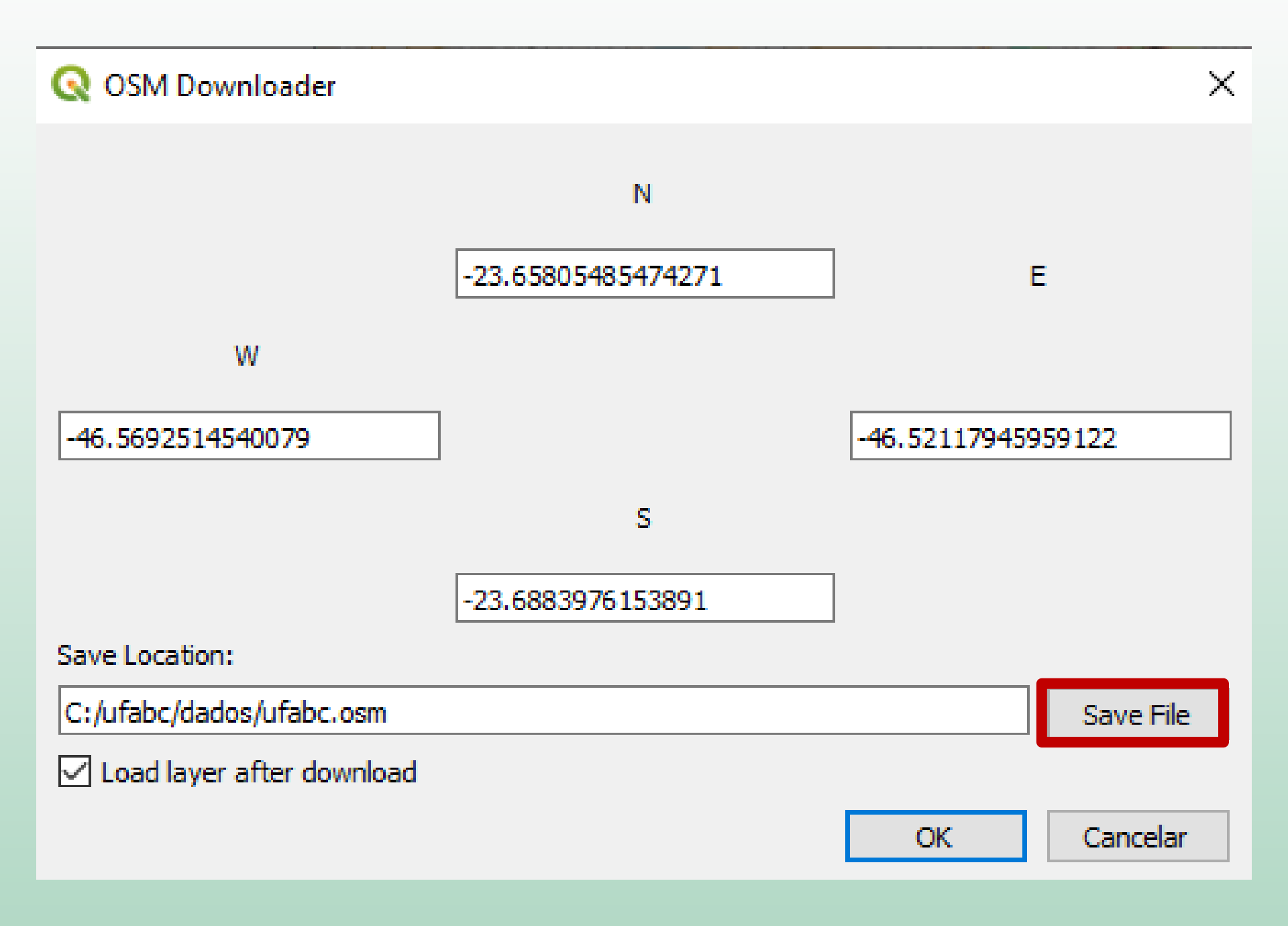

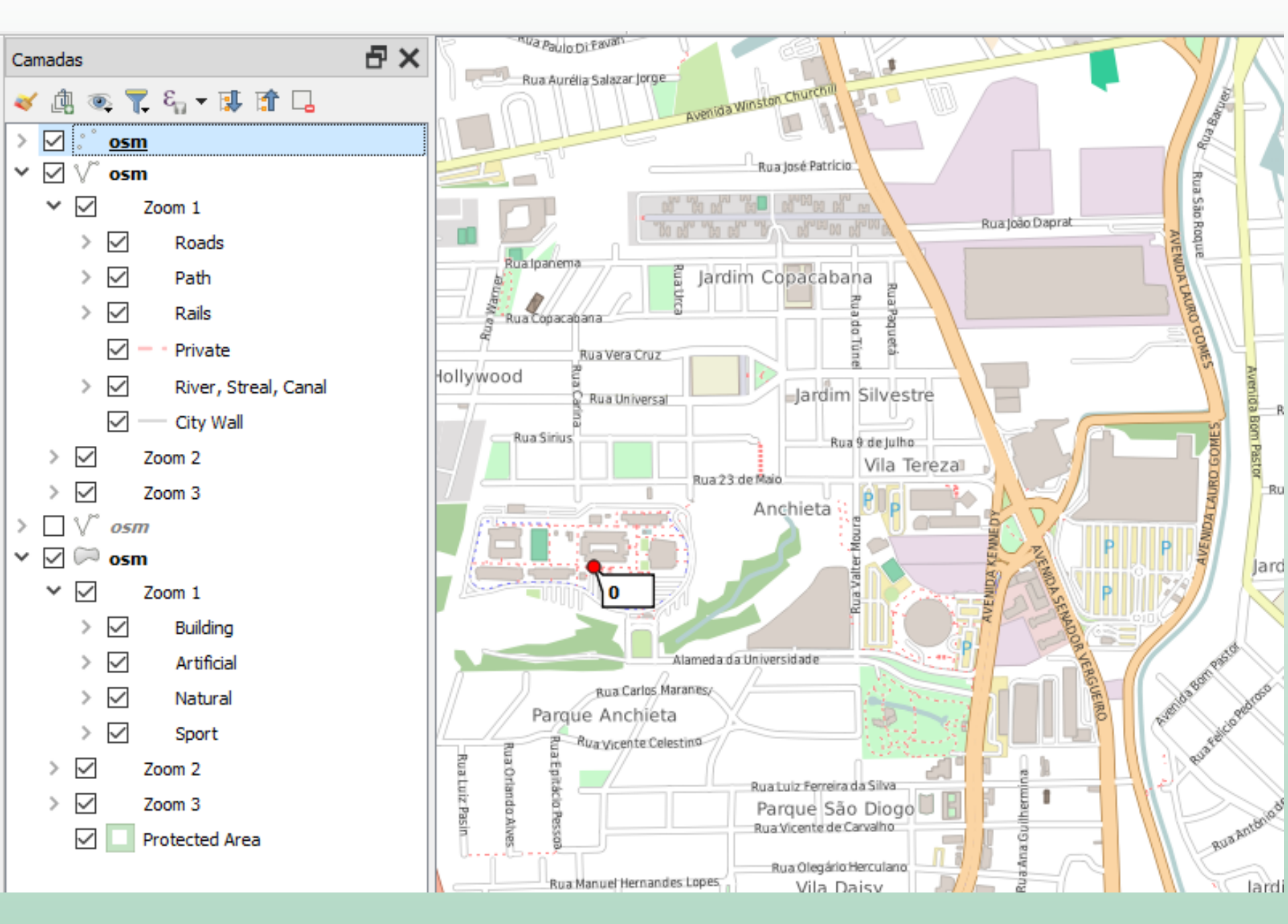

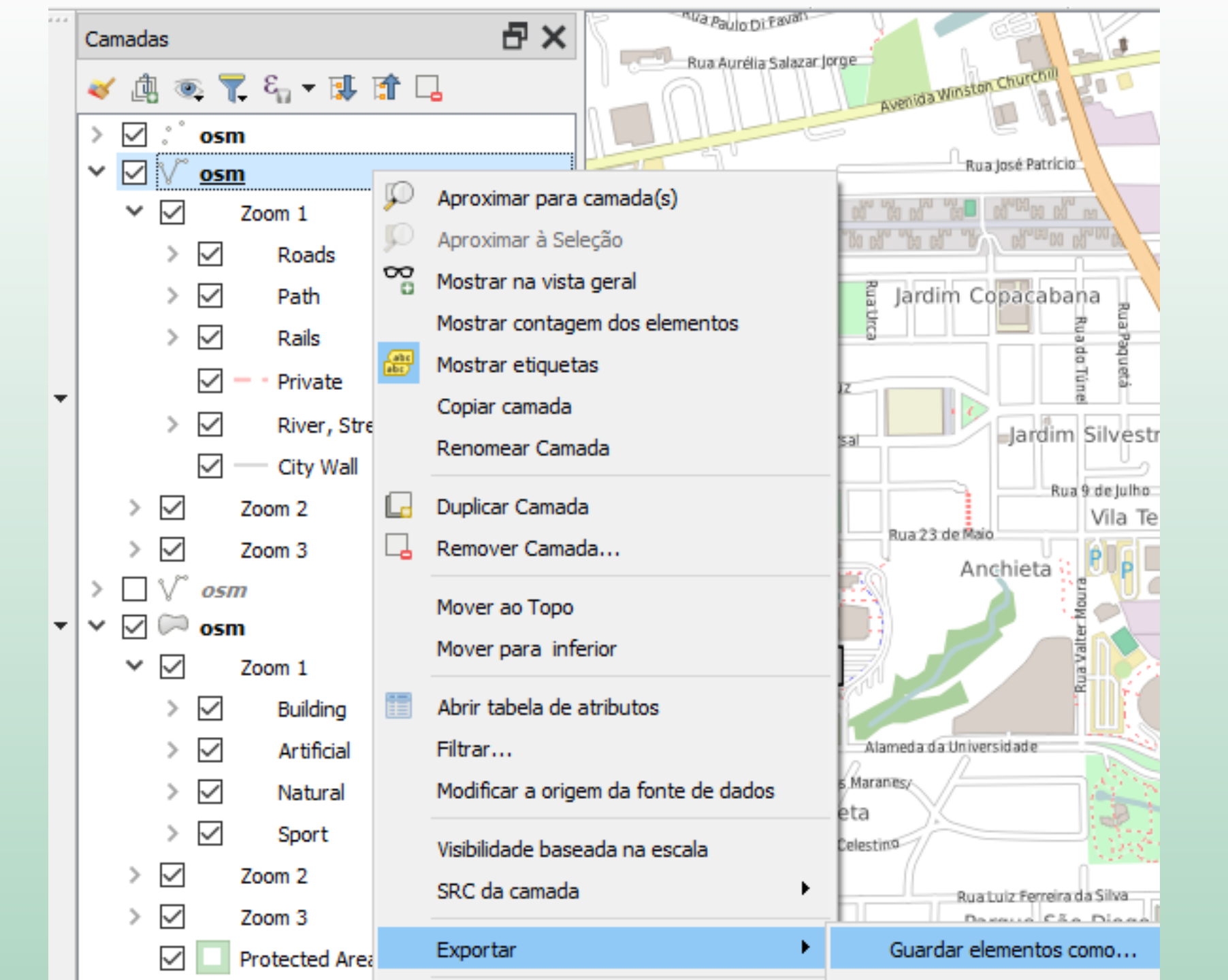

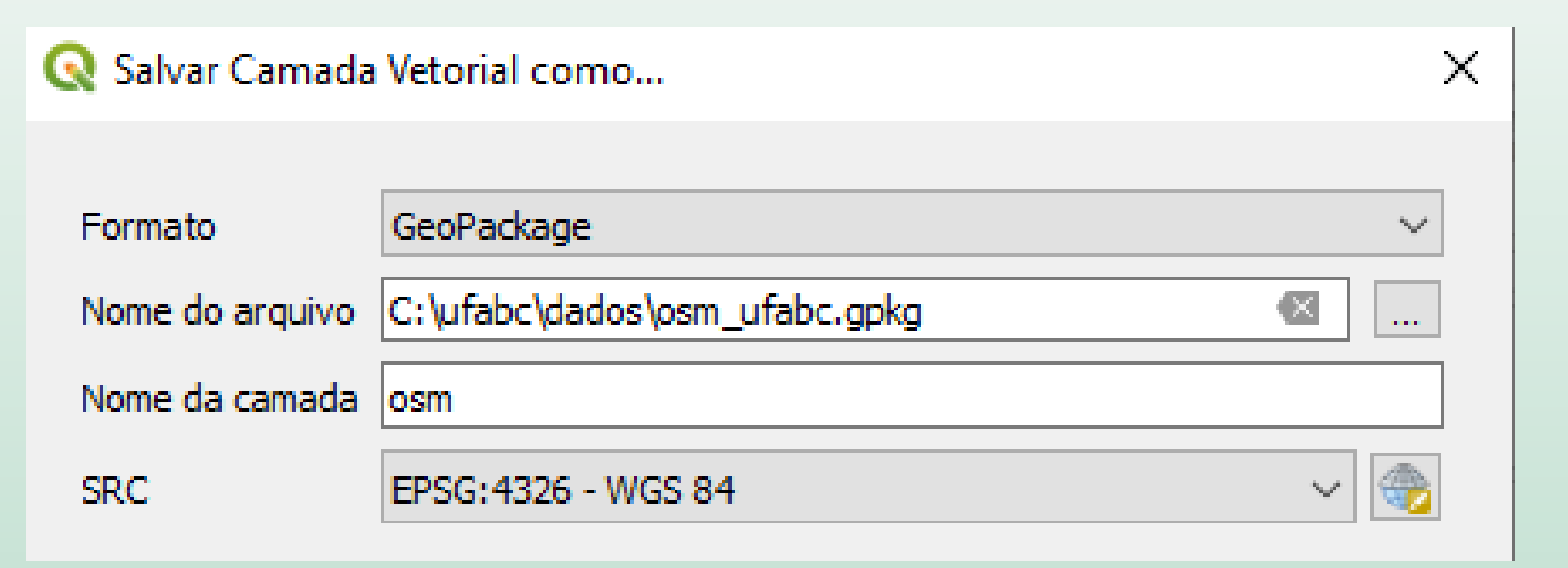

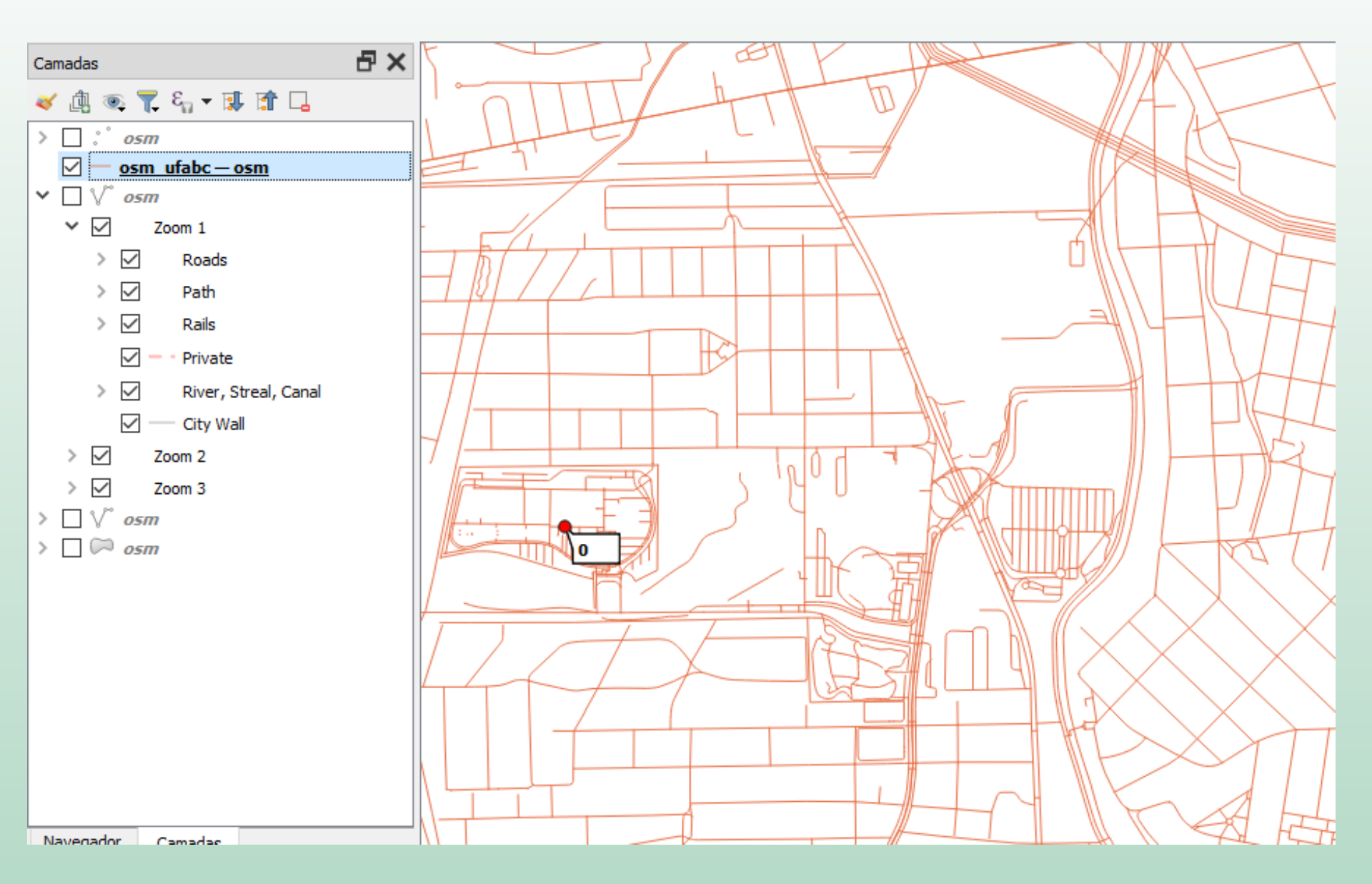

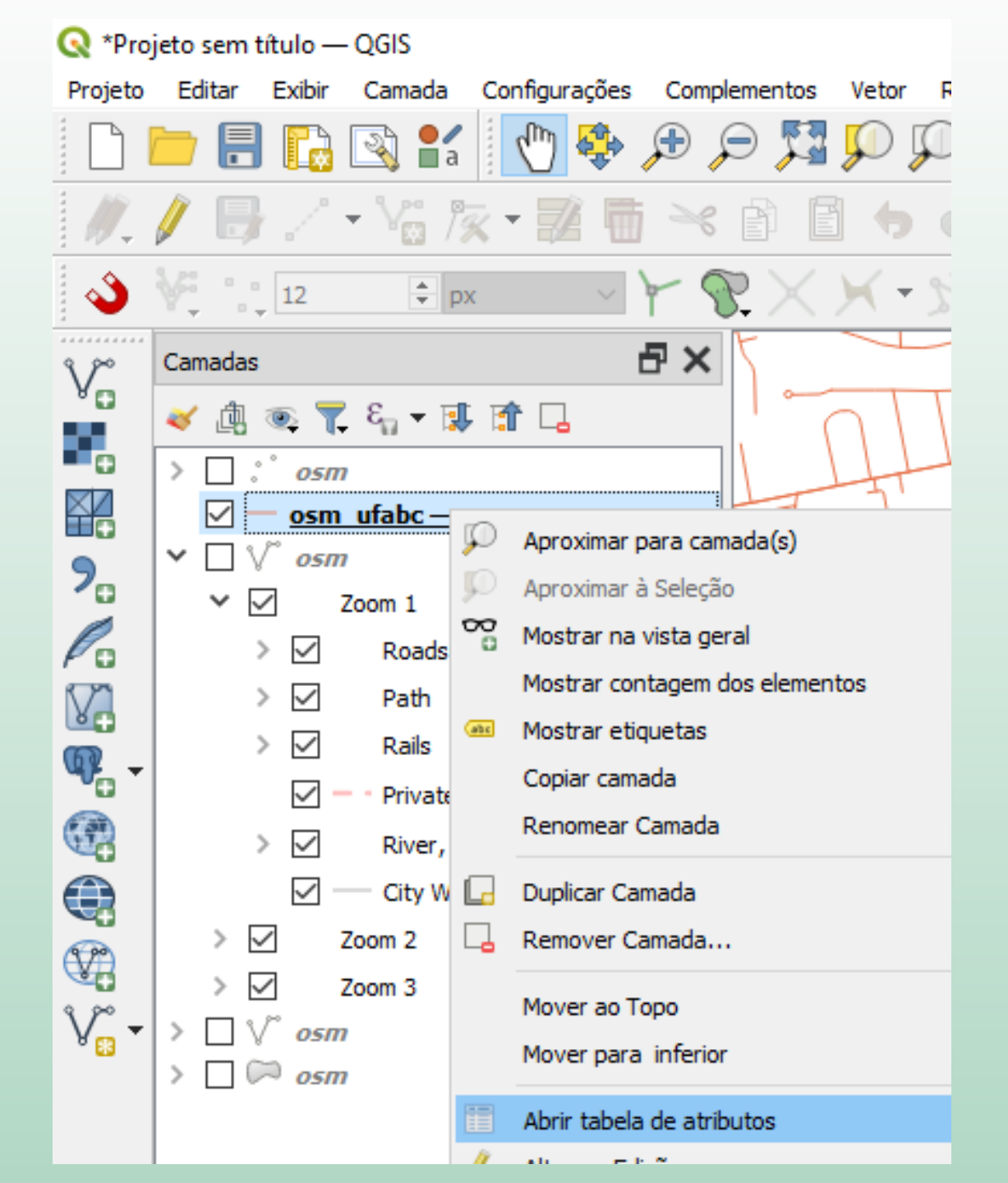

## 🔇 osm\_ufabc — osm — Total de feições: 8583, Filtrado: 8583, Selecionado: 0

| / 🛛 | 2 🕞 🔁 🛱 🕇 | j 🛰 🖻 📑 🗧 | ) 🗏 🔼 🌄 🍸                            | 🏗 🌺 🔎 🛛       |
|-----|-----------|-----------|--------------------------------------|---------------|
|     | fid       | osm_id    | name                                 | highway       |
| 1   | 1         | 4328525   | NULL                                 | motorway_link |
| 2   | 2         | 4330716   | Avenida Moreira<br>Guimarães         | trunk         |
| 3   | 3         | 4331475   | Avenida Tiradentes                   | secondary     |
| 4   | 4         | 4331588   | Viaduto Ministro<br>Aliomar Baleeiro | trunk         |
| 5   | 5         | 4363154   | NULL                                 | motorway_link |
| 6   | 6         | 4363158   | NULL                                 | trunk_link    |
| 7   | 7         | 4363175   | Viaduto Ministro<br>Aliomar Baleeiro | trunk_link    |
| 8   | 8         | 4363190   | NULL                                 | trunk_link    |

# Download do OpenStreetMap

## https://download.geofabrik.de

Do you find OpenStreetMap data useful? Consider giving something back in the OSMF's funding campaign!

#### Download OpenStreetMap data for this region:

### Sudeste

#### [one level up]

The OpenStreetMap data files provided on this server do **not** contain the user names, user IDs and changeset IDs of the OSM objects because these fields are assumed to contain personal information about the OpenStreetMap contributors and are therefore subject to data protection regulations in the European Union.

Extracts with full metadata are available to OpenStreetMap contributors only.

#### Commonly Used Formats

- <u>sudeste-latest.osm.pbf</u>, suitable for Osmium, Osmosis, imposm, osm2pgsql, mkgmap, and others. This file was last modified 14 hours ago and contains all OSM data up to 2025-04-14T20:21:25Z. File size: 774 MB; MD5 sum: 40d174119ea0ed943199c0f14950c6ed.
- <u>sudeste-latest-free.shp.zip</u>, yields a number of ESRI compatible shape files when unzipped. (<u>Format description PDF</u>) This file was last modified 9 hours ago. File size: 1.9 GB; MD5 sum: <u>932daaa3adb02eda3dc1d38047e9fc5f</u>.

#### Other Formats and Auxiliary Files

- <u>sudeste-latest.osm.bz2</u>, yields OSM XML when decompressed; use for programs that cannot process the .pbf format. <u>Deprecated - not updated any more.</u> MD5 sum: <u>693e7e23c7dff9f454f6a693309fba53</u>.
- sudeste-internal.osh.pbf The history file contains personal data and is available on the internal server only. See notice above for further information.

#### GEOFABRIK<sup>®</sup>downloads

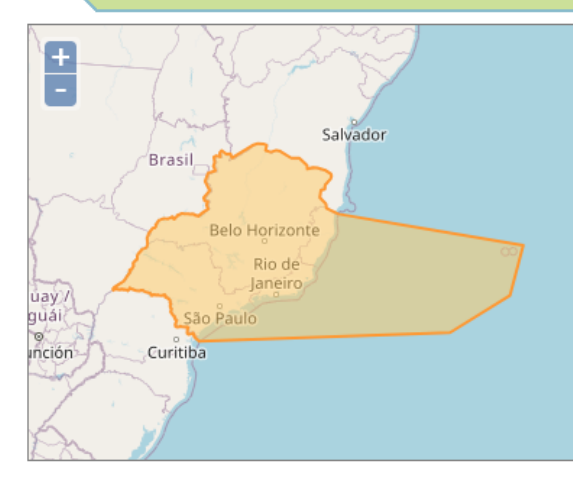

X Not what you were looking for? Geofabrik is a consulting and software development firm based in Karlsruhe, Germany specializing in OpenStreetMap services. We're happy to help you with data preparation, processing, server setup and the like. <u>Check out our web</u> <u>site</u> and contact us if we can be of service.

# Adicionar camada de pontos no QGis

# Menu "Camada" -> Adicionar camada -> "Adicionar camada de texto delimitado"

| Cam | ada Configurações Complementos Vetor R             | aster Banco | de Dad | os We             | o Malha     | Processamento       | Ajuda  |
|-----|----------------------------------------------------|-------------|--------|-------------------|-------------|---------------------|--------|
| 4   | Gerenciador de fonte de dados                      | Ctrl+L      |        |                   |             | 2 🔍 🖾               | **     |
|     | Criar nova camada                                  |             | →      |                   |             | 1 mm                |        |
|     | Adicionar camada                                   |             | •      | V <sub>□</sub> Ad | icionar Car | mada Vetorial       |        |
|     | Incorporar Camadas e Grupos                        |             |        | 🛃 Ad              | icionar Car | mada Raster         |        |
|     | Adicionar a partir de Arquivo de Definição de Cama | da          |        | 🛃 Ad              | icionar car | nada de malha       |        |
| ##  | Georreferenciador                                  |             |        | °₀ Ad             | icionar Car | mada de Texto Delin | nitado |

### Formato de arquivo = CSV Definição de Geometria = Coordenada de Pontos X = Longitude Y = Latitude

| 🔇 Gerenciador de Fonte de Dados | Texto delimitado — 🗆 🗙                                                               |
|---------------------------------|--------------------------------------------------------------------------------------|
| 🦰 Navegador                     | Nome do arquivo C: \Users \amfea \Downloads \Ex_1_autoescola_RMSP - SP_Enderecos.csv |
| V Vetor                         | Nome da camada _autoescola_RMSP - SP_Enderecos Codificação UTF-8                     |
| Raster                          | CSV (texto separado por delimitador)                                                 |
| Malha                           | O Delimitador de expressão regular                                                   |
| Nuvem de Pontos                 | O Delimitadores personalizados                                                       |
| 🤊 Texto delimitado              | <ul> <li>Opções de Gravações e Campos</li> <li>Definição de geometria</li> </ul>     |
| 🙀 GeoPackage                    | Coordenadas de ponto     Campo X Longitude      Campo Z                              |
| 🐫 GPS                           | ○ Well known text (WKT) Campo Y Latitude ✓ Campo M ✓                                 |
| 尾 SpatiaLite                    | 🔿 Sem geometria (atributo apenas de tabela) Geometria SRC EPSG:4326 - WGS 84 🗸 🛞     |
| PostgreSQL                      | Configurações de camada Amostra de Dados                                             |
| MS SQL Server                   | Full Address Latitude Longitude                                                      |
|                                 | ing) $\sim$ 1.2 Decimal (double) $\sim$ 1.2 Decimal (double)                         |
|                                 | 1 eno, 885 Jabaquara São Paulo 04342-010 Brasil -23.6368099 -46.651329 🗸             |
| V Camada Virtual                |                                                                                      |
| SAP HANA                        |                                                                                      |
|                                 | Fechar Adicionar Ajuda                                                               |

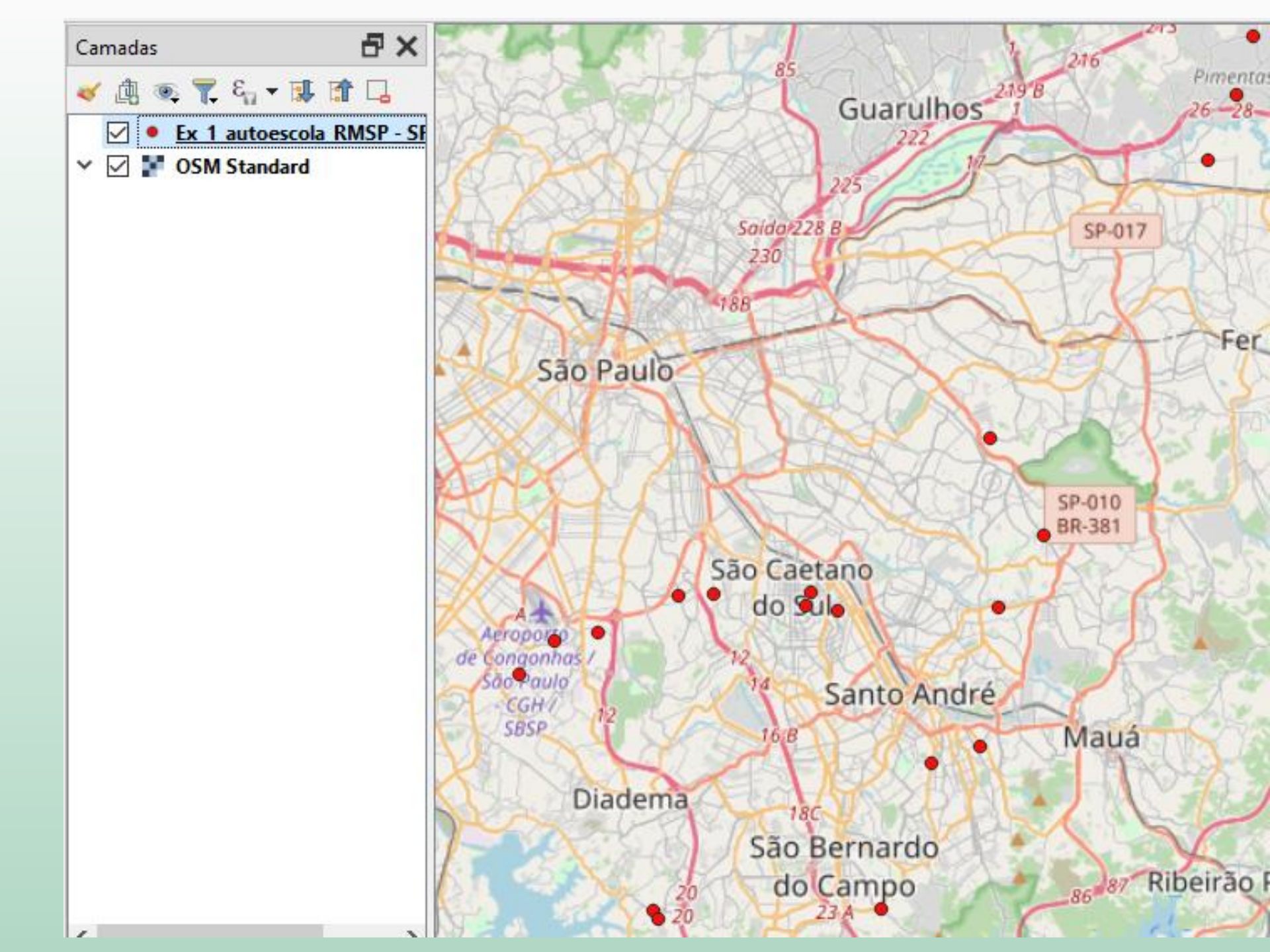

# Instalar o complemento "Geocoding"

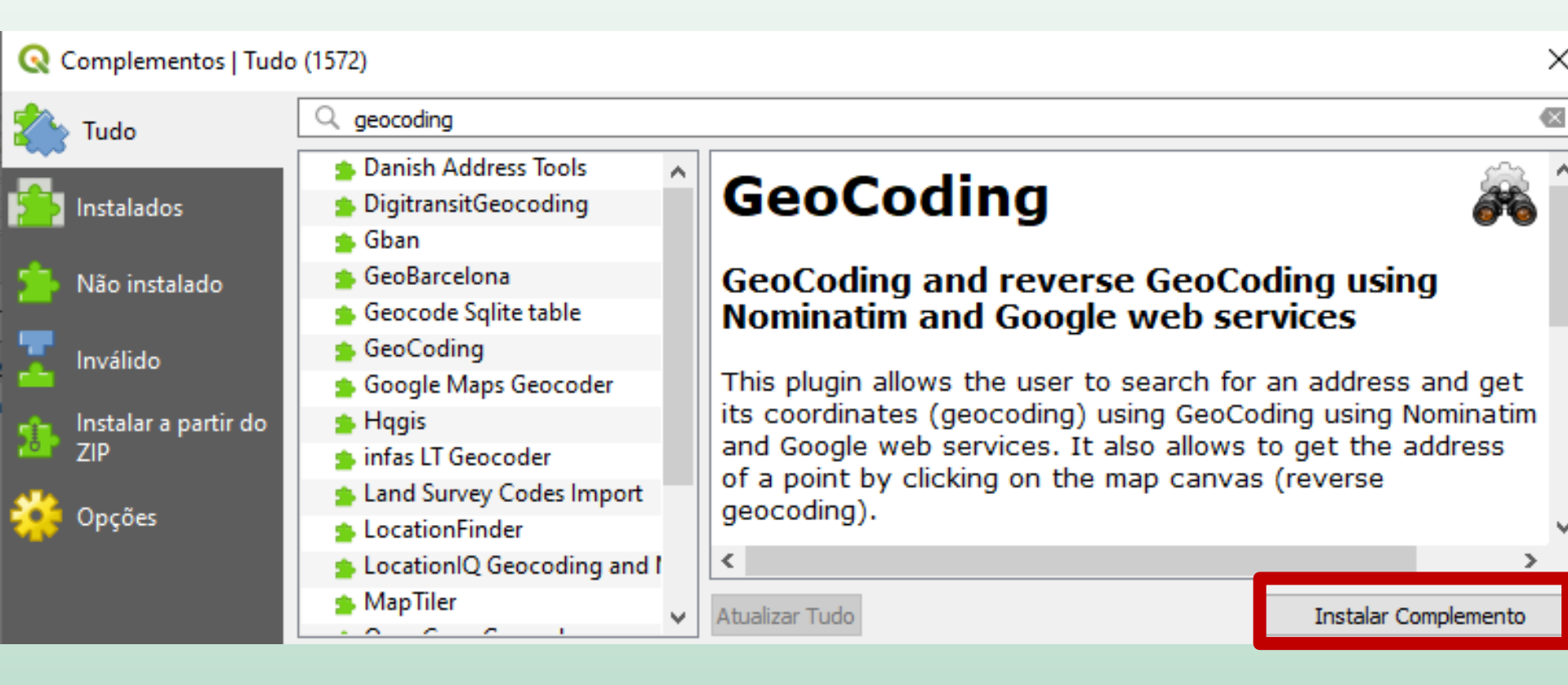

Menu "Complementos" -> GeoCoding -> Settings

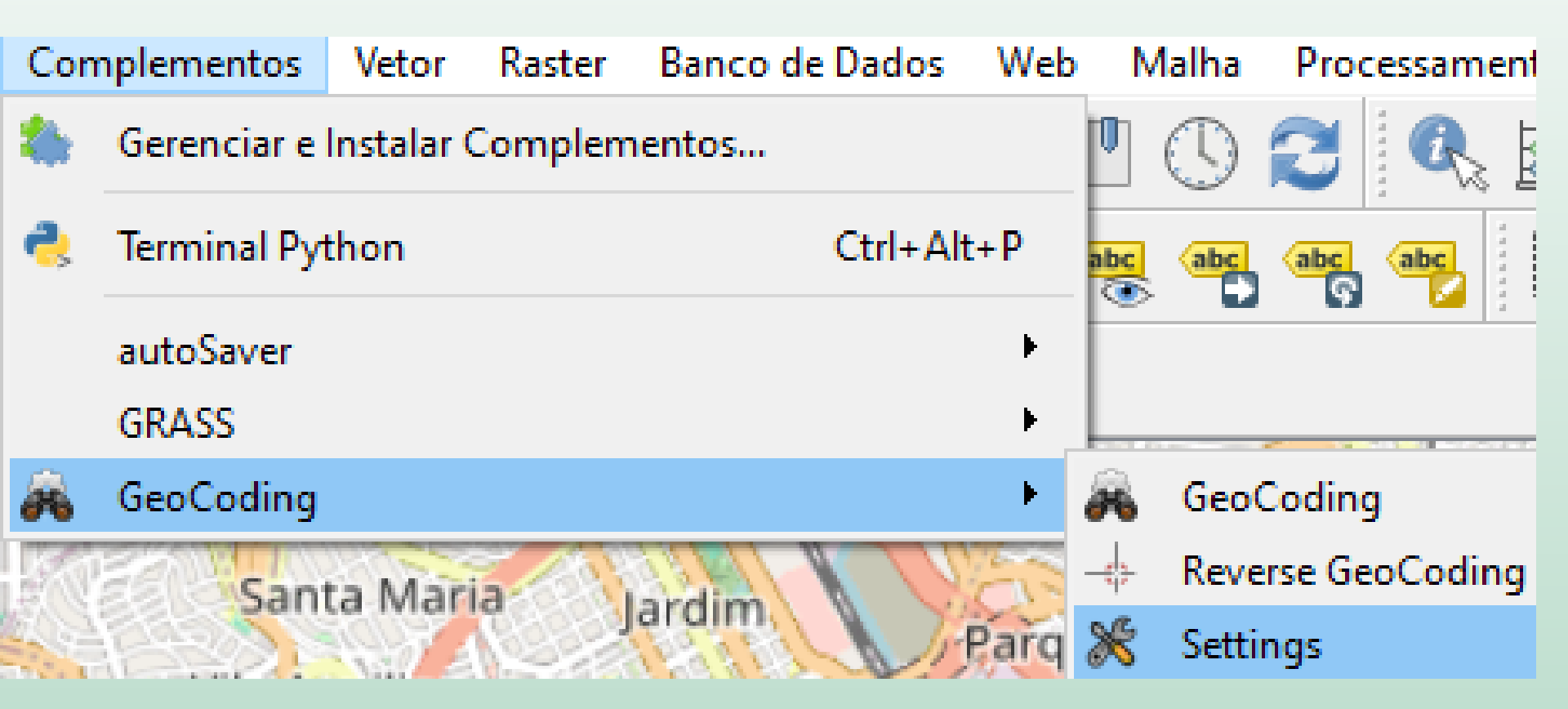

- Mantenha o provedor como "Nominatim" (serviço gratuito do OpenStreetMap")
- Para acessar o Google Maps seria preciso pagar por uma API Key

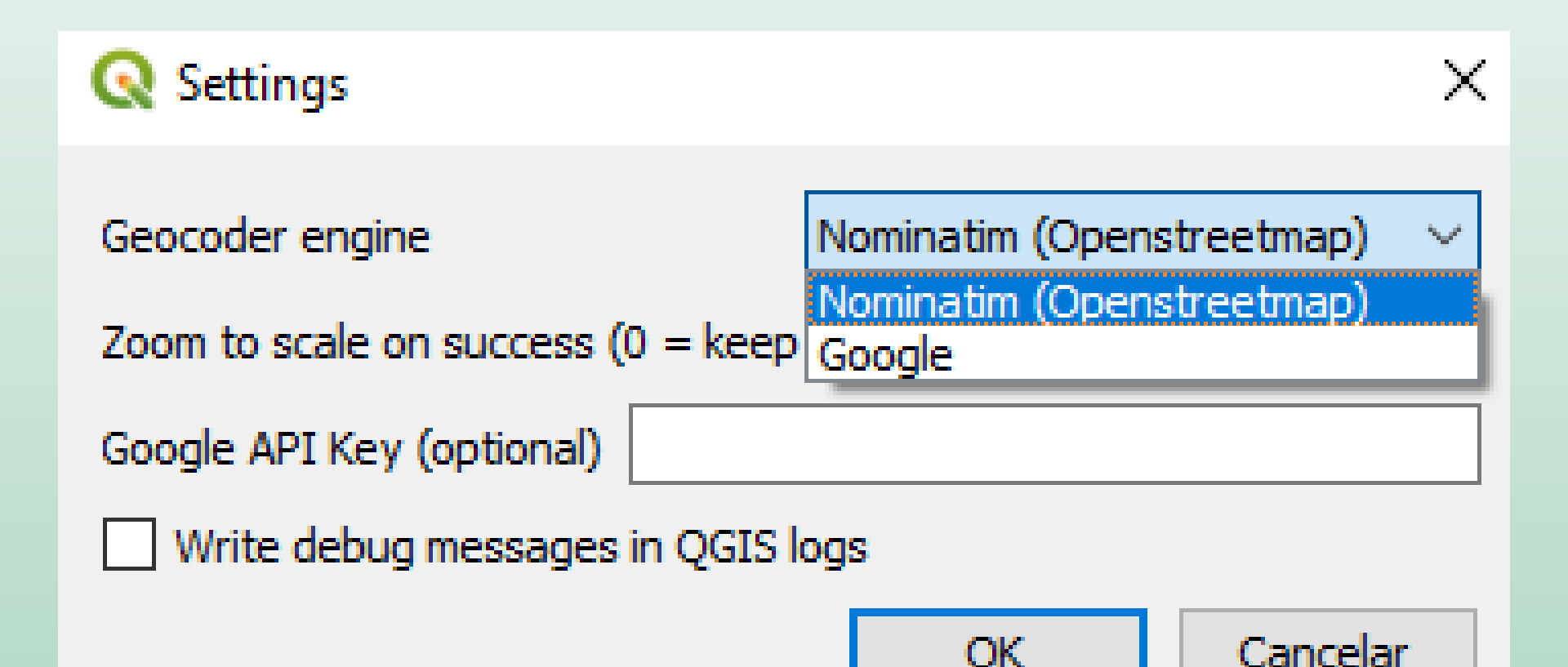

Menu "Complementos" -> Geocoding

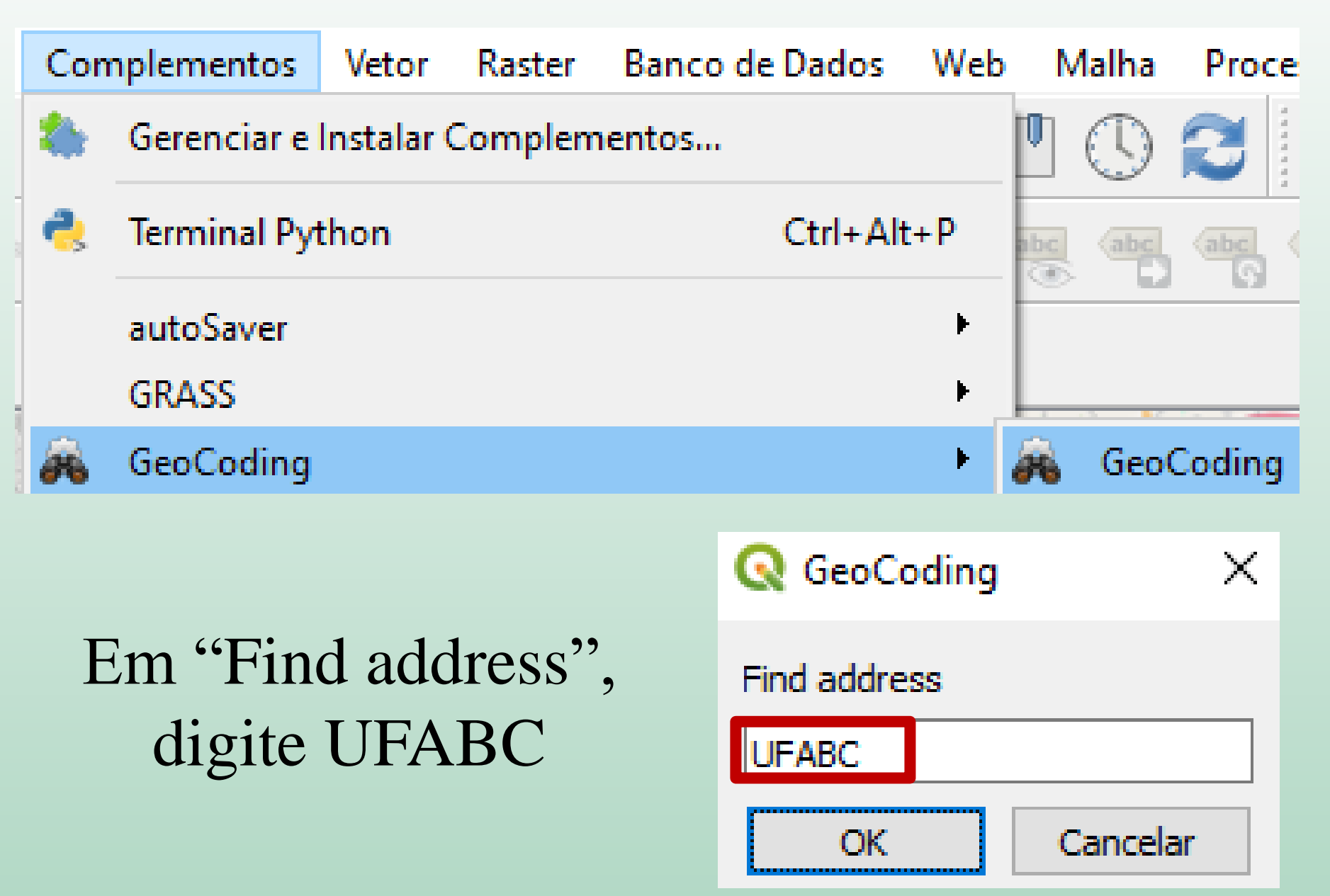

- Observe que apareceram as opções de endereço dos dois campi
- Selecione a opção "All"

| 2 Dialog                                                                                                    | ×            |
|----------------------------------------------------------------------------------------------------|--------------|
| he server found more than one places, please choose one or all                                                                                                    |              |
|                                                                                                    | ~            |
| All<br>Federal University of ABC, 5001, Avenida dos Estados, Casas Populares, Bangú, Santo André, Região Imediata de São Paulo, Região Metropolitana de São Paulo, Região Geográfica Intermediária de São Paulo, São Paulo, Southeast Region, 09220-520, Brazil<br>Federal University of ABC, Alameda da Universidade, Parque Anchieta, Anchieta, São Bernardo do Campo, Região Imediata de São Paulo, Região Metropolitana de São Paulo, Região Geográfica Intermediária de São Paulo, São Paulo, São Paulo, São Paulo, São Paulo, São Paulo, São Paulo, 09220-520, Brazil<br>Federal University of ABC, Alameda da Universidade, Parque Anchieta, Anchieta, São Bernardo do Campo, Região Imediata de São Paulo, Região Metropolitana de São Paulo, Região Geográfica Intermediária de São Paulo, São Paulo, São Paulo, São Paulo, Obernardo do Campo, Região Imediata de São Paulo, Região Metropolitana de São Paulo, Região Geográfica Intermediária de São Paulo, São Paulo, São Paulo, São Paulo, São Paulo, São Paulo, Obernardo do Campo, Região Imediata de São Paulo, Região Metropolitana de São Paulo, Região Geográfica Intermediária de São Paulo, São Paulo, São Paulo, São Paulo, São Paulo, São Paulo, São Paulo, São Paulo, Ok I Canc | azil<br>elar |
| 🔇 Dialog                                                                                                    |              |
| The server found more than one places, please choose one or all                                                                                                    |              |
| All                                                                                                    |              |
| All                                                                                                    |              |
| Federal University of ABC, 5001, Avenida dos Estados, Casas Populares, Bangú, San<br>Federal University of ABC, Alameda da Universidade, Parque Anchieta, Anchieta, São                                                                                                    |              |
|                                                                                                    |              |

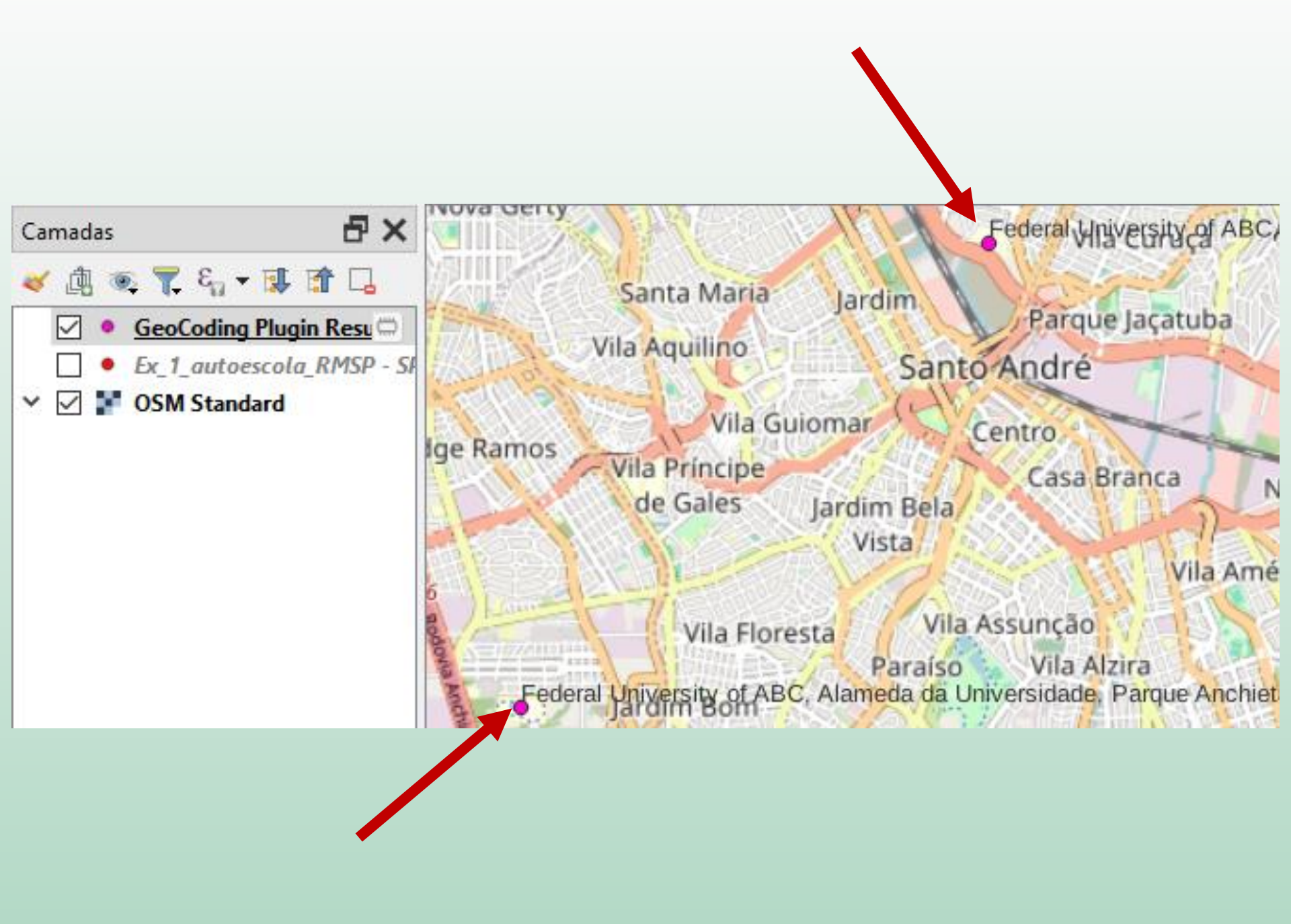

| Con | nplementos  | Vetor      | Raster  | Banco de Dados | Web | Malł     | na Proce  |
|-----|-------------|------------|---------|----------------|-----|----------|-----------|
| ٠   | Gerenciar e | Instalar ( | Complem | entos          |     | 10       |           |
| 2   | Terminal Py | thon       |         | Ctrl+Alt       | +P  | abc (a   | bc (abc ( |
|     | autoSaver   |            |         |                | •   | <u> </u> |           |
|     | GRASS       |            |         |                |     | L        |           |
| 2   | GeoCoding   |            |         |                | •   | 🙈 G      | eoCoding  |

Digite o endereço
 1155, Avenida Kennedy,
 São Bernardo do Campo

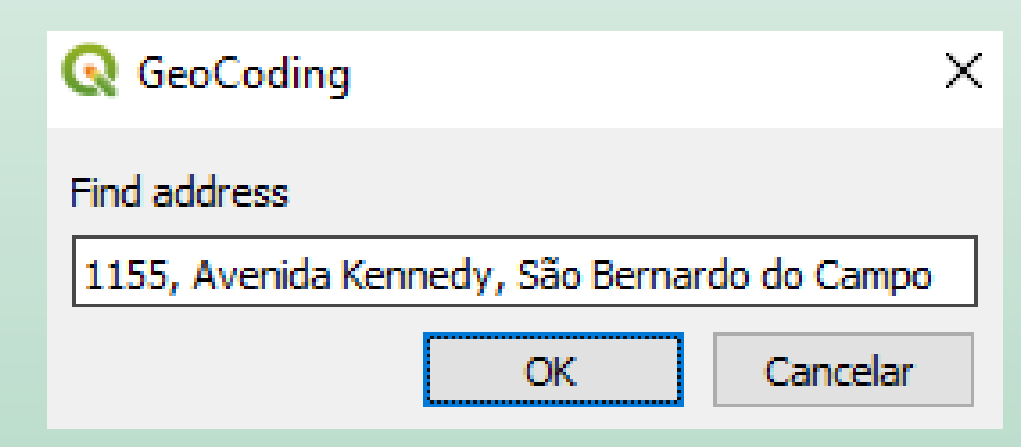

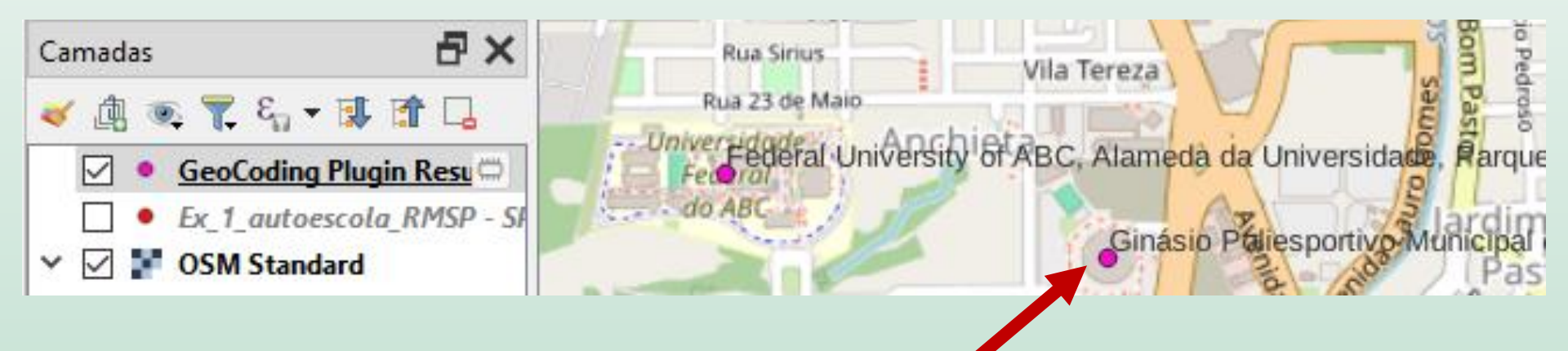

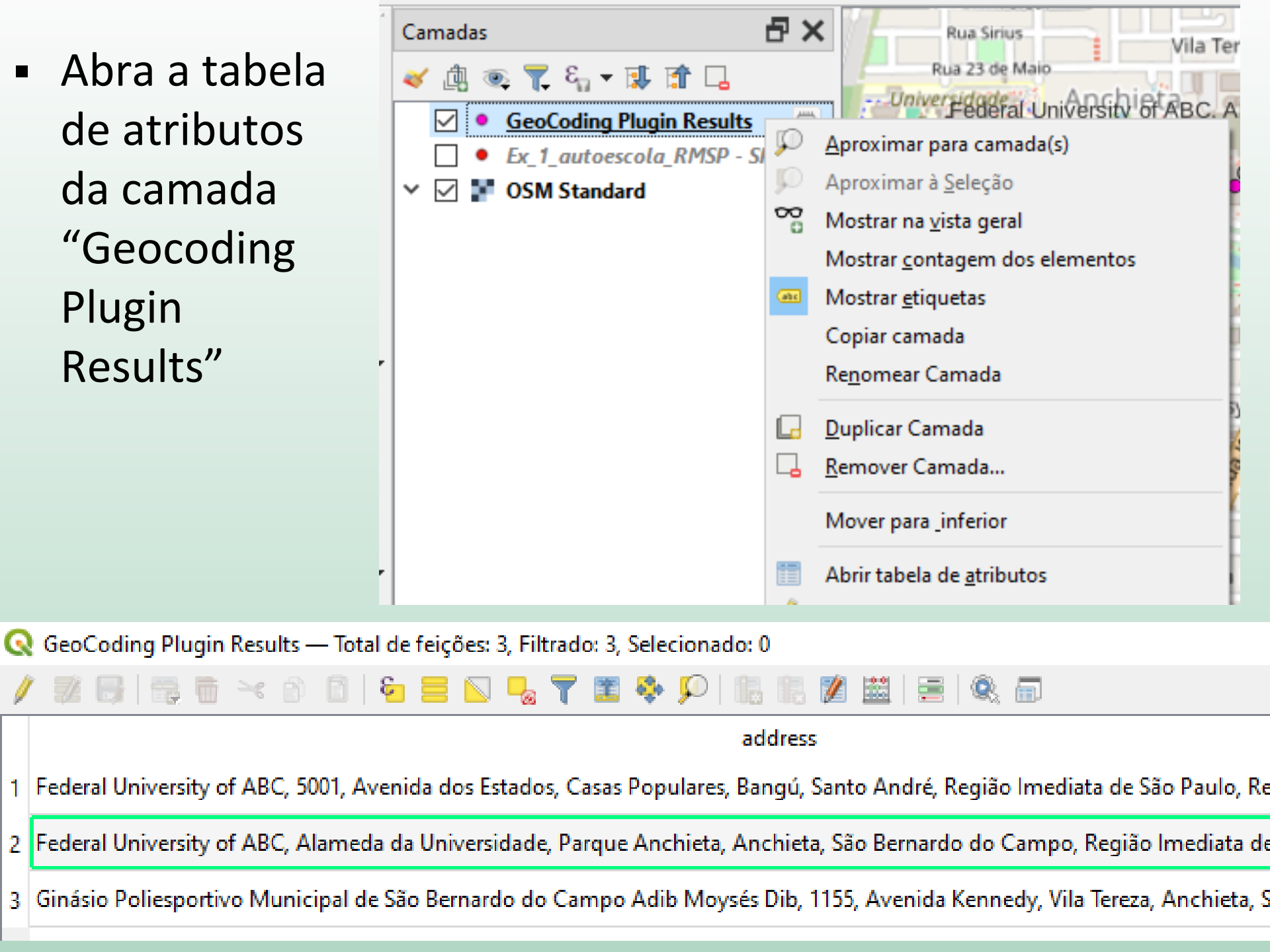
Menu "Complementos" -> GeoCoding -> Reverse GeoCoding

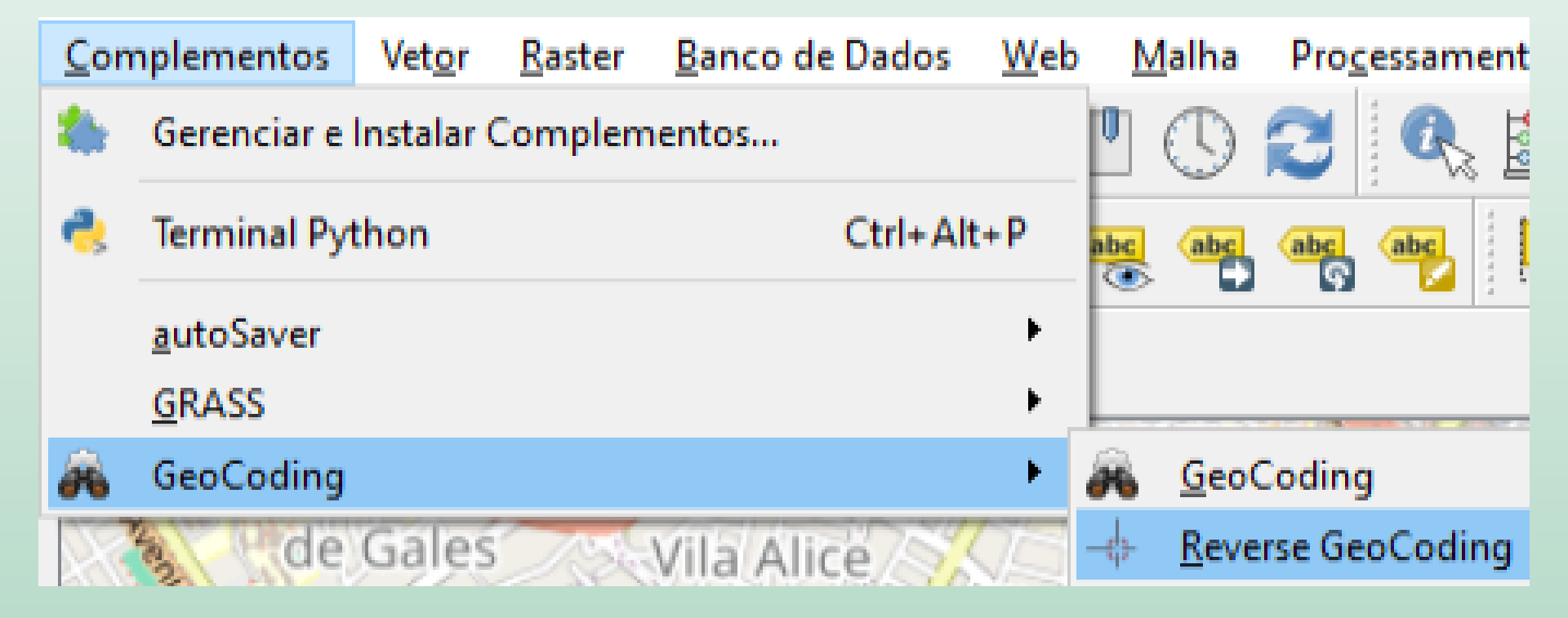

 Clique em algum local do mapa, por exemplo, no Parque Central de Santo André

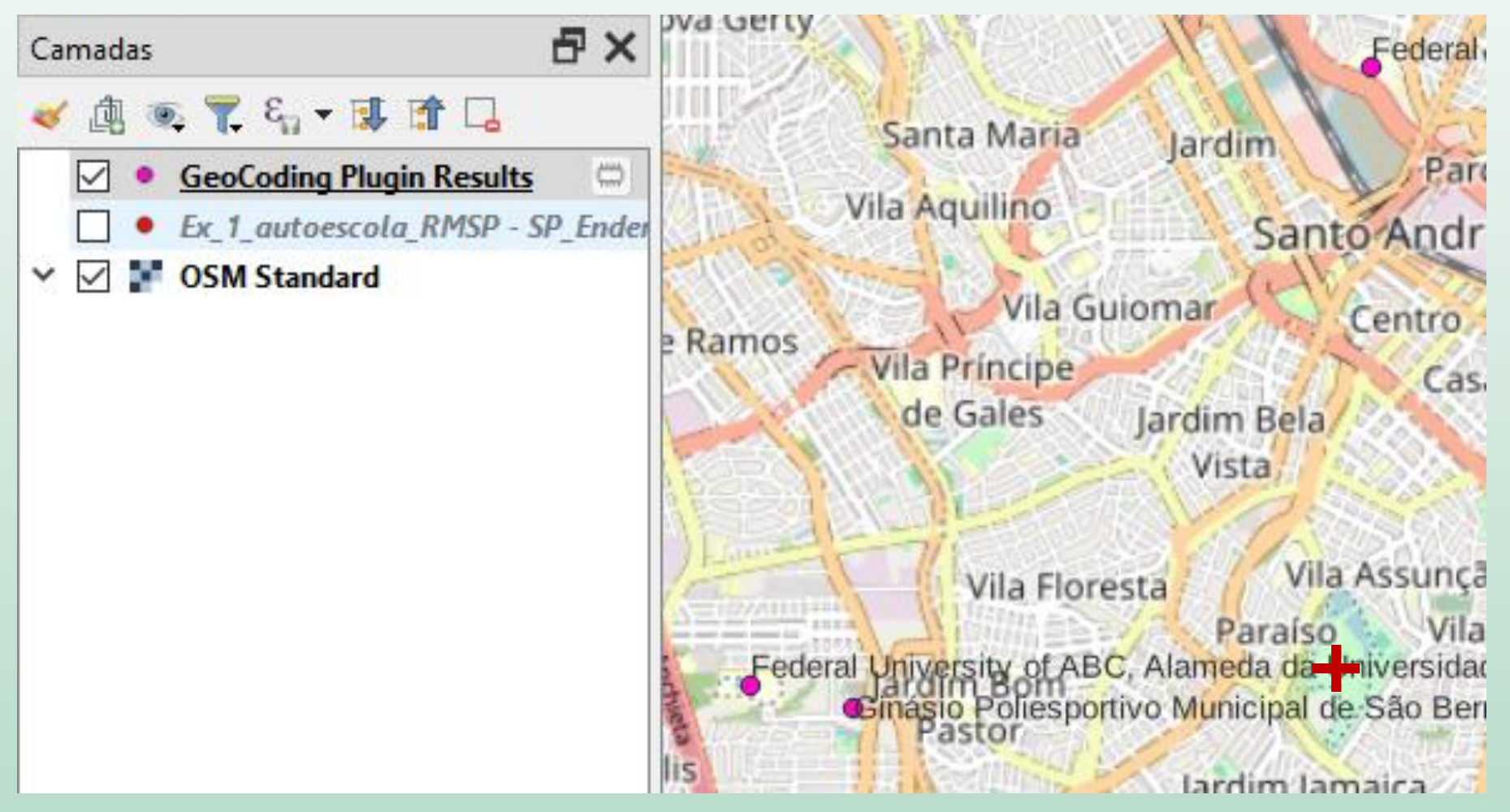

#### 🔇 Reverse GeoCoding

1

Reverse geocoding found the following address: Parque Central, Rua Regente Feijó, Bairro da Glória, Vila Assunção, Santo André, Região Imediata de São Paulo, Região Metropolitana de São Paulo, Região Geográfica Intermediária de São Paulo, São Paulo, Southeast Region, 09030-520, Brazil

Х

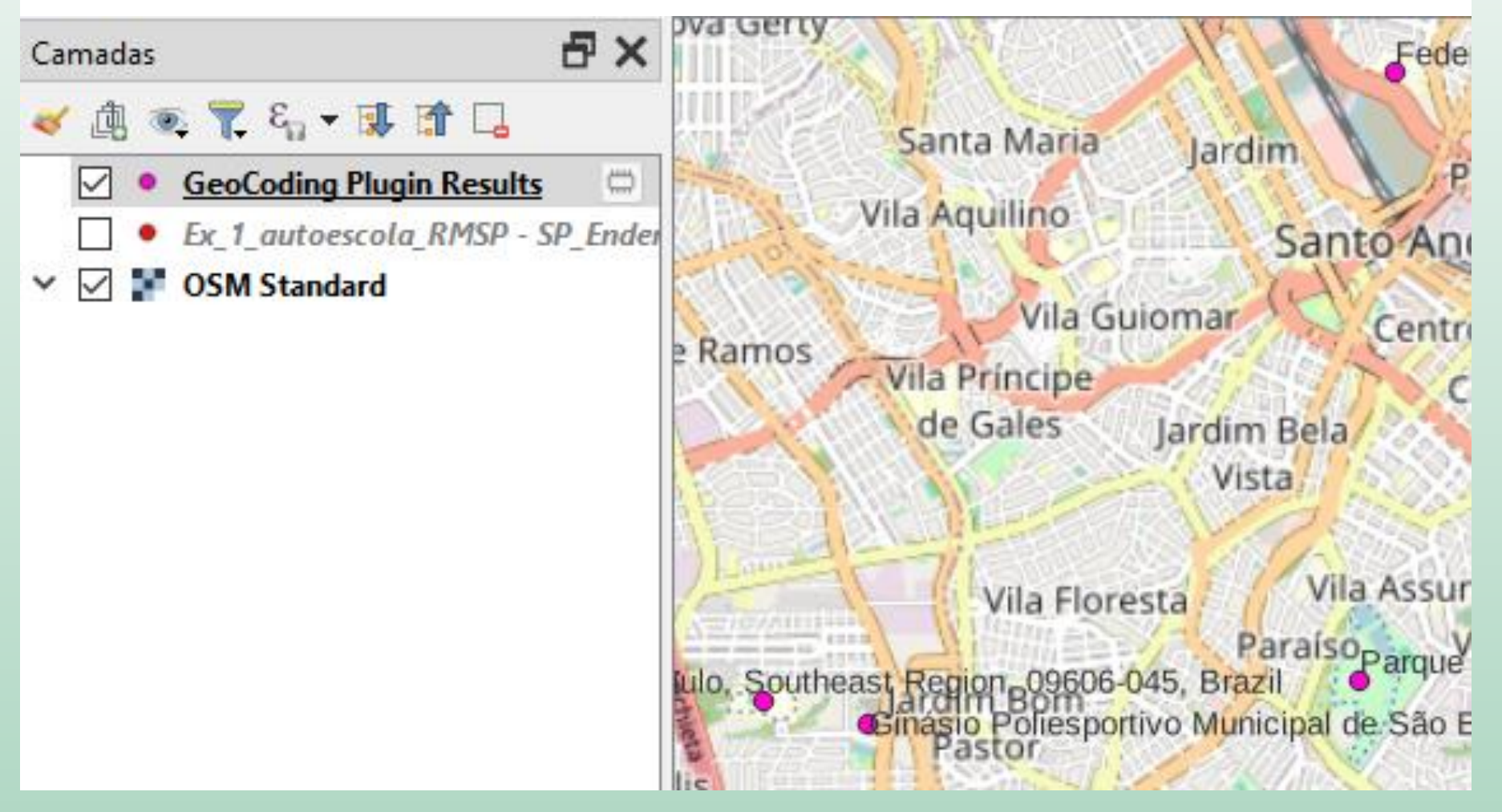

 O endereço foi adicionado na tabela de atributos da camada

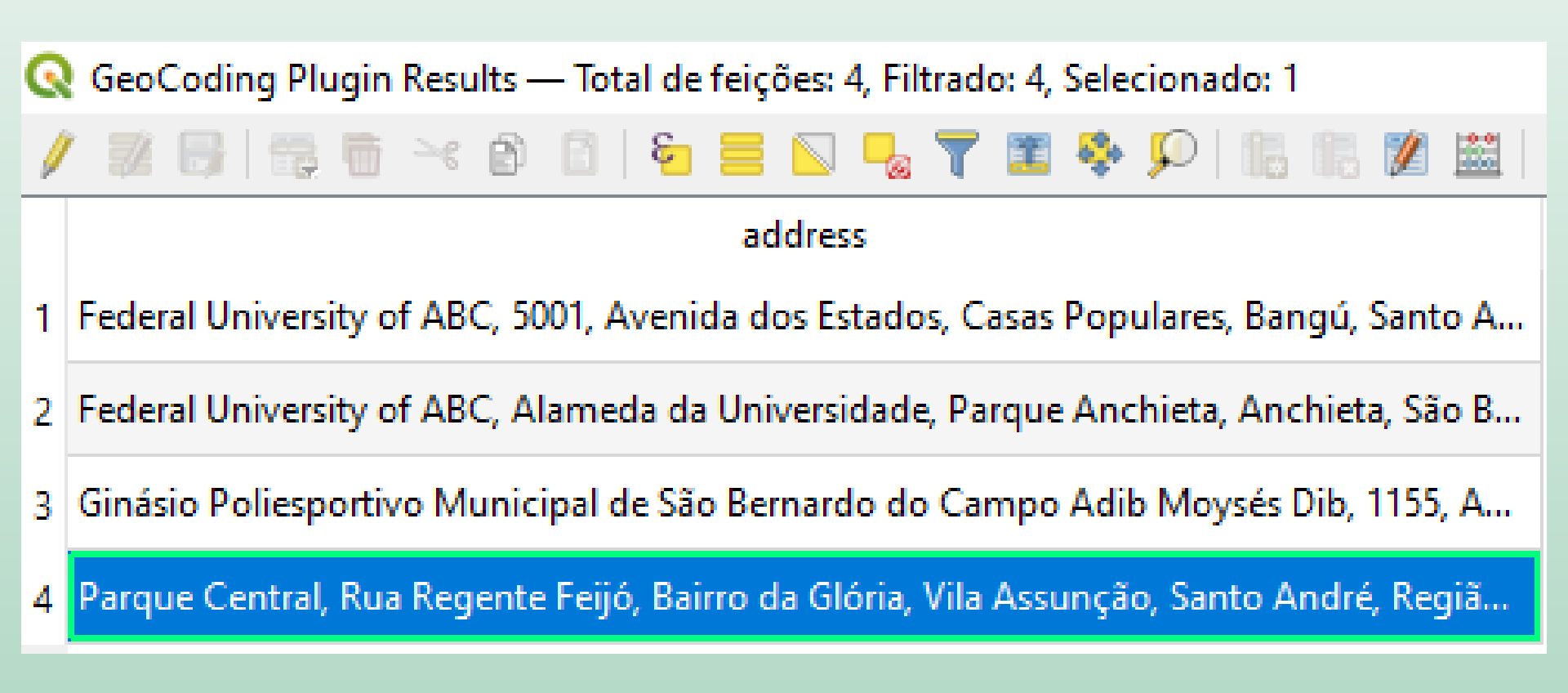

 Caixa de Ferramentas -> Geocodificador Nominatim em Lote

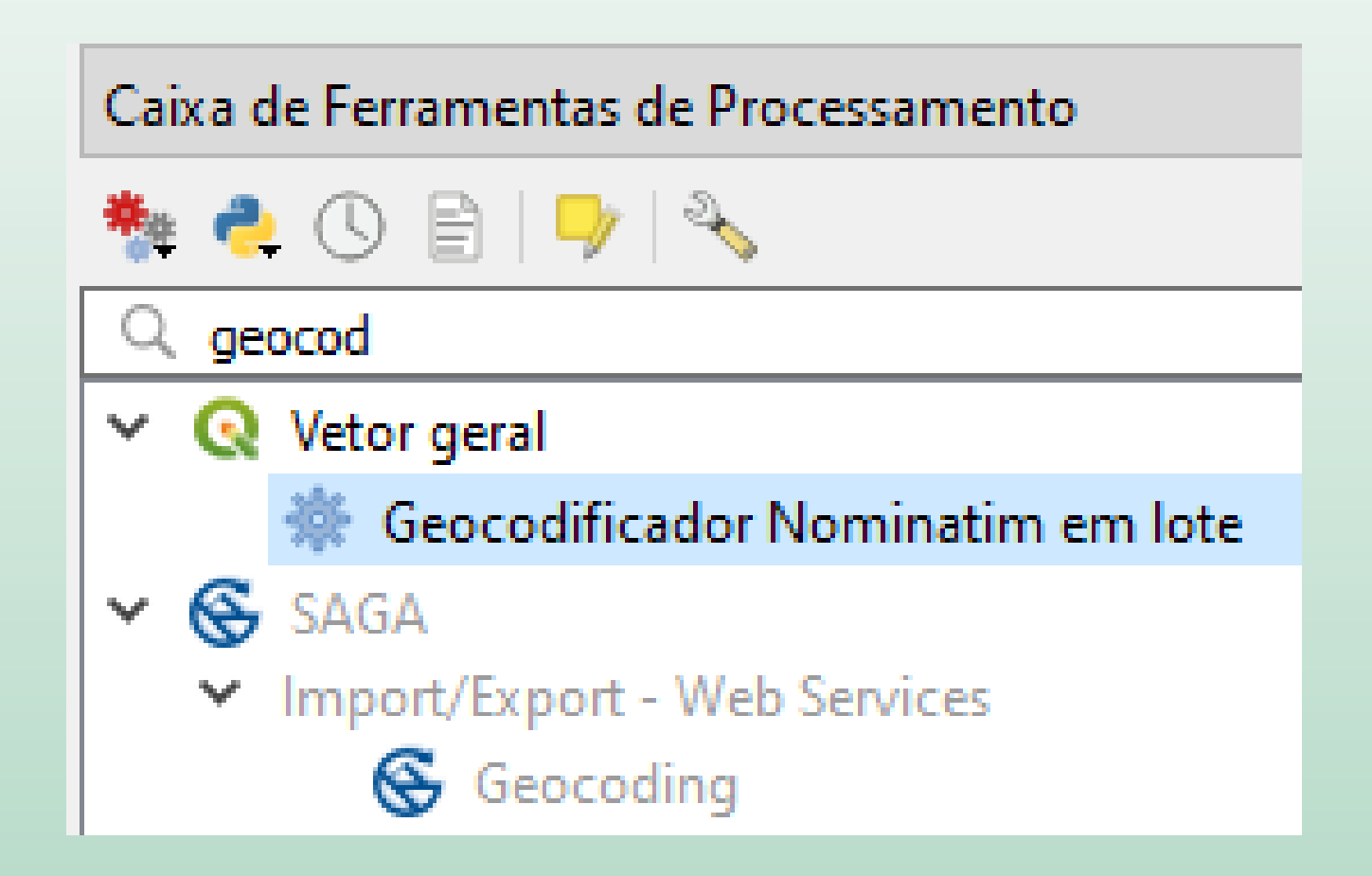

- Camada de entrada: autoescolas
- Campo de endereço: Full Address
- Escolha a pasta e o nome do arquivo a ser gerado

#### 🔇 Geocodificador Nominatim em lote

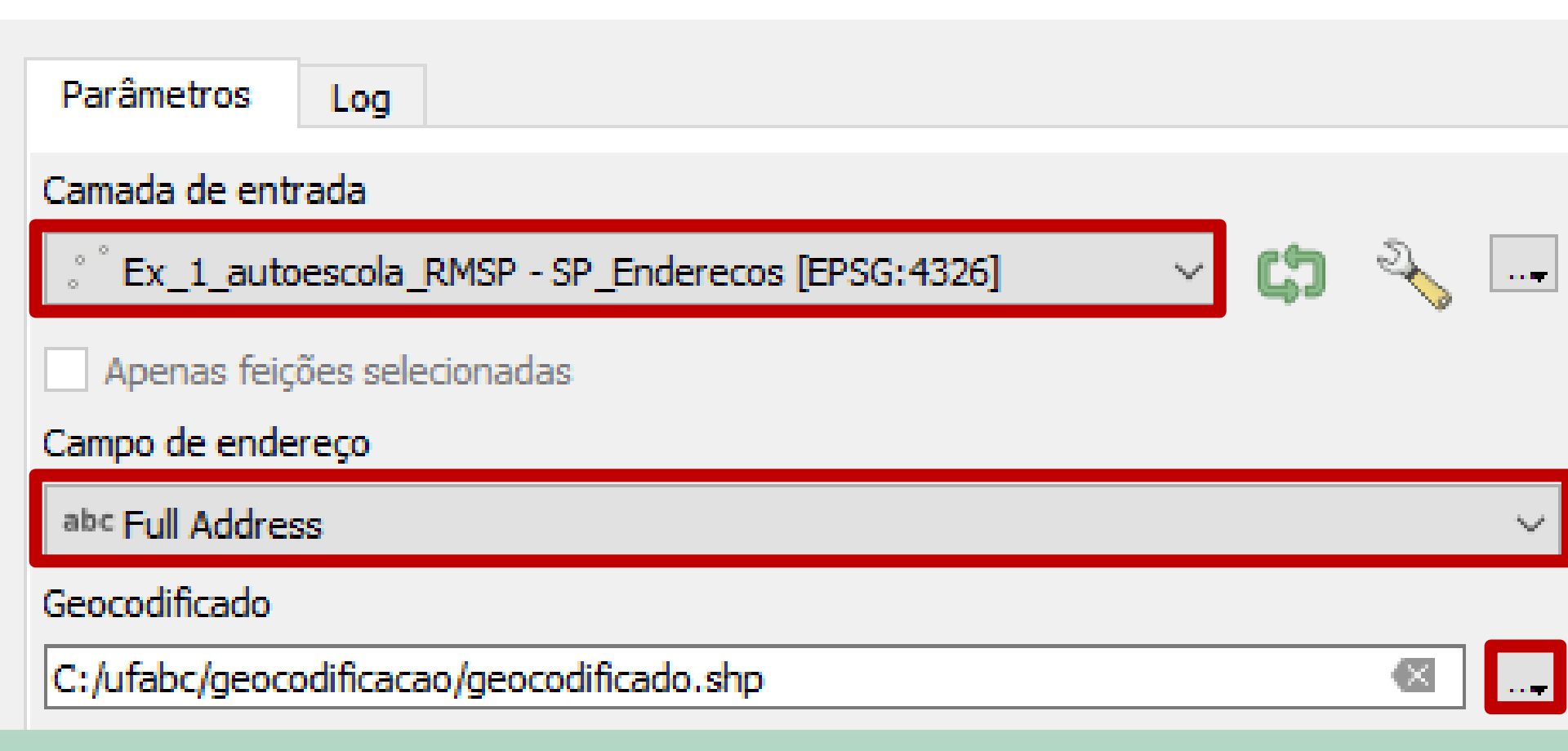

## Porque será que não encontrou alguns dos endereços especificados?

| 🔇 Vetor geral - Geocodificador Nominatim em lote                                                                                                    | ×            |
|----------------------------------------------------------------------------------------------------|--------------|
| Parâmetros       Log         Os dados do geocodificador Nominatim são disponibilizados pela OpenStreetMap Foundation e colaboradores.         Ele é fornecido sob a licença ODbL que requer compartilhamento semelhante. Visite https://nominatim.org/<br>para saber mais.         Nenhum resultado para Rua Evangelista de Sousa, 6 Santo André São Paulo 09260-410 Brasil<br>Nenhum resultado para Av. Oliveira Freire, 1103 Parque Paulistano São Paulo 08080-570 Brasil<br>Nenhum resultado para Av. Avestruzes, 572 Diadema São Paulo 09972-000 Brasil<br>Execução concluída em 26.60 segundos<br>Resultados: | •            |
|                                                                                                    | 2            |
| Completo Can<br>Avançado <b>~</b> Executar processo em Lote Mudança de Parâmetros Fechar Aju                                                                                                    | celar<br>Ida |

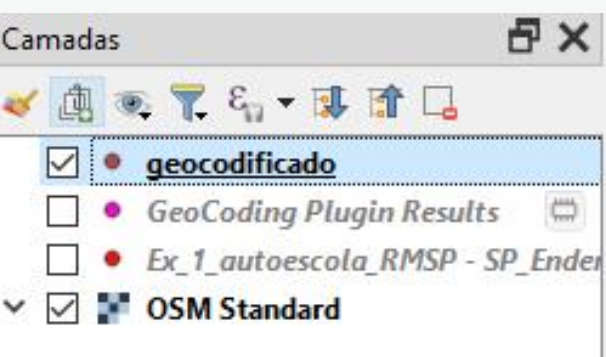

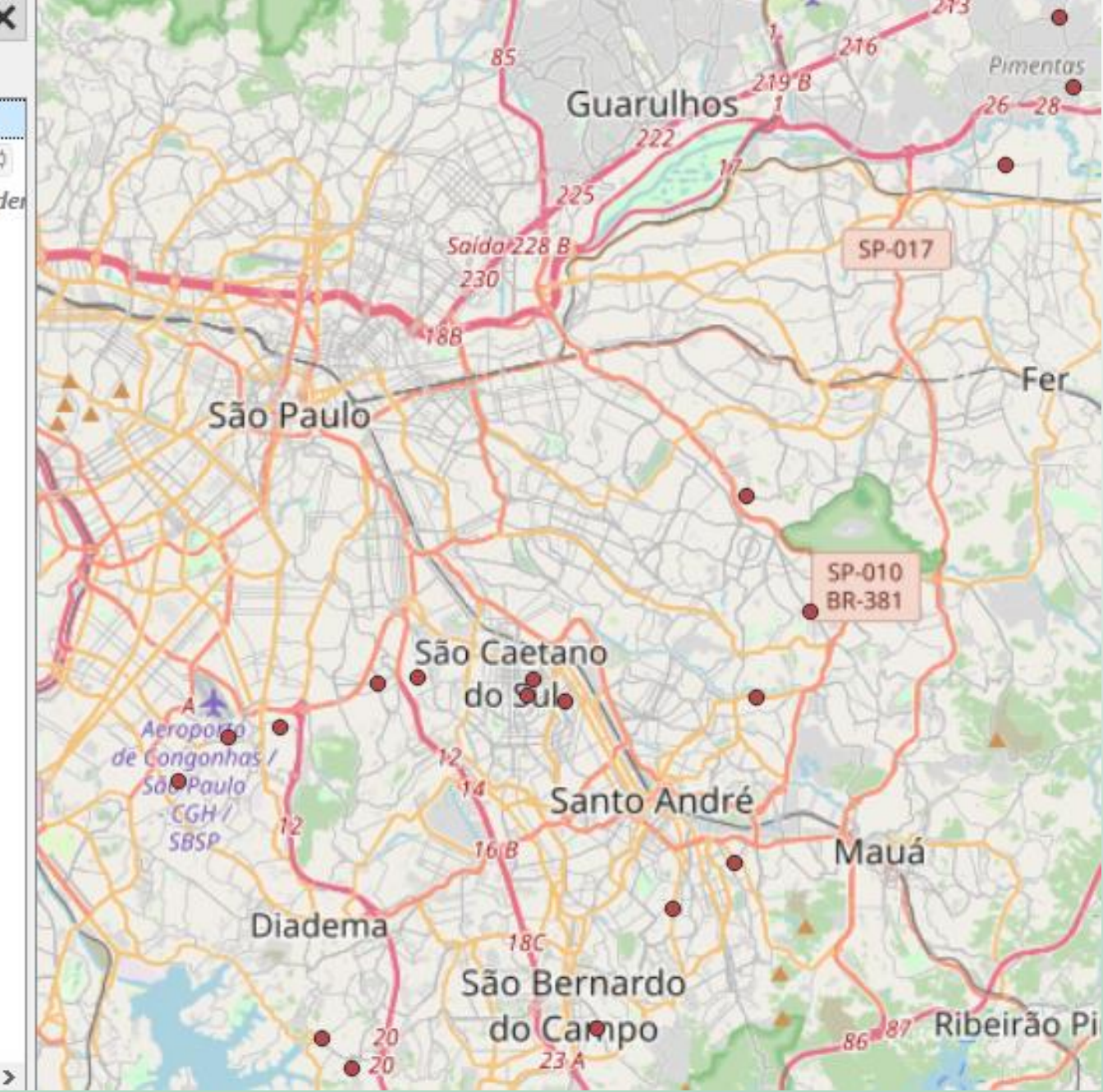

# **Open Route Services**

- <u>https://openrouteservice.org</u>
- Serviço gratuito de georreferenciamento e roteamento, usando o OpenStreetMap
- Mantido pela Heidelberg University, Alemanha

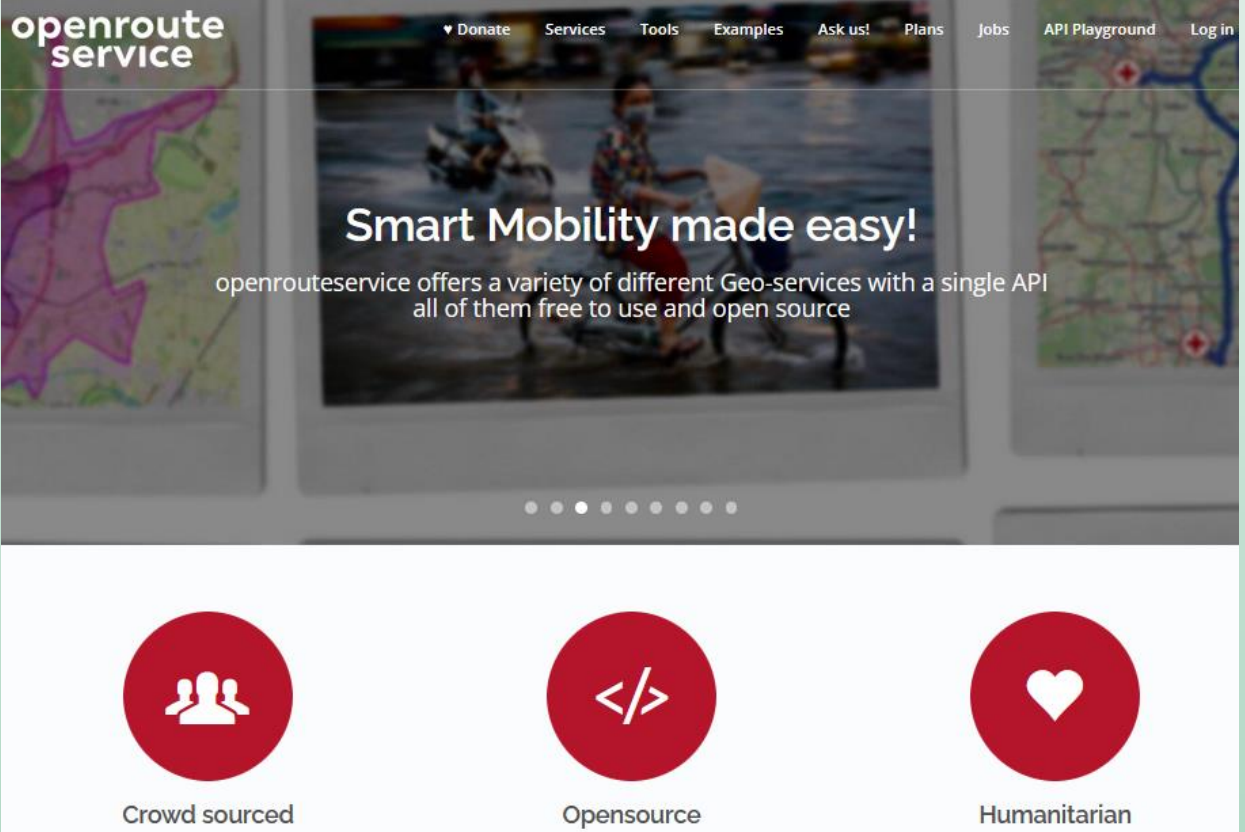

### 0€

#### Standard

Our standard plan. Free for everyone to use

Access Limits: (daily / per minute)

Directions\* (2.000 / 40)

Isochrones\* (500 / 20)

Matrix\* (500 / 40)

**Optimization\*** (500 / 40)

Elevation points (2.000 / 100)

Elevation linestrings\* (200 / 40)

Geocoding (1.000 / 100)

Reverse geocoding (1.000 / 100)

Geocoding auto completion (1.000 / 100)

Points of interest\* (500 / 60)

## Modos de uso 0€

#### Collaborative

If your application is in a humanitarian, academic, governmental, or non-for-profit organisation, you may be eligible for the collaborative plan.

Access Limits: (daily / per minute)

Directions\* (10.000 / 40)

Isochrones\* (2.500 / 20)

Matrix\* (2.500 / 40)

Optimization\* (2.500 / 40)

Elevation points (10.000 / 100)

Elevation linestrings\* (1.000 / 40)

Geocoding (5.000 / 100)

Reverse geocoding (5.000 / 100)

Geocoding auto completion (5.000 / 100)

Points of interest\* (2.500 / 60)

### 0€

#### **On-Premise**

Local installation of the openrouteservice core services on your own infrastructure for maximum flexibility. The backend restrictions of our free API do not apply and can be configured according to your needs.

Directions (Unlimited\*\*)

Isochrones (Unlimited\*\*)

Matrix (Unlimited\*\*)

https://openrouteservice.org/plans/

# Instalar o complemento ORS Tools

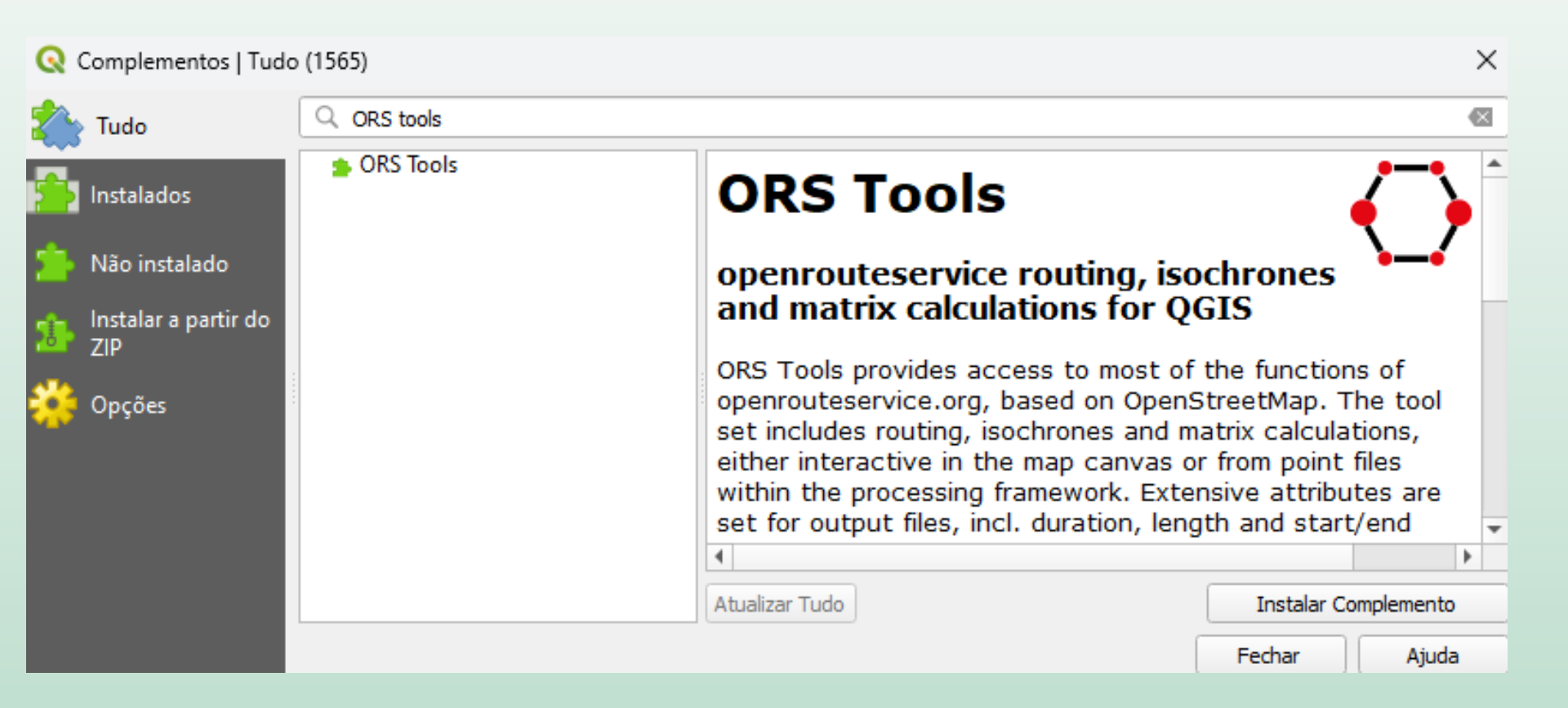

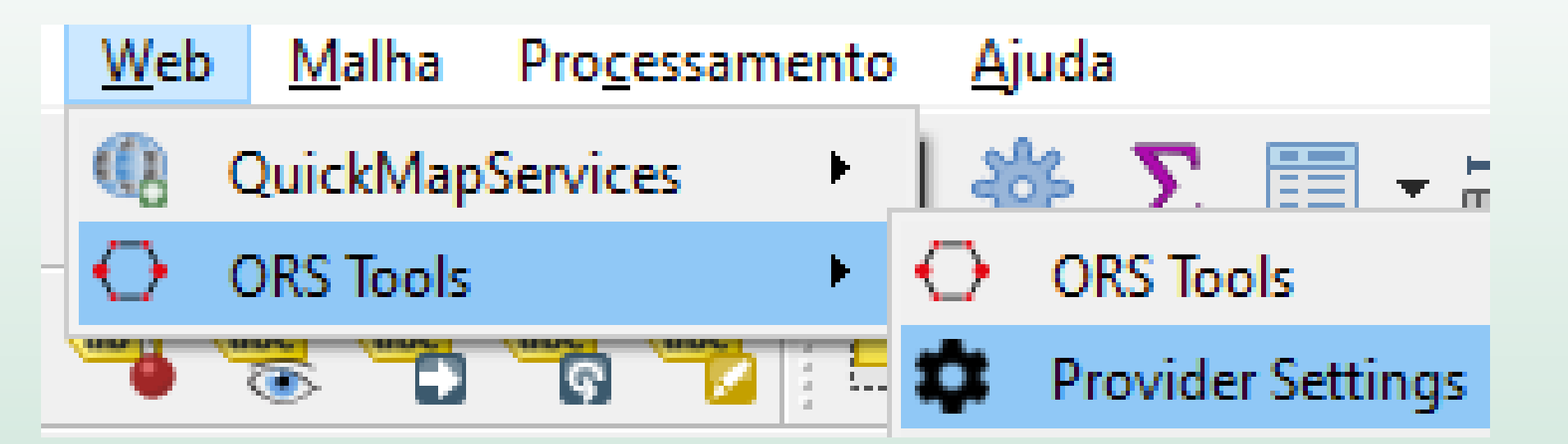

- API Key: (licença educacional/colaborativa para a UFABC)
   5b3ce3597851110001cf6248396d758e0a4f415691d3afd59a028a47
- Base URL: https://api.openrouteservice.org

| openroute      | service                                      |
|----------------|----------------------------------------------|
| -<br>API Key   |                                              |
| 5b3ce359785    | 1110001cf6248396d758e0a4f415691d3afd59a028a4 |
| Base URL       |                                              |
| https://api.op | enrouteservice.org                           |
| Request timeo  | ut in seconds (1 - 3600)                     |

Add

Remove

OK

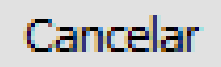

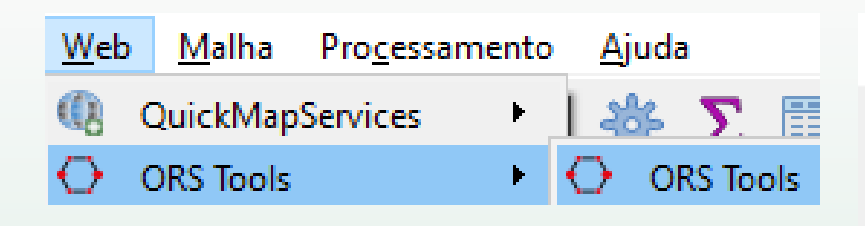

- Menu "Web" -> ORS Tools -> ORS Tools
- Provider -> openrouteservice
- Go with: driving car
- Aperte o botão para adicionar dois pontos (início e destino)
- Use o botão direito do mouse para terminar a rota

| 🔇 ORS To | ols                          |                                    |              |       | ×      |
|----------|------------------------------|------------------------------------|--------------|-------|--------|
| 5        | iiqn Up                      | Resou<br>Dashbo                    | rces<br>oard | Forum | !      |
| Provider | openroutese                  | rvice                              |              | ~ C   | \$     |
| Advance  | d Directions                 | Batch Jobs                         |              |       |        |
| Go with  | driving                      | car                                | ∨ fa         | stest | $\sim$ |
|          | Point 0: -46<br>Point 1: -46 | 564253, -23.677<br>530419, -23.676 | 311<br>409   |       |        |
| ▶ Adv    | anced Confi                  | guration                           |              |       |        |
| ▶ Log    |                              |                                    |              |       |        |

Apply

Close

Help

About

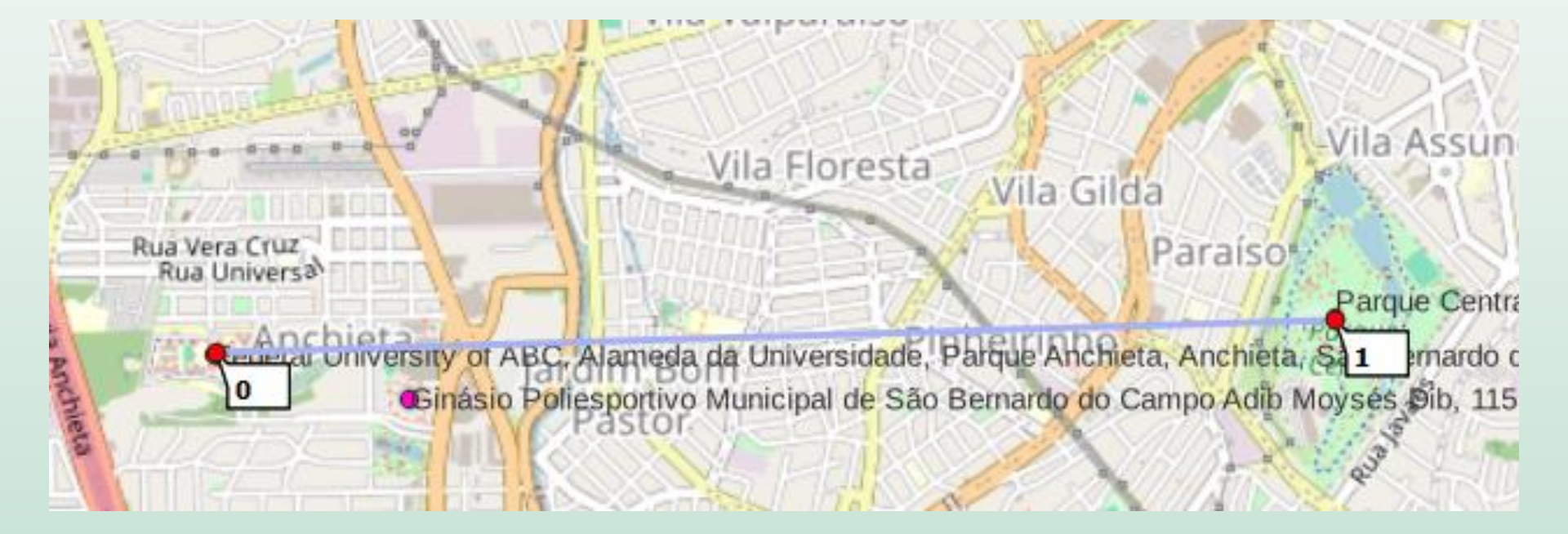

| <b>Q</b> ORS Tools |                                                        |        |      | ×         |
|--------------------|--------------------------------------------------------|--------|------|-----------|
|                    | Resources                                              |        |      |           |
| <u>Sign Up</u>     | Dashboard                                              |        | Foru | n         |
| Provider openrou   | uteservice                                             |        | ~ (  | <b>\$</b> |
| Advanced Direction | ons Batch Jobs                                         |        |      |           |
| Go with dr         | riving-car                                             | ✓ fast | test | ~         |
| Point 0<br>Point 1 | ): -46.564253, -23.677311<br>l: -46.530419, -23.676409 |        |      |           |
| Advanced (         | Configuration                                          |        |      |           |
| ▶ Log              |                                                        |        |      |           |
| Help               | () About                                               | Apply  |      | Close     |

## Roteirização

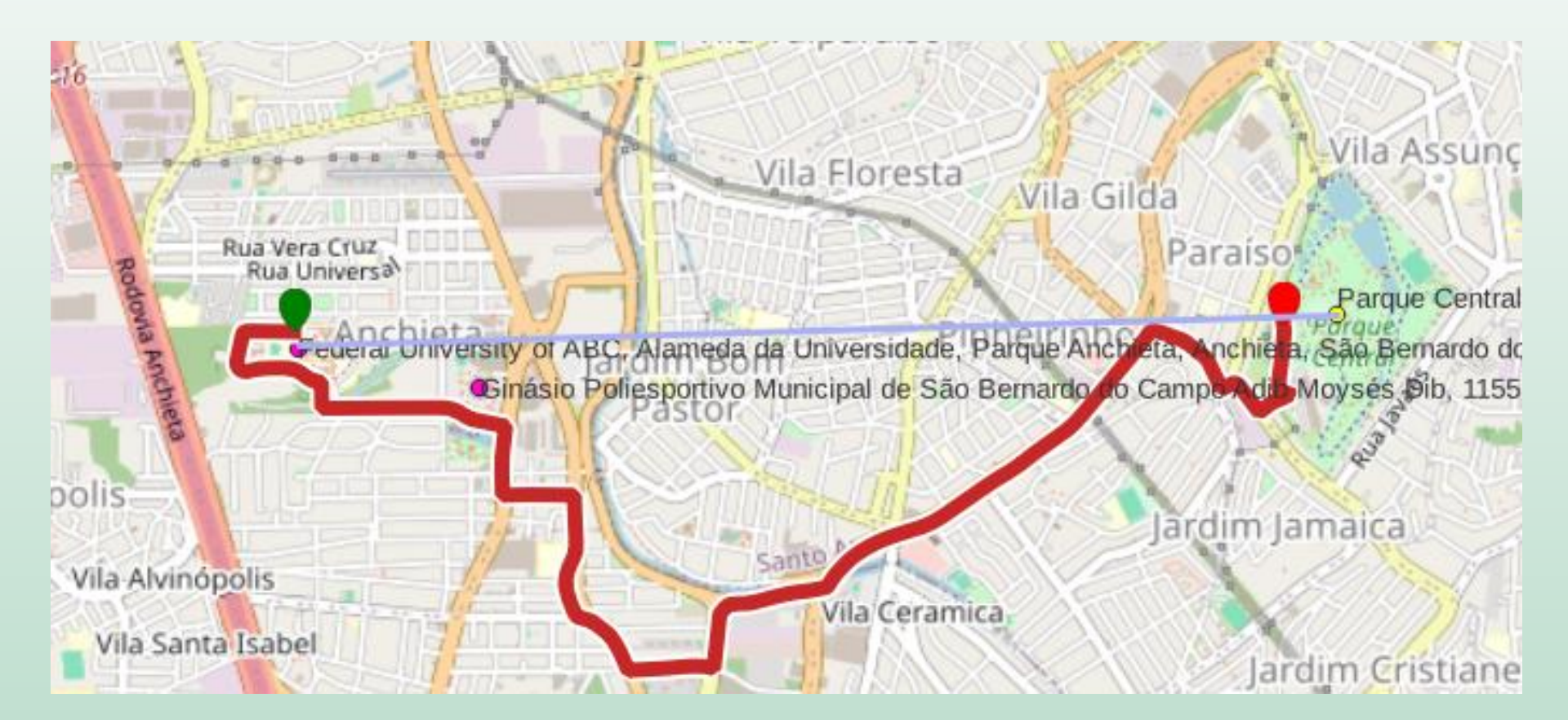

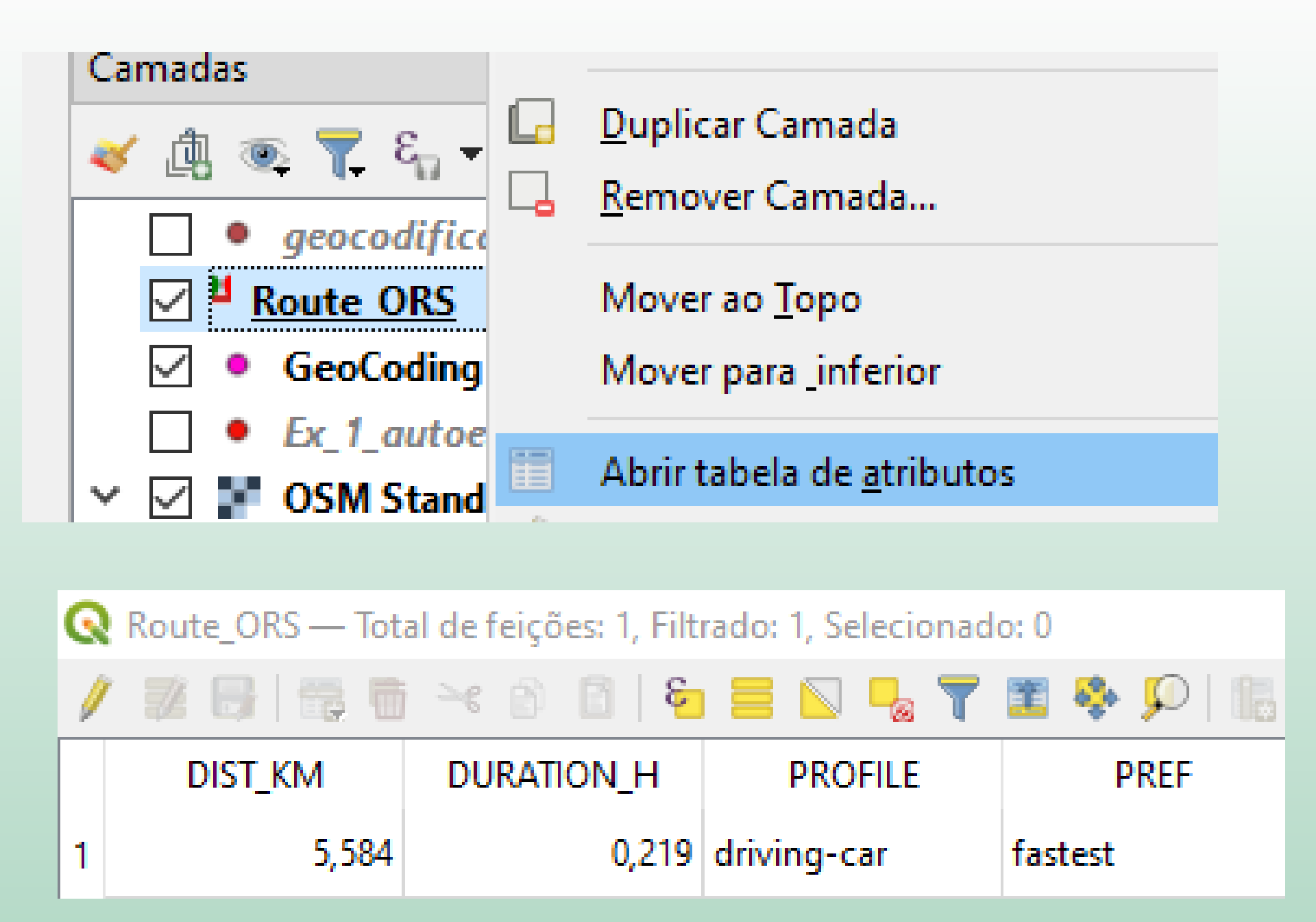

## Uso via portal web

## https://maps.openrouteservice.org

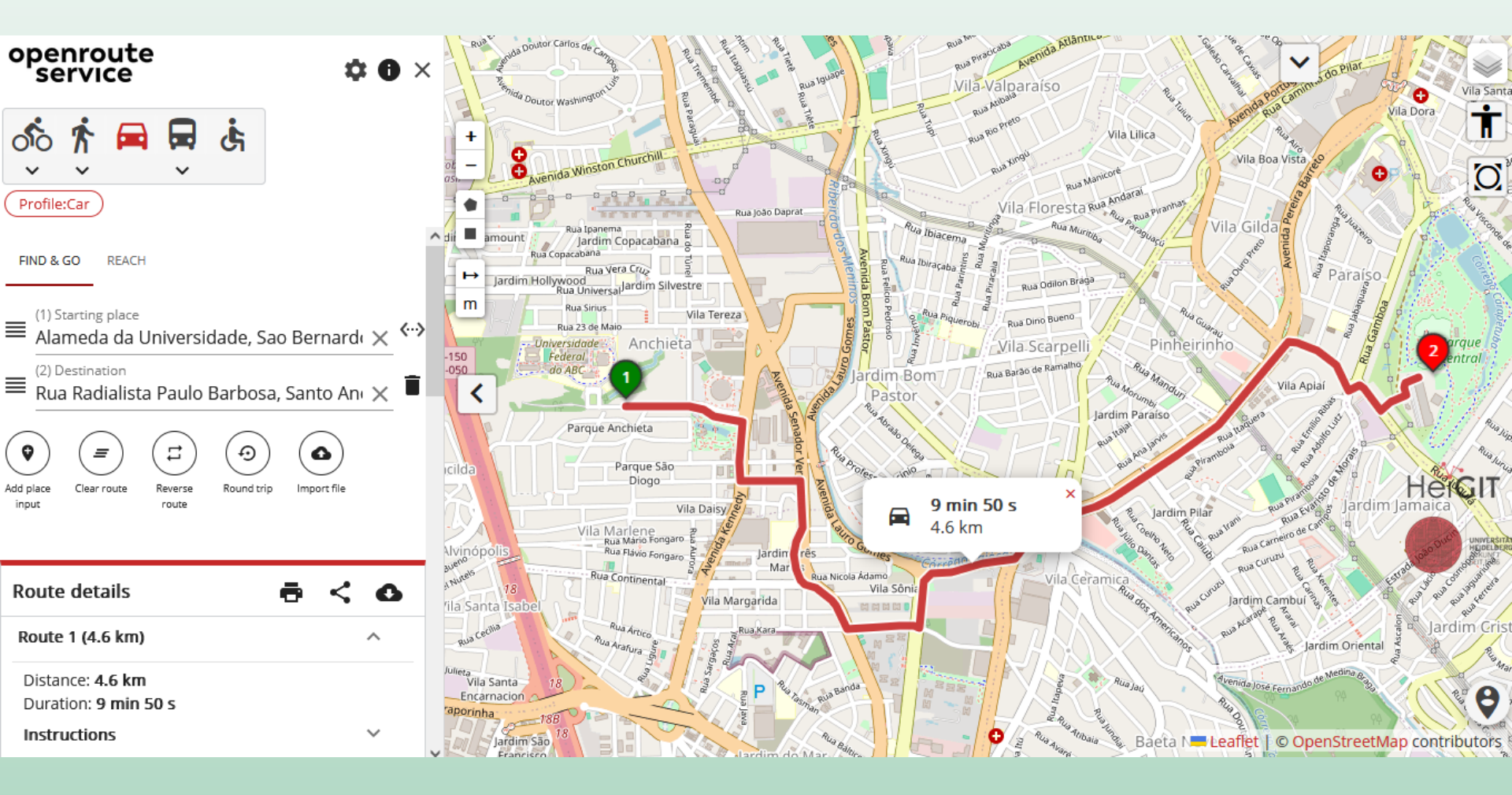

- Caixa de
   Ferramentas de
   Processamento
- ORS Tools ->
   Isochrones ->
   Isochrones from
   Point-Layer

Caixa de Ferramentas de Processamento

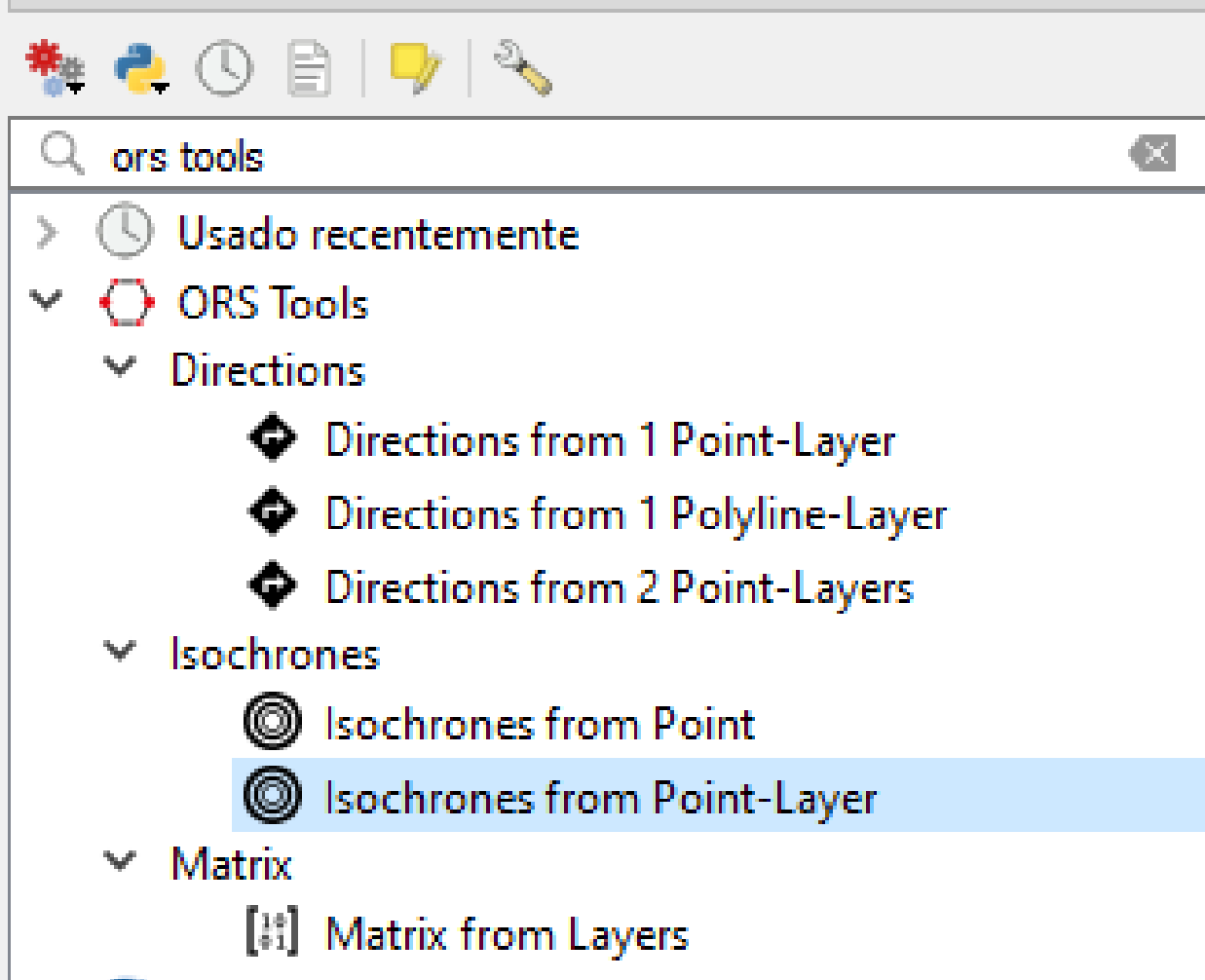

#### 🔇 Isochrones from Point-Layer

- Input Point
   Layer: geocoding
   plugin results
- Input layer ID: address
- Escolha uma pasta e nome para gravar

| Parâmetros Log                                                         |       |
|------------------------------------------------------------------------|-------|
| Provider                                                               |       |
| openrouteservice                                                       | ~     |
| Travel mode                                                            |       |
| driving-car                                                            | ~     |
| Input Point layer                                                      |       |
| ँ GeoCoding Plugin Results [EPSG: 3857] 🛛 🗸                            | ) 🔧 🗔 |
| Apenas feições selecionadas                                            |       |
| Input layer ID Field (mutually exclusive with Point option) [opcional] |       |
| abc address                                                            | ~     |
| Dimension                                                              |       |
| time                                                                   | ~     |
| Comma-separated ranges [min or m]                                      |       |
| 5, 10                                                                  |       |
| Location Type                                                          |       |
| start                                                                  | ~     |
| Parâmetros avançados                                                   |       |
| Isochrones                                                             |       |
| C:/ufabc/geocodificacao/isocronas.shp                                  | ≤     |

# Polígonos de Isócronas

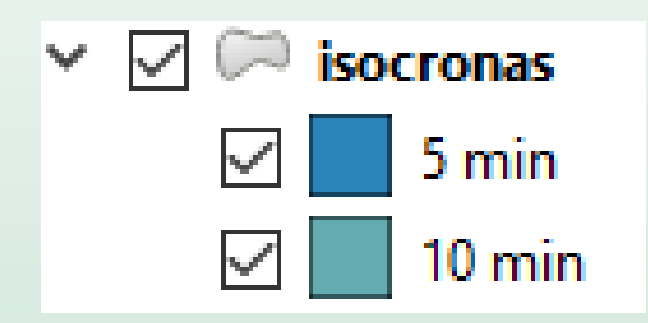

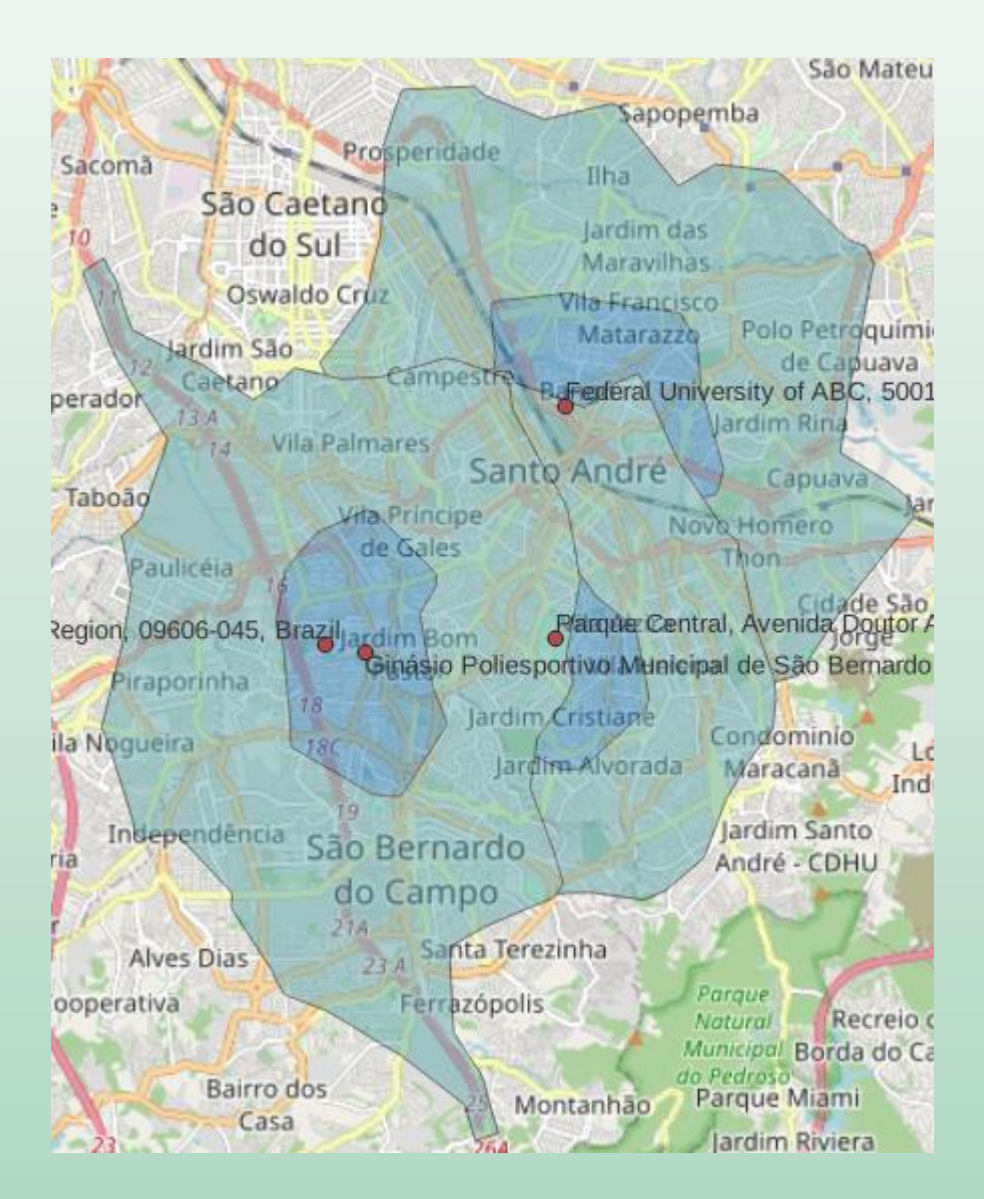

 Abrir tabela de atributos da camada de isócronas
 Image: Comparison of the second Seconda de Seconda de Sec

isocronas  $\mathbf{Q}$ Aproximar para camada(s) 5 min Aproximar à Seleção 10 min  $\infty_0$ Mostrar na vista geral Ex\_1\_autoe Mostrar contagem dos elementos OSM Stand Mostrar etiquetas abc Copiar camada Renomear Camada Duplicar Camada Remover Camada... Mover para inferior Abrir tabela de atributos

|   | NOME                  | CENTER_LON     | CENTER_LAT     | A_MIN | AA_MODE     | TOTAL_POP |
|---|-----------------------|----------------|----------------|-------|-------------|-----------|
| 1 | Auto Escola Verão     | -46.6513993114 | -23.6367412047 | 10    | driving-car | 627795    |
| 2 | Auto Escola Verão     | -46.6513993114 | -23.6367412047 | 5     | driving-car | 111007    |
| 3 | Auto Escola Excelsior | -46.4817878557 | -23.6035442095 | 10    | driving-car | 865945    |
| 4 | Auto Escola Excelsior | -46.4817878557 | -23.6035442095 | 5     | driving-car | 189722    |

## Matriz de Distâncias por roteamento

Caixa de Ferramentas de Processamento

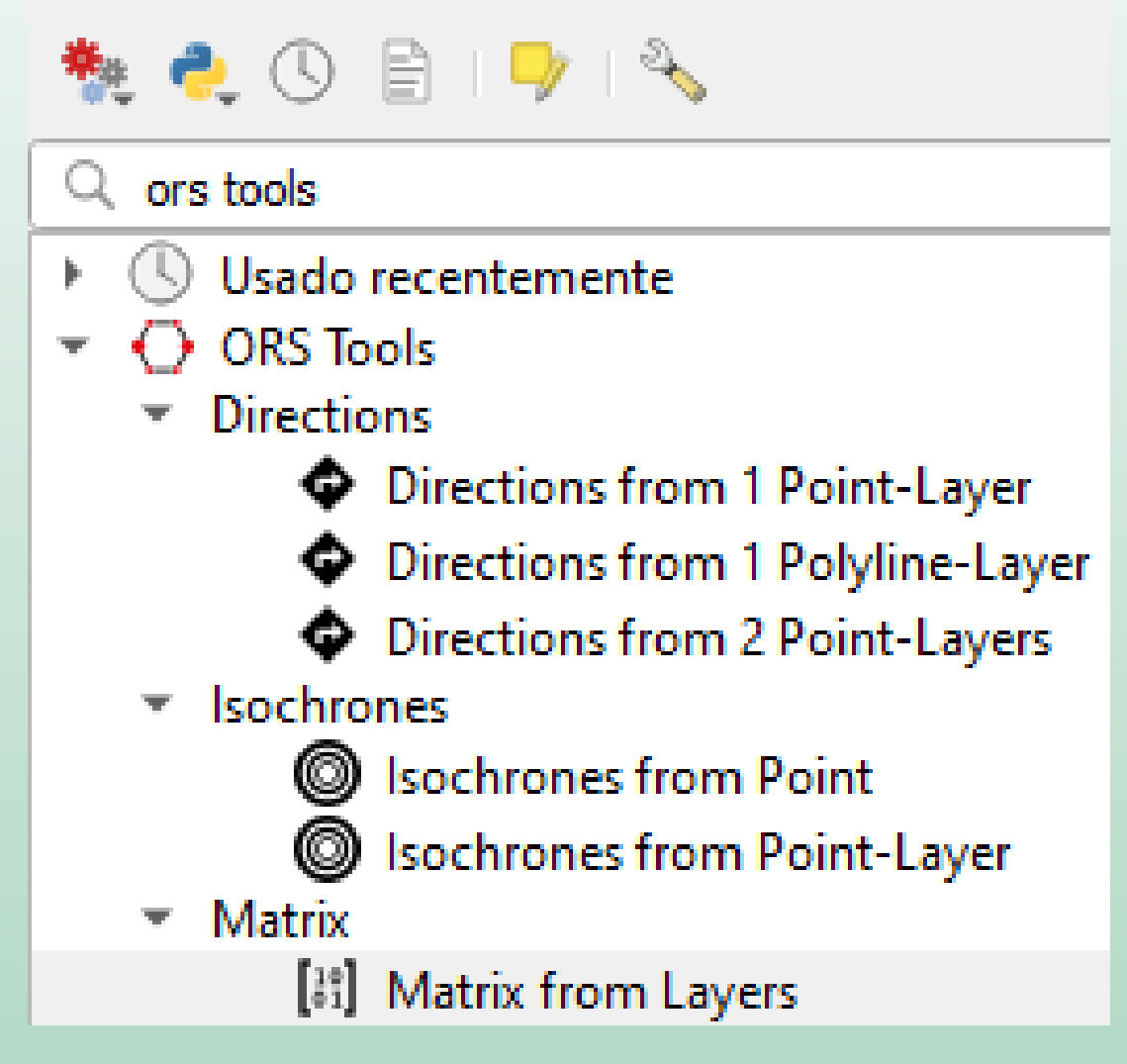

#### **Q** Matrix from Layers

| Parâmetros Log                                           |     |    |              |                        |          |
|----------------------------------------------------------|-----|----|--------------|------------------------|----------|
| Provider                                                 |     |    |              |                        |          |
| openrouteservice                                         |     |    | •            |                        |          |
| Travel mode                                              |     |    |              |                        |          |
| driving-car                                              |     |    | •            |                        |          |
| Input Start Point layer                                  |     |    |              |                        |          |
| ° GeoCoding Plugin Results [EPSG:4326]                   | •   | G. | ) 🔧 🗔        |                        |          |
| Apenas feições selecionadas                              |     |    |              |                        |          |
| Start ID Field (can be used for joining) [opcional]      |     |    |              |                        |          |
| <sup>abc</sup> address                                   |     |    | •            |                        |          |
| Input End Point layer                                    |     |    | 🔇 Salvar pa  | ara Geo <mark>f</mark> | ackage   |
| ໍ່ Ex_1_autoescola_RMSP - SP_Enderecos [EPSG:4326]       | -   | G  |              |                        |          |
| Apenas feições selecionadas                              |     |    | Nome da cam  | nada                   |          |
| End ID Field (can be used for joining) [opcional]        |     |    | matriz_dista | ncias                  |          |
| abc NOME                                                 |     |    | O            | <                      | Cancelar |
| Matrix                                                   |     |    |              |                        |          |
| C:/Users/vitor.vasconcelos/Downloads/matriz_distancias.g | pkg |    | ≤,           |                        |          |

 $\times$ 

### Camadas

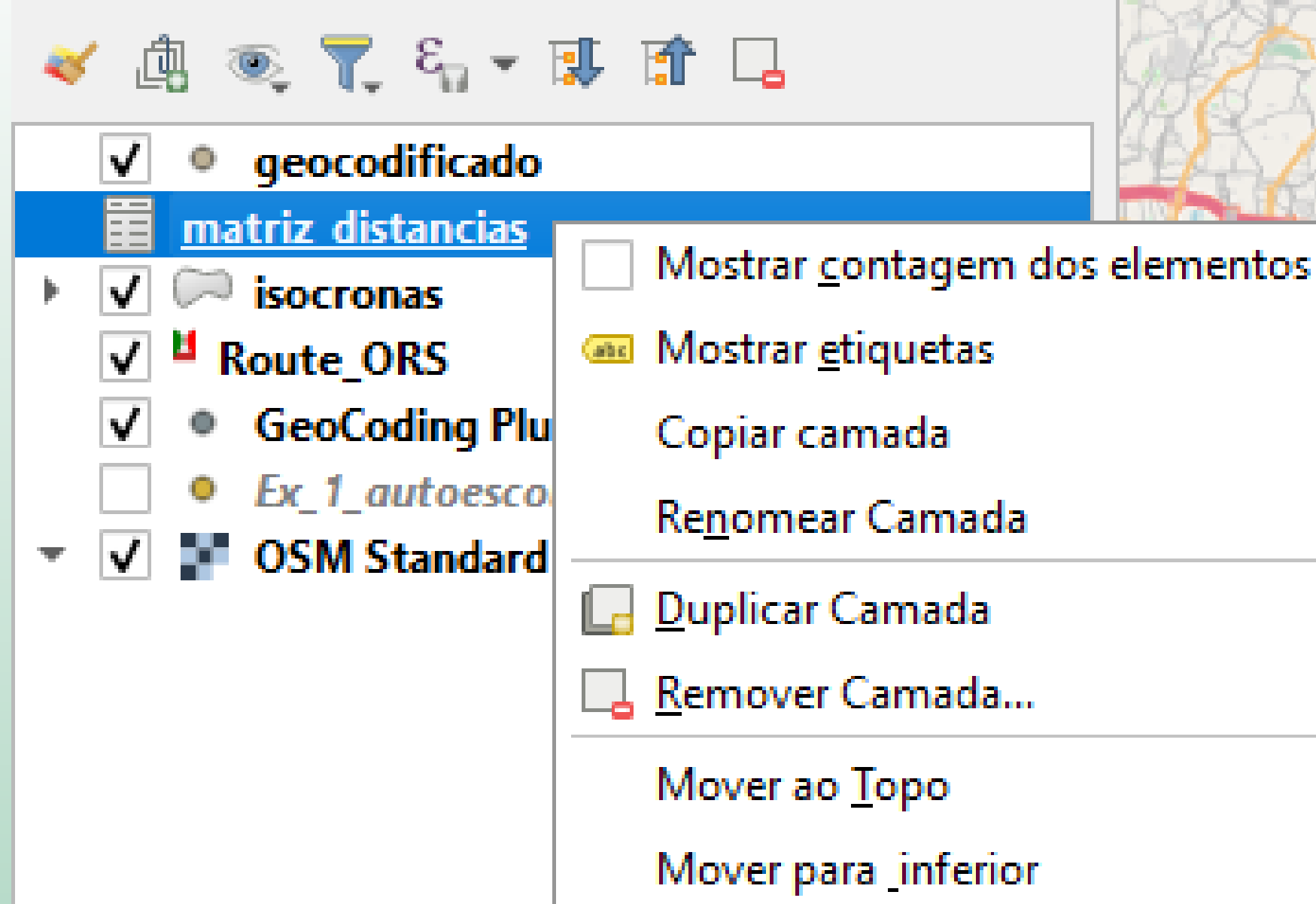

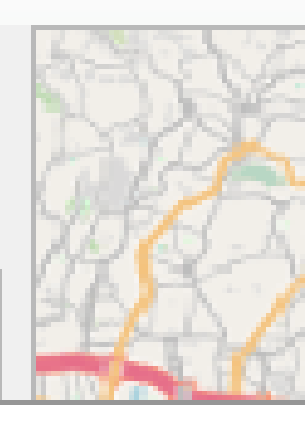

ØX

Abrir tabela de <u>a</u>tributos

🔇 matriz\_distancias — Total de feições: 76, Filtrado: 76, Selecionado: 0

| Ø |       |                              | 🗧 📃 🧏 📍                | 🆺 🖓 🐉 🄟      | L I. 📜   |
|---|-------|------------------------------|------------------------|--------------|----------|
|   | fid 🔺 | FROM_ID                      | TO_ID                  | DURATION_H   | DIST_KM  |
| 1 | 1     | Universidade Federal do ABC, | Auto Escola Verão      | 0,5077194444 | 20,60407 |
| 2 | 2     | Universidade Federal do ABC, | Auto Escola Excelsior  | 0,2510916666 | 9,11382  |
| 3 | 3     | Universidade Federal do ABC, | Auto Escola Guarani    | 0,4623361111 | 19,70528 |
| 4 | 4     | Universidade Federal do ABC, | Auto Escola Nascimento | 0,1273277777 | 4,42411  |
| 5 | 5     | Universidade Federal do ABC, | Centro Formação Cond   | 0,1686333333 | 5,12324  |
| 6 | 6     | Universidade Federal do ABC, | Auto Escola Despachan  | 0,1659805555 | 6,34258  |
| 7 | 7     | Universidade Federal do ABC, | Vip Auto Escola        | 0,3585444444 | 11,4086  |

## Desafios de Pesquisa para Geocodificação

- Geocodificação de interiores (indoors)
- Geocodificação tridimensional
- Integração entre diferentes línguas (multi-tradução)
- Geosparsing

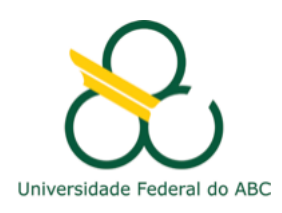

## Geocodificação vs Geosparsing

## Endereço Absoluto

• CEP, Número, Rua, Bairro, Cidade, Estado, País

### Endereço Relativo

- "Atrás do mercado"
- "Do outro lado da rua"
- "Vinte quilômetros a nordeste de Jalalabad"
- Geocodificação: pesquisa de endereços estruturados (endereço absoluto)
- Geoparsing: traduzir informação geográfica de textos livres (predominam endereços relativos)

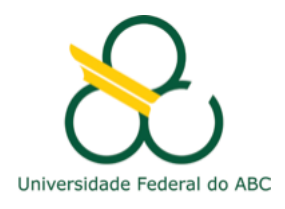

## Inferência de Informações Geográficas

- Exemplos de perguntas:
  - Que parques estão próximos ao campus da UFABC?
    - O que é "próximo"? 1 km, 10km, 100km? Os 5 mais próximos?
  - Que guerras foram lutadas na Grécia?
- Etapas:
  - GeoSparsing
  - GeoTagging
    - $_{\odot}~$  Atribuir coordenada a um texto, foto, ou outro arquivo digital
  - Indexação textual e geográfica
    - Estruturar e alimentar as bases de dados
  - Inferências (perguntas)
    - Ranking de relevância textual
    - Ranking de relevância geográfica
  - Navegação sobre os resultados
    - Textual ou com interface de mapa
- Ranking final

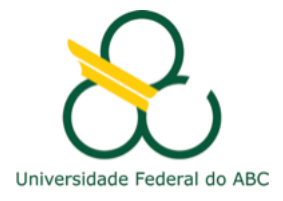

## Inferência de Informações Geográficas

#### Exemplo: Busca por "Parque perto da UFABC", no Google Maps

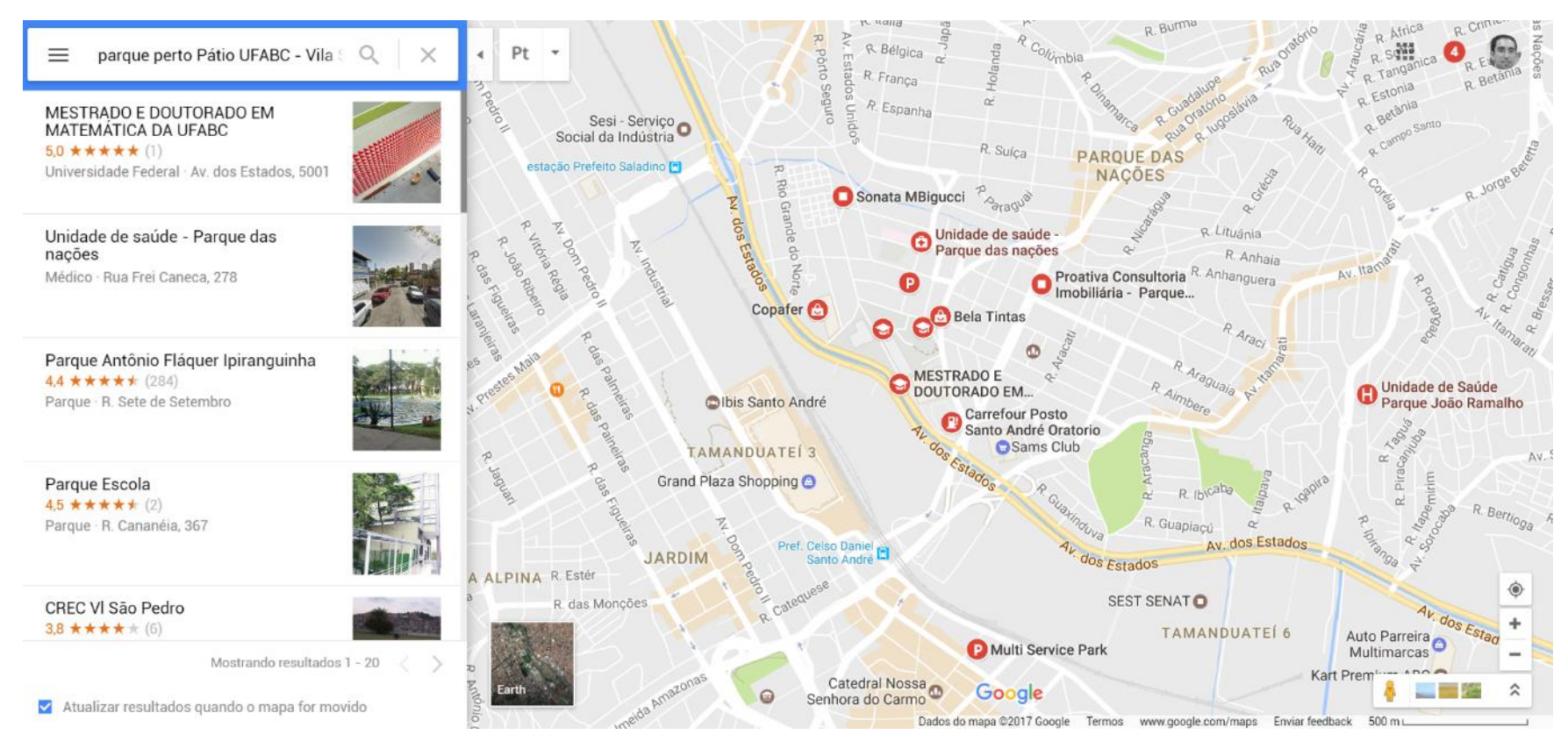

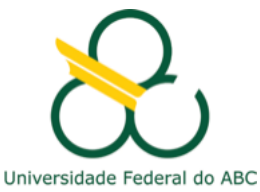

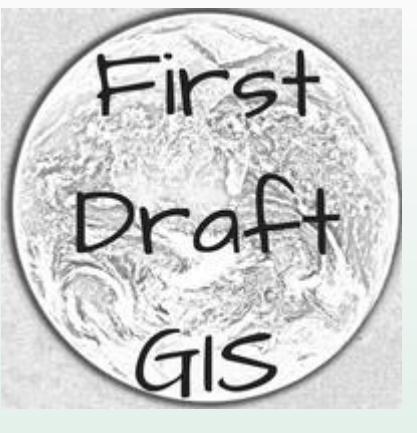

|                                                                                                    |                                                                                                    | The lot lies from                                                                                                    | Che                                                                                                    | New y                                                                                                    | ork C                                                                                                    | rm         |
|----------------------------------------------------------------------------------------------------|----------------------------------------------------------------------------------------------------|----------------------------------------------------------------------------------------------------|----------------------------------------------------------------------------------------------------|----------------------------------------------------------------------------------------------------|----------------------------------------------------------------------------------------------------|------------|
|                                                                                                    |                                                                                                    | ARMIS                                                                                                    | TICE S                                                                                                    | IGNED,<br>ED BY                                                                                                    | END (<br>REVO                                                                                                    | )F1        |
| Wark Barn                                                                                                    |                                                                                                    | NTETHY A                                                                                                    | TTT & NICT                                                                                                    | FIIOD                                                                                                    | DECS                                                                                                    | I EY       |
| ParmitsFeet                                                                                                    |                                                                                                    | NEW C                                                                                                    | HAIN.                                                                                                    | ELLON                                                                                                    | DEAD                                                                                                    | 1.1        |
| Excandion                                                                                                    |                                                                                                    | OUCT                                                                                                    | ED KA                                                                                                    | ICED E                                                                                                    | TEES                                                                                                    | TO         |
| Others                                                                                                    |                                                                                                    | OUSI                                                                                                    | CD RA                                                                                                    | DODIE 1.                                                                                                    | Linn                                                                                                    | 4.9        |
| Water Well                                                                                                    | and the second second                                                                                           | IN THE R.L CO.D. No.                                                                                                    | fash Roboles 1 100 lo- Mat-                                                                                                    | THE REAL PROPERTY AND INCOME.                                                                                                    | Annual Concepts and                                                                                                    | 1000       |
| Septo Taria                                                                                                    | Constant of the local diversion of the                                                                          | And a state of the state of the | a manufacture                                                                                                    | Inc. for here a                                                                                                    | MARKIN, & MARKING                                                                                                    | 3160       |
| Foundation                                                                                                    | College Concrete                                                                                                | haber for                                                                                                    | CONTRACTOR OF T                                                                                                    | Sci Malifaniani                                                                                                    |                                                                                                    |            |
| Cancrate Fraheoly.                                                                                                    | Conve's Concrete                                                                                                | 18.50                                                                                                    |                                                                                                    | 10.00                                                                                                    | 2000000                                                                                                    |            |
| runng                                                                                                    |                                                                                                    | N IN COLUMN 181                                                                                                    |                                                                                                    | 1015                                                                                                    |                                                                                                    |            |
| nucleage                                                                                                    | HIDDAR'S HOORING                                                                                                | A Table With a State                                                                                                    |                                                                                                    | CO Non-Loss New                                                                                                    | Decarboart                                                                                                    |            |
| Windows/End Doors                                                                                                    | OVality Wedness                                                                                                 | And And And And And And And And And And                                                                                                    |                                                                                                    | and the same same                                                                                                    | DOTING:                                                                                                    | 10.697     |
| Sarage Door                                                                                                    | Gary's Garage Dear                                                                                              | Anna anna 11                                                                                                    |                                                                                                    | 228                                                                                                    | B-9033347                                                                                                    |            |
| olena                                                                                                    | in the second second second second second second second second second second second second second second second | Sandard Content                                                                                                    |                                                                                                    | a summer                                                                                                    |                                                                                                    |            |
| Cienting all                                                                                                    | Emer Electric                                                                                                   | and the second                                                                                                    | one load a lither street                                                                                                    | unter la sum                                                                                                    | 1 2012/19/04                                                                                                    |            |
| -tuniterg                                                                                                    | Mac's Methanical                                                                                                | A high high hands with                                                                                                    |                                                                                                    | UP Contraction                                                                                                    | 1.3grammin                                                                                                    |            |
| evac.                                                                                                    | Mar's Marhunical                                                                                                | New york of the local sectors of the                                                                                                    |                                                                                                    |                                                                                                    | arrent 6.5                                                                                                    | 10110      |
| nouheinh                                                                                                    |                                                                                                    | 10.457457E (2)                                                                                                    | COLOR STATE                                                                                                    | 10 12 12 A TOP                                                                                                    |                                                                                                    | A. \$155.4 |
| Manserry                                                                                                    | Mason's Macorry                                                                                                 | CARLENCE -3                                                                                                    |                                                                                                    | ALC: NAMES OF TAXABLE PARTY.                                                                                                    | THE OWNER AND ADDRESS.                                                                                                    |            |
| Dyval                                                                                                    | Doug's Drywell                                                                                                  | - 25,01,04,01                                                                                                    |                                                                                                    |                                                                                                    | 10 10 London 1 1                                                                                                    |            |
| inferiour Deam                                                                                                    | Dougs Dyeat                                                                                                    | and the state of the state of t | ACCURATE AND ADDRESS                                                                                                    | 85 CENTREPS                                                                                                    | And in case of the local division of the local division of the loc |            |
| - arring                                                                                                    | Pages Particip                                                                                                  | ETERCO'S BR                                                                                                    | BUTU BUT - JUB TO                                                                                                    | an annual                                                                                                    |                                                                                                    |            |
| rear coverings                                                                                                    | Cars Carpets                                                                                                    | All mouth of                                                                                                    | Antonio M. Inclusion                                                                                                    | ALC: NO. OF CONTRACTOR                                                                                                    | And in the second                                                                                                    | 210        |
| and the second second s | Abbert Australia                                                                                                | 3122.000 *                                                                                                    | same march                                                                                                    | The local division of the local division of the local division of  | State of the local division of the                                                                                                    |            |
| distances                                                                                                    | Succial vibration                                                                                               | 130.000                                                                                                    |                                                                                                    | The second second                                                                                                    | 2.000                                                                                                    |            |
| Contract Contra                                                                                                    | freed a trapped                                                                                                 | 2004.2028                                                                                                    | And Inc.                                                                                                    | and Distances                                                                                                    | Stature 1                                                                                                    |            |
| Contraction of Contraction                                                                                                    |                                                                                                    | 12270767                                                                                                    | And some subscript                                                                                                    | Annual Residence on Series into                                                                                                    |                                                                                                    | n.H        |
|                                                                                                    |                                                                                                    | STATES                                                                                                    | A DECEMBER OF STREET, STREET, STRE |                                                                                                    | Set In Fig.                                                                                                    |            |
|                                                                                                    |                                                                                                    | - Fri 74 88,01999                                                                                                    | success or real or really for                                                                                                    |                                                                                                    | Sectores.                                                                                                    |            |
|                                                                                                    |                                                                                                    | - 210.000                                                                                                    |                                                                                                    | in the local difference of                                                                                                    |                                                                                                    |            |
|                                                                                                    |                                                                                                    | - 2011                                                                                                    |                                                                                                    | A DECK TO A DECK TO A DECK                                                                                                    | No. Com                                                                                                    |            |
|                                                                                                    |                                                                                                    | - Support                                                                                                    | ALC: NO. OF COMMON                                                                                                    | Colora and                                                                                                    | 6426293                                                                                                    |            |
| CONTRACTO IN                                                                                                    |                                                                                                    | all the second second s |                                                                                                    | Contraction of the local division of the local division of the loc |                                                                                                    |            |
| 101 L 10 L 10                                                                                                    |                                                                                                    | ER. 100.115 (2)                                                                                                    |                                                                                                    | AT AN A S A DESCRIPTION OF                                                                                                    | 10000                                                                                                    |            |
|                                                                                                    |                                                                                                    | A DESCRIPTION OF                                                                                                    |                                                                                                    |                                                                                                    |                                                                                                    |            |
|                                                                                                    |                                                                                                    | The state of the local division of the                                                                                                    |                                                                                                    | Contra a                                                                                                    |                                                                                                    | 100        |
|                                                                                                    |                                                                                                    | and hitselfing for                                                                                                    | CARLON A PRACT                                                                                                    | And in case of the local division of the                                                                                                    |                                                                                                    |            |

WAR! VISTS; RDER

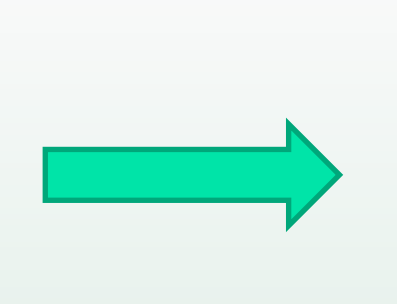

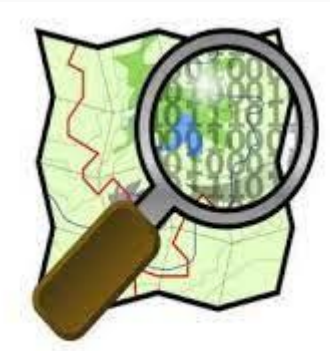

#### **OpenStreetMap**

## Documentos de texto Bases de dados Portais de notícias Redes sociais

Exemplo: mapa de conflitos da guerra da Libéria, com base em 25.584 notícias

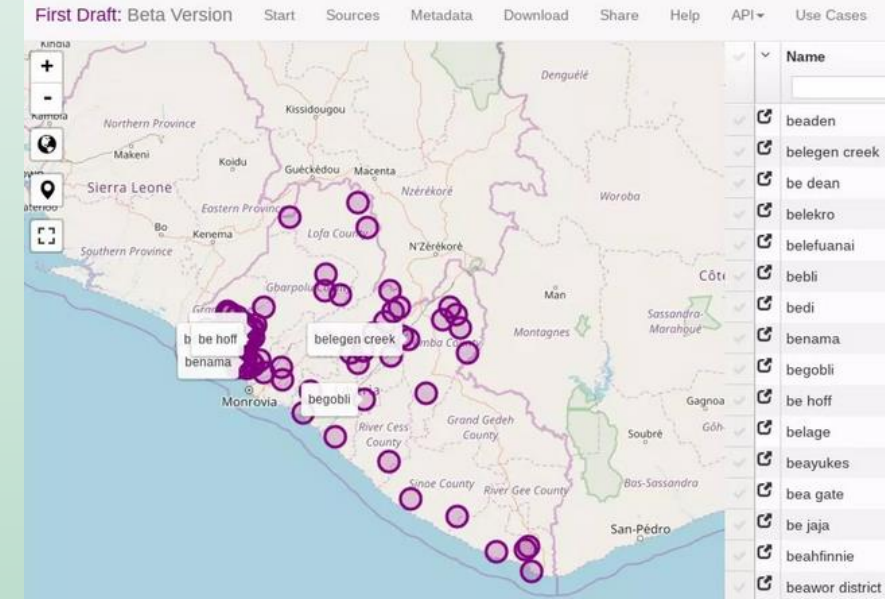

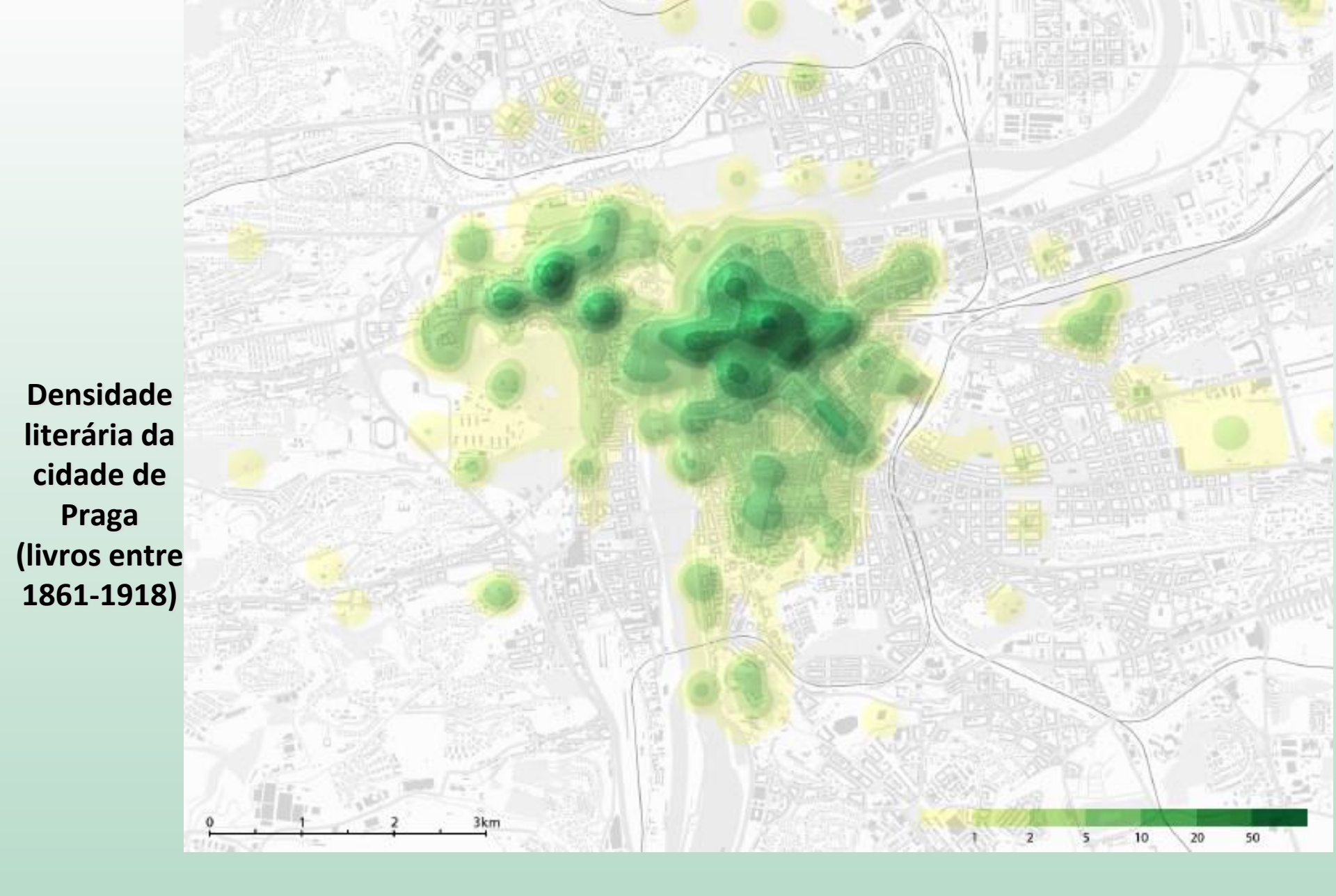

Hurni, L., Baer, H. R., Haeberling, C., Piatti, B., & Sieber, R. (2013). Atlas information systems-current developments at ETH Zurich. *Kartogr Nachrichten*, 63, 148-153.

## Geocodificação de Fotos (Geotaging)

 Coordenadas, elevação e azimute de fotos tiradas com celular (ou com câmera que tenha GPS) ficam armazenadas nas propriedades da foto

| 🛯 Lianas.jpeg 🛛 👘     | anne harran ing Despective                 | ~ |
|-----------------------|--------------------------------------------|---|
| 🖻 Rio.jpeg            | erosao_barranco.jpg Properties             | ^ |
| io_poluicao.jpeg      | General Security Details Previous Versions |   |
| 🖣 area_urbana.jpg     |                                            |   |
| bananeiras_retencao.j | Property Value                             | ^ |
| anal_escoamento.jpg   | Digital zoom                               |   |
| degrau_de_solapamen   | EXIF version 0220                          |   |
| erosao_barranco.jpg   | GPS                                        | - |
| exutório.JPG          | Latitude 23; 40; 40.3845238095237          |   |
| leucenas.jpg          | Longitude 46; 33; 38.5507442489908         |   |
| leucenas_novas.JPG    | Attitude /60.5282256650/1/4                |   |
| liquens.jpg           | File                                       | _ |
| muro_rua.jpg          | Item type JPG File                         |   |
| irio_canalizado.jpg   | Folder path C:\ufabc\geocodificacao\f      |   |
| solo_degradado.jpg    | Date created 10-Apr-24 2:47 AM             |   |
| solo_exposto.jpg      | Date modified 11-Jan-19 10:51 PM           |   |
|                       | Size 3.52 MB                               |   |

## Instalar o complemento ImportPhotos

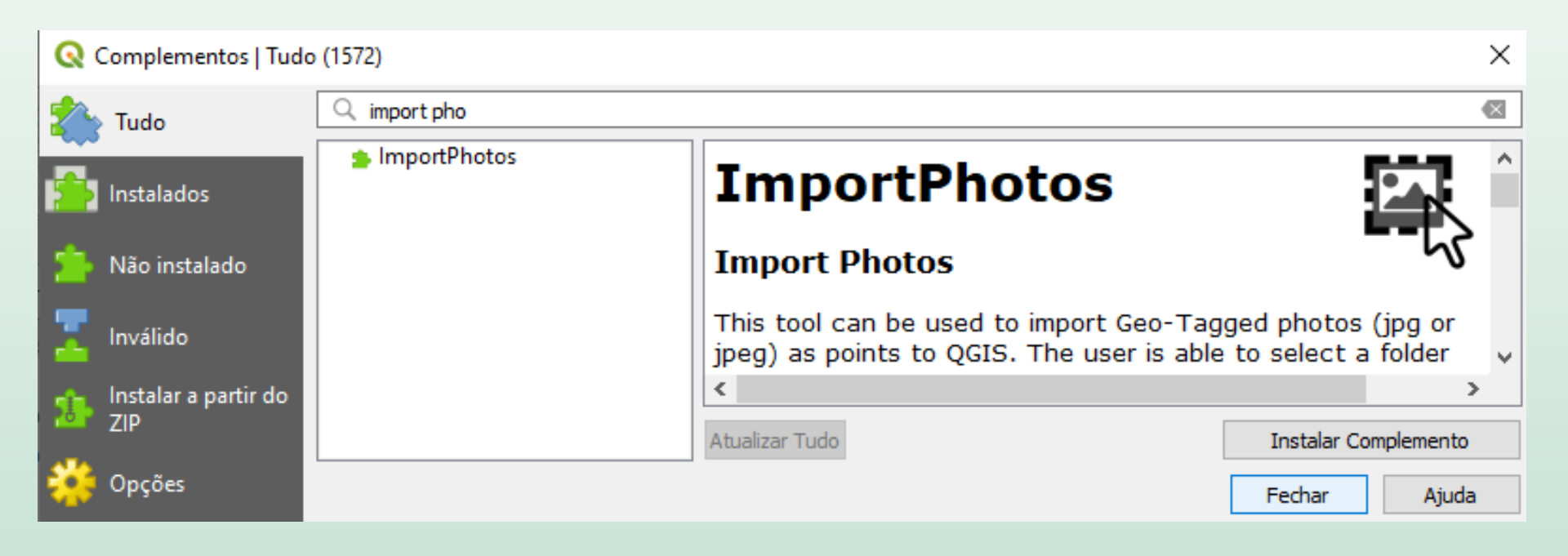

Menu "Complementos" -> ImportPhotos

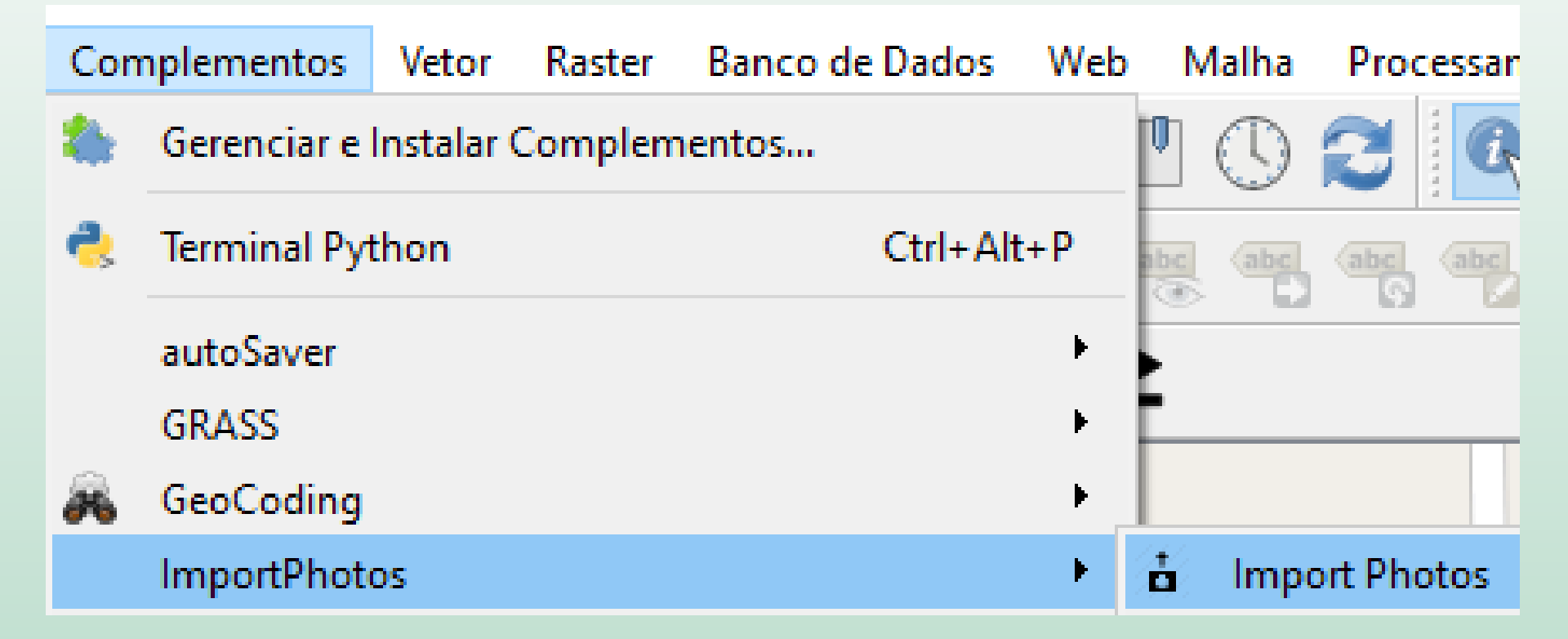
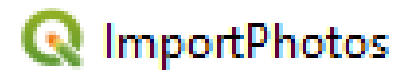

### Input folder location C:/ufabc/geocodificacao/fotos

Browse...

 $\times$ 

Output file location

C:/ufabc/geocodificacao/fotos/fotos.gpkg

Browse...

Close

| Dutput layer style | Rótulo                        | Regra             |
|--------------------|-------------------------------|-------------------|
|                    |                               | (sem filtro)      |
|                    | <                             | >                 |
|                    | 🕂 🖃 📝 Σ                       | Níveis de Símbolo |
|                    | Refinar Regras Selecionadas 🔻 |                   |

Only import photos in canvas extent

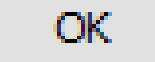

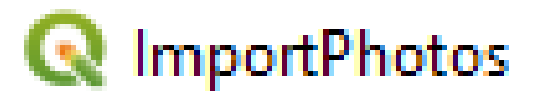

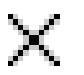

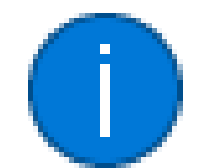

### Import Completed.

Details: 16 photo(s) added without error. 0 photo(s) skipped (because of missing location). 0 photo(s) skipped (because not in canvas extent).

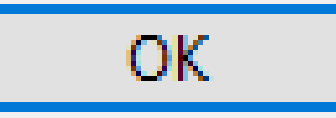

|   |                                                                 | Con                   | nplementos                     | Vetor      | Raster                                     | Banco de        | Dados      | Web        | М        | lalha      | Processa   | iment |
|---|-----------------------------------------------------------------|-----------------------|--------------------------------|------------|--------------------------------------------|-----------------|------------|------------|----------|------------|------------|-------|
|   |                                                                 |                       | Gerenciar e                    | Instalar ( | Complem                                    | entos           |            |            | 0        | $\bigcirc$ | 20         | R 🗄   |
|   |                                                                 | €                     | Terminal Py                    | thon       |                                            |                 | Ctrl+Alt   | + P        | abc      | abc        | abc abc    |       |
|   | <b>2</b> -22                                                    |                       | autoSaver                      |            |                                            |                 |            | ×          | -        |            |            | - 1   |
|   |                                                                 |                       | GRASS                          |            |                                            |                 |            | ×          | -        |            |            |       |
|   | LS                                                              | 8                     | GeoCoding                      |            |                                            |                 |            | •          |          |            |            |       |
|   |                                                                 |                       | ImportPhot                     | os         |                                            |                 |            | •          | <b>d</b> | Impo       | ort Photos |       |
|   |                                                                 |                       | Online Rout                    | ing Map    | per                                        |                 |            | ►          |          | Click      | Photos     |       |
|   | ⊗ ∔ 🖳 ∠                                                         |                       | nic.                           |            |                                            |                 | <i>7</i> 2 |            |          |            |            |       |
|   |                                                                 |                       |                                | Rua 23 d   | e Maio                                     |                 | H          | ua za de M | Aaio     | Rua Z:     | de maio    |       |
|   | Camadas P ∧<br>✓ @ • T. E. + »<br>✓ of fotos<br>✓ Ø SM Standard | Har<br>Bloco<br>Ômega | ngar<br>←<br>Universi<br>Feder | dade Res   | Po<br>Bloco<br>Alfa<br>ervatorio<br>levado | rtaria<br>turus |            |            | (        | P          |            | Ľ,    |
|   |                                                                 | Bloco                 | do Al                          | BC         | Ë                                          |                 |            | sol        | o_deg    | gradad     | o.jpg      |       |
| - | 7                                                               | Zeta                  |                                | Po         |                                            |                 |            |            |          |            | <b>FU</b>  |       |
|   |                                                                 |                       |                                | UI<br>A    | CABC                                       |                 |            |            | Call I   |            |            |       |
|   | Attino Arantes                                                  | 100 res               | Moone -                        | Rua Carlo  | os Maranesi +<br>Parque An                 | chieta          |            |            |          |            | LUNUI      |       |

| 😪 Photo                                                                                                    |                    | _       |       | $\times$         |
|----------------------------------------------------------------------------------------------------|--------------------|---------|-------|------------------|
| File Filters                                                                                                    |                    |         |       |                  |
| area                                                                                                    | _urbana            |         |       |                  |
|                                                                                                    |                    |         |       |                  |
|                                                                                                    |                    |         |       |                  |
|                                                                                                    |                    |         |       |                  |
|                                                                                                    |                    |         |       |                  |
|                                                                                                    |                    |         |       |                  |
|                                                                                                    | -                  |         | å     | *                |
|                                                                                                    | A Contractor       | 1ª and  | Antes |                  |
| The state of the state of the s | - <u> </u>         |         |       |                  |
|                                                                                                    | Contraction of the |         |       |                  |
|                                                                                                    |                    |         |       |                  |
|                                                                                                    |                    |         |       |                  |
|                                                                                                    |                    |         |       | au de la company |
|                                                                                                    |                    |         |       |                  |
|                                                                                                    |                    |         |       |                  |
|                                                                                                    |                    |         |       |                  |
|                                                                                                    |                    |         |       |                  |
|                                                                                                    |                    |         |       |                  |
| Date: 2017-07-22 Time: 07:40:45 Layer: fot                                                                                                    | os 🎜 🖓 🦿           | )  C  > | S   P | >                |

 Abrir a tabela de atributos da camada de fotos

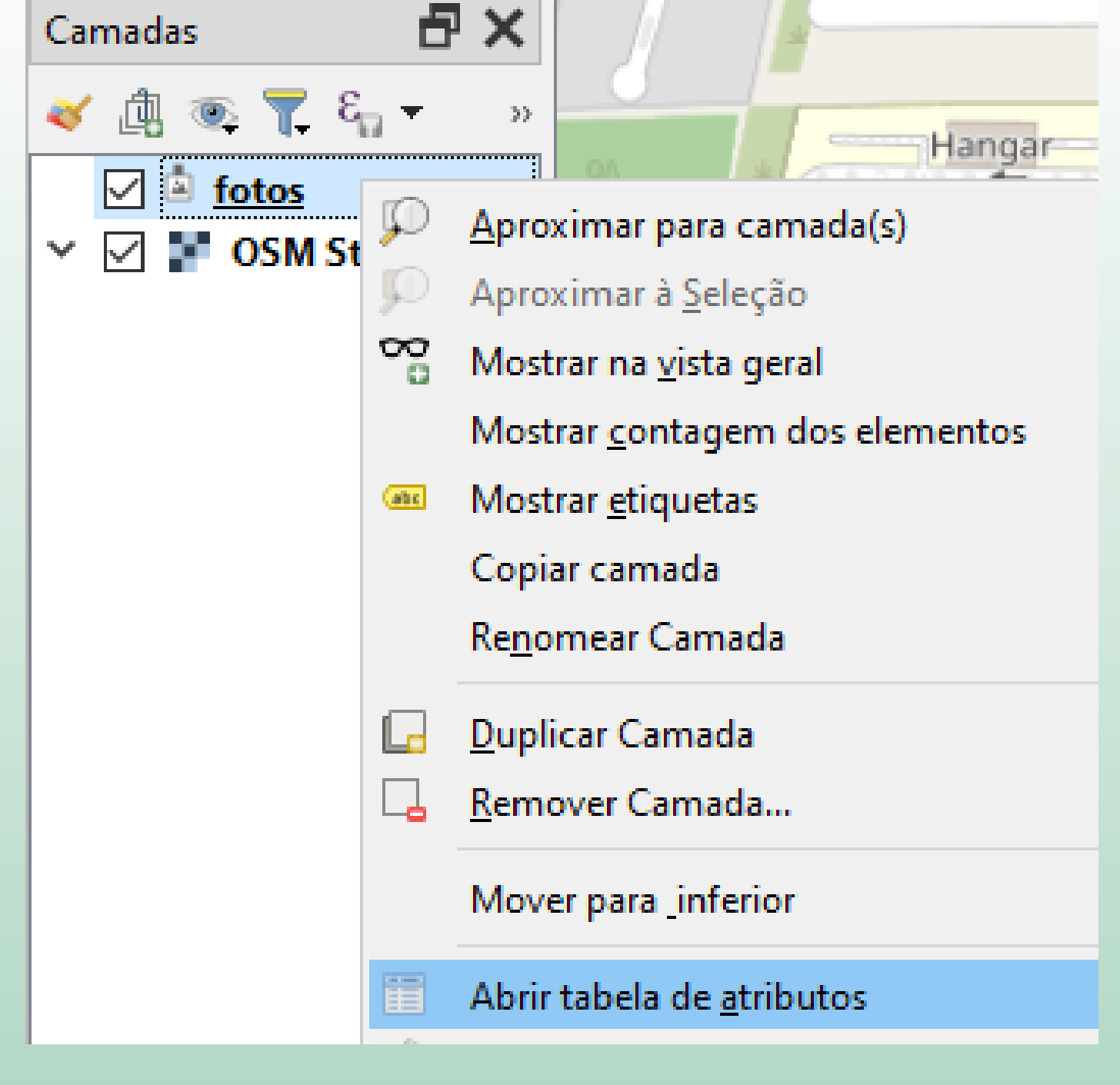

## Informações na tabela de atributos

🔇 fotos — Total de feições: 16, Filtrado: 16, Selecionado: 0

#### / 🐹 🗟 😂 👘 🖂 🗈 🖆 🗧 💊 🚍 🔽 🧛 🎔 🕼 🐘 🌌 🚔 🍭 💭

|   | Name            | Date       | Time     | Lon            | Lat            | Altitude       | North | Azimuth |
|---|-----------------|------------|----------|----------------|----------------|----------------|-------|---------|
| 1 | area_urbana.jpg | 22/07/2017 | 07:40:45 | -46,5643380555 | -23,6786113888 | 784,1          |       | NULL    |
| 2 | bananeiras_rete | 14/07/2018 | 09:19:53 | -46,5645149700 | -23,6783922    | 784,9692832764 |       | NULL    |
| 3 | canal_escoame   | 14/07/2018 | 10:44:59 | -46,5636217500 | -23,6790576300 | 778,1425       |       | NULL    |
| 4 | degrau_de_sola  | 14/07/2018 | 11:48:41 | -46,5621444300 | -23,6781829400 | 778,458        |       | NULL    |
| 5 | erosao_barranc  | 14/07/2018 | 11:21:42 | -46,5607085400 | -23,6778845899 | 765,9282296650 |       | NULL    |
| 6 | exutório.JPG    | 14/07/2018 | 11:29:10 | -46,5604468100 | -23,6770472599 | 764,5305882352 |       | NULL    |
| 7 | leucenas.jpg    | 14/07/2018 | 09:32:28 | -46,5652815699 | -23,6786649900 | 789,2034482758 |       | NULL    |
| 8 | leucenas_novas  | 14/07/2018 | 09:39:21 | -46,5648289699 | -23,6789016001 | 789,5535055350 | М     | 69.41   |

| Path                                                  | RelPath                           |  |  |  |  |
|-------------------------------------------------------|-----------------------------------|--|--|--|--|
| C:/ufabc/geocodificacao/fotos\area_urbana.jpg         | ./fotos/area_urbana.jpg           |  |  |  |  |
| C:/ufabc/geocodificacao/fotos\bananeiras_retencao.jpg | ./fotos/bananeiras_retencao.jpg   |  |  |  |  |
| C:/ufabc/geocodificacao/fotos\canal_escoamento.jpg    | ./fotos/canal_escoamento.jpg      |  |  |  |  |
| C:/ufabc/geocodificacao/fotos\degrau_de_solapamento   | ./fotos/degrau_de_solapamento.jpg |  |  |  |  |

## Uso de dados de redes sociais para monitoramento de enchentes em tempo real **Twitter**

"tá td alagado aq na marquês"

"Ta alagado aqui"

"Nações alagada"

"Alagamento na av dos Tajuras (at @AG2 Nurun in São Paulo, SP)" https://t.co/r7ECeAtiFB"

"@VCnoSPTV chuva de 30 minutos e alagamento na região do Brás, pra variar http://t.co/wWVqIKtz3z"

"5min de chuva e rua já fica alagada"

ASSIS, Luiz Fernando Ferreira Gomes et al. Geographical prioritization of social network messages in near real-time using sensor data streams: an application to floods. In: GeoInfo. 2015. p. 26-37.

**Fotografias com geotag** 

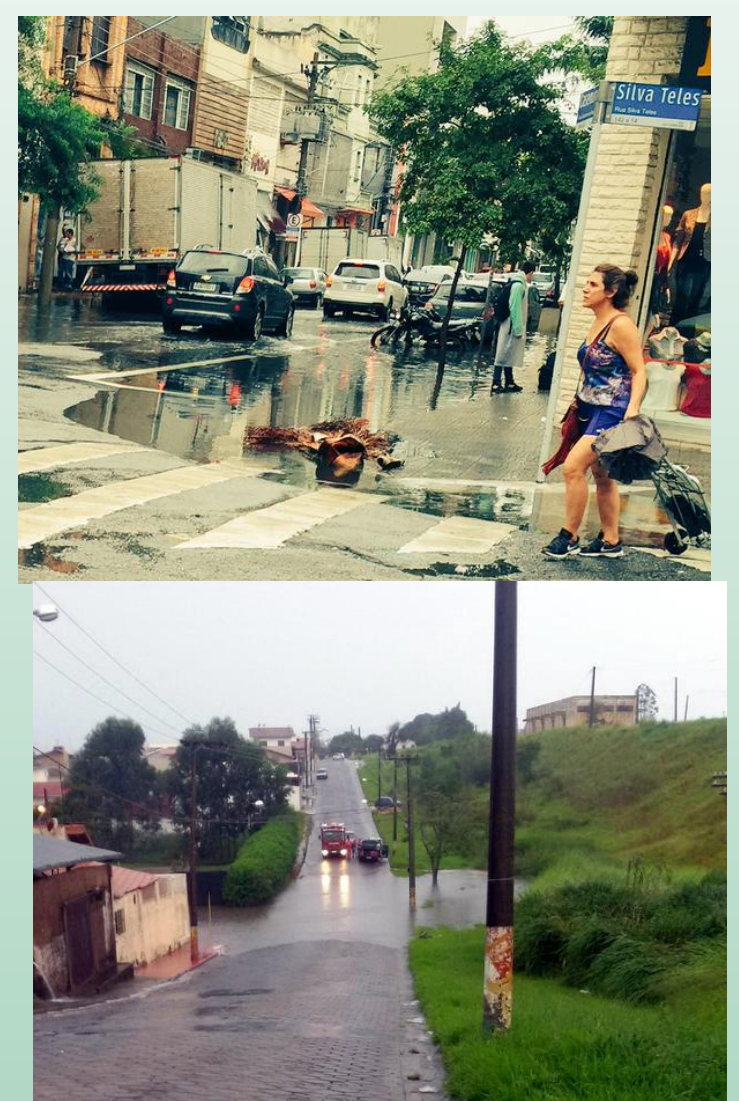

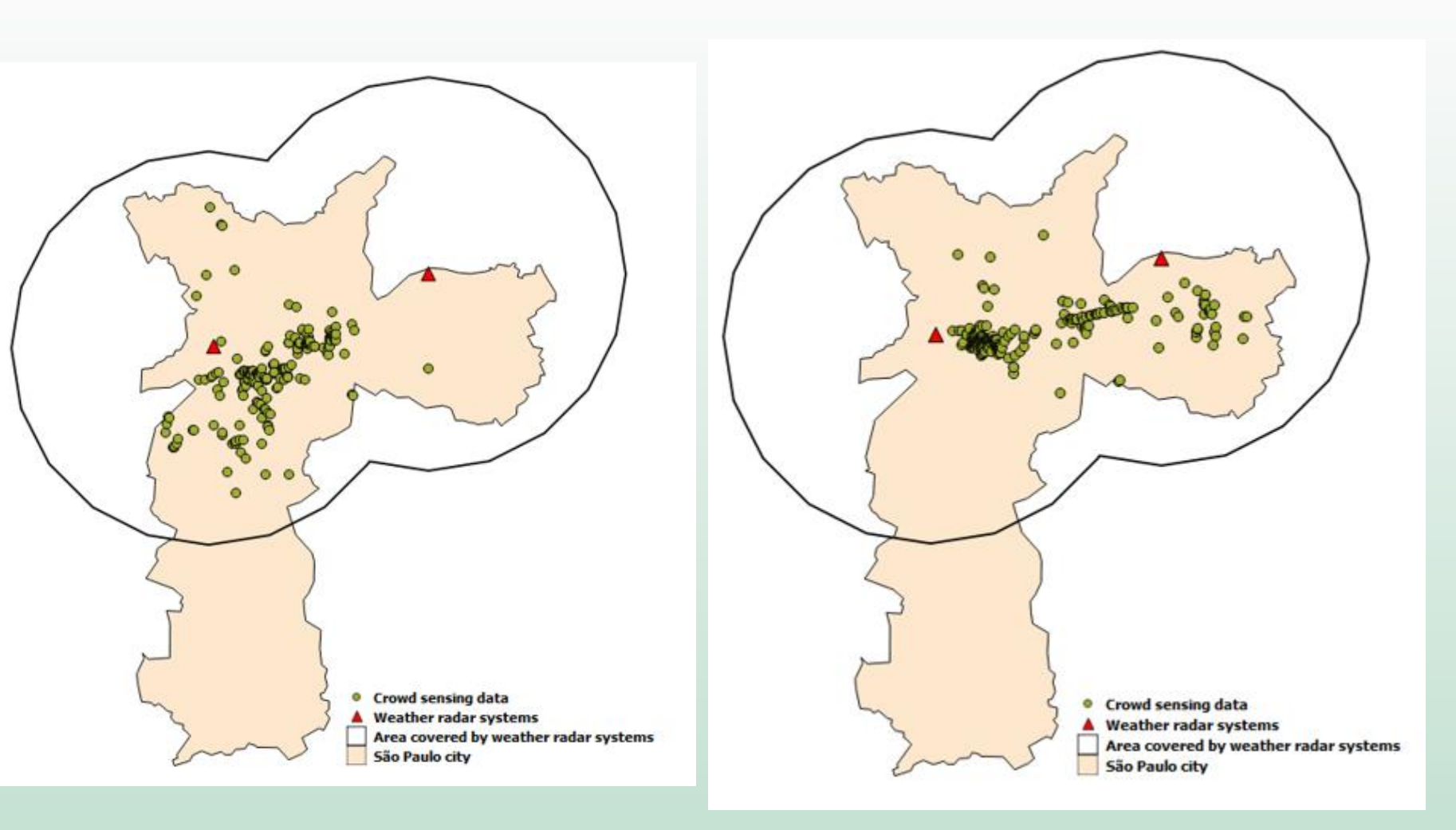

Postagens em 16 de janeiro, 2018 Po

### Postagens em 21 de janeiro, 2018

HORITA, Flávio EA et al. Determining flooded areas using crowd sensing data and weather radar precipitation: a case study in Brazil. 15th ISCRAM, Rochester, NY, USA May 2018.

# Atividade

- 1) Escreva dois endereços de duas localidades e determine sua latitude e longitude por meio de:
  - Google sheets (extenção Geocode).
  - Complemento geocoding do QGis
  - Geocodificador Nominatim em lote (Caixa de ferramentas do QGis)
- 2) Usando o complemento ORS tools do QGIs, encontre:
  - A rota mais rápida de carro entre os dois endereços
  - Os polígonos de isócronas de 10 e 20 minutos a partir das duas localidades
- 3) Tire uma foto no seu celular, certificando-se que o GPS do celular está ligado, e faça o geotagging dessa foto no QGis.